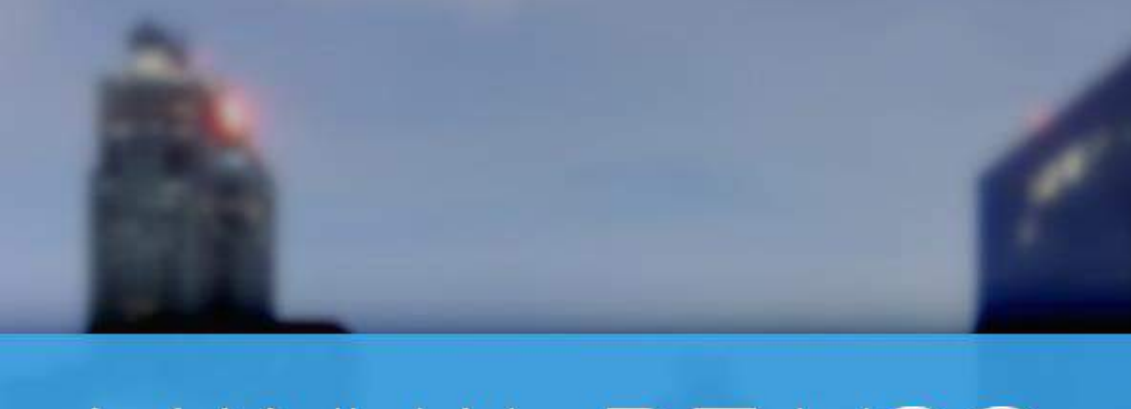

Manual da rastreadora

# MANUAL DE USO

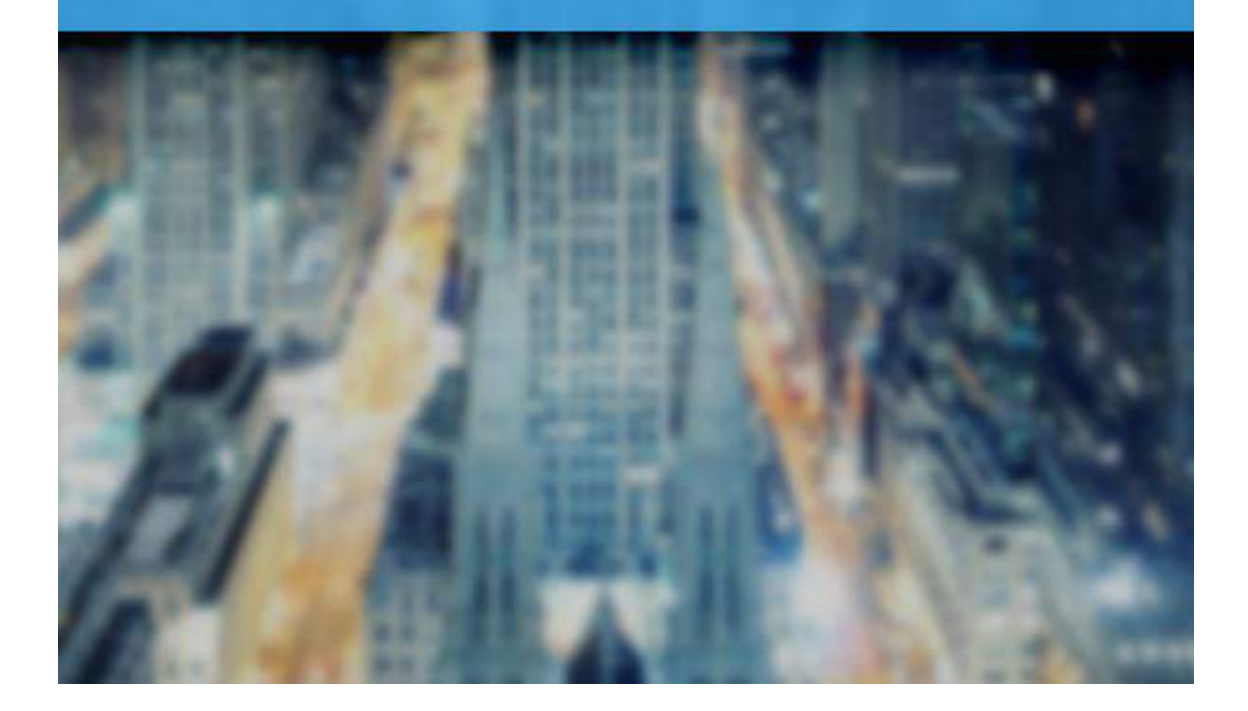

# Sumário

| INTRODUÇÃO4                                               |
|-----------------------------------------------------------|
|                                                           |
| COMO ACESSAR                                              |
| <u>COMPOSIÇÃO DA TELA PRINCIPAL (PAINEL DE CONTROLE)5</u> |
| CADASTROS                                                 |
| CLIENTES                                                  |
| VEÍCULOS                                                  |
| RASTREADORES                                              |
| SIM CARD                                                  |
| TÉCNICOS TERCEIRIZADOS                                    |
| PLANOS DE SERVICO                                         |
| TIPOS DE INSTALAÇÃO                                       |
| ORÇAMENTO22                                               |
| <u>CONTRATOS25</u>                                        |
| CONFIGURAÇÕES29                                           |
| EVENTOS                                                   |
| PERMISSÕES                                                |
| RELATÓRIOS                                                |
| <u>EVENTOS</u>                                            |
| EXIBIR TODOS EM ESPERA                                    |
| EXIBIR MEUS EVENTOS                                       |
| RELATÓRIOS43                                              |
| EVENTOS                                                   |
| GRÁFICO DE EVENTOS45                                      |
| Veículos                                                  |
| PARADO DESLIGADO                                          |
| Parado ligado                                             |
| QUANTIDADE DE VEÍCULOS / EMPRESAS                         |
| MOVIMENTAÇÃO MENSAL DA RASTREADORA52                      |
| EFICIÊNCIA DO ATENDIMENTO                                 |

| ORDEM DE SERVIÇO     | 56 |
|----------------------|----|
| RASTREAMENTO         | 57 |
| INFORMAÇÕES GERAIS   | 58 |
| COMANDOS             | 59 |
| RASTREADORES – AÇÕES | 61 |
| Снеск-ир             | 65 |
|                      |    |

#### COMPOSIÇÃO DA TELA PRINCIPAL (VISÃO DO RASTREADO) ......68

| MENU DA ESQUERDA                 | 68  |
|----------------------------------|-----|
| Posições Atuais                  | 69  |
| HISTÓRICO                        | 71  |
| VISÃO GERAL                      | 73  |
| MENU DA DIREITA                  | 74  |
| CADASTROS                        | 74  |
| Cadastro de Pessoas              | 74  |
| Condutor                         | 76  |
| Cadastro de Contatos             | 79  |
| Usuários                         |     |
| Cadastro de Veículos             |     |
| Cadastro de Rotas                | 85  |
| Perfil de Risco                  |     |
| Cadastro de Viagens              | 89  |
| Cadastro de Cercas               | 95  |
| Cadastro de Checkpoints          | 98  |
| SERVIÇOS                         | 100 |
| Filtro por Veículo               | 100 |
| Roteiros em Curso                |     |
| Seleção de Empresas              | 102 |
| Permissões                       | 103 |
| Meus Dados                       | 105 |
| Configuração de Checkpoints      | 106 |
| Alterar Ícone no Mapa            | 107 |
| Painel de Controle               | 108 |
| RELATÓRIOS                       | 109 |
| Relatório Diário                 | 109 |
| Relatório Condutor (Padrão)      |     |
| Relatório Condutor (Com Gráfico) | 112 |
| Relatório Eventos Condutor       | 113 |
| Relatório de Veículo             | 114 |
| Relatório de Roteiros em Curso   | 116 |
| Geolocalização por Intervalo     | 117 |

# **Introdução**

#### **Aplicativo Web**

Com as novas tendências e inovações do mercado, sempre corremos contra o tempo para otimizar processos e baixar os custos. Hoje os sistemas web suprem de maneira simples tais necessidades.

#### Como acessar

O Sistema Logistrack, por ser um Software Web, nos dá a comodidade de acessá-lo em qualquer computador ou Smartphone, necessitando somente de uma conexão com internet. Para acessar, abra seu navegador e insira o seguinte endereço:

http://rastreamento.logistrack.com.br

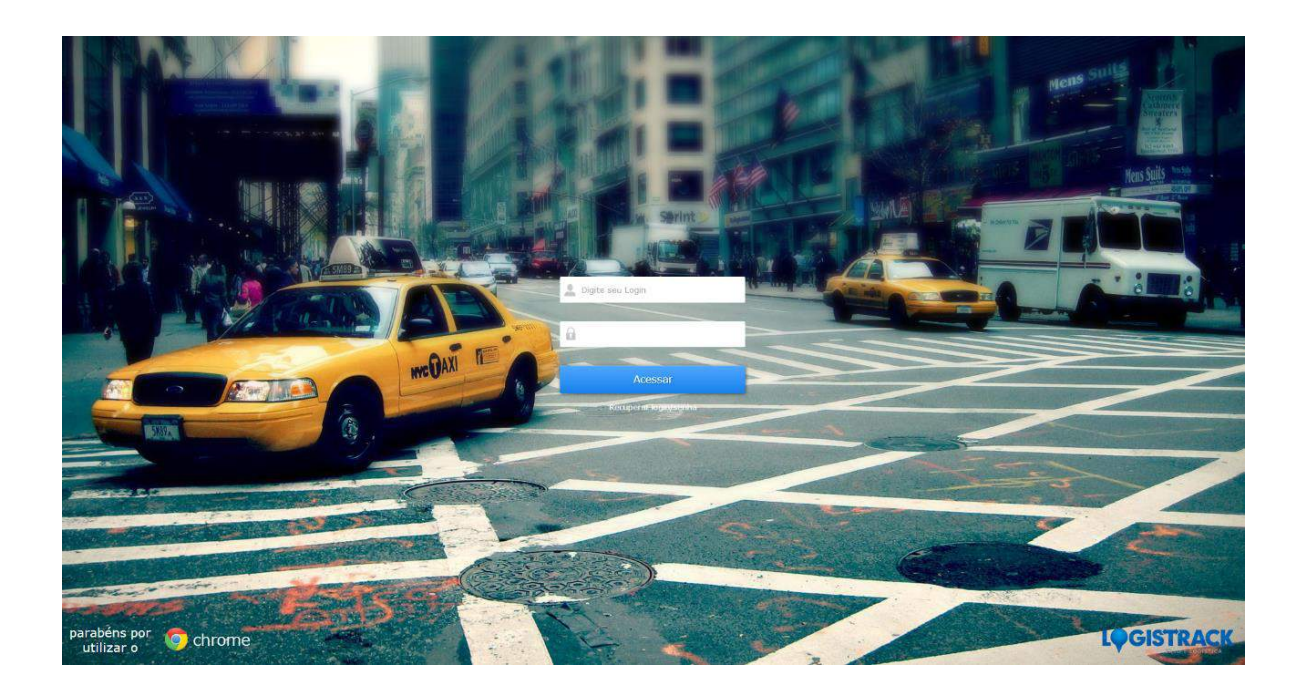

# Composição da tela principal (Painel de Controle)

# Painel de Controle

| -               | informa       | ções Gerais 🛛 🖬 Comandos | Rastreadores - Ações | Check-up |  |
|-----------------|---------------|--------------------------|----------------------|----------|--|
| INTOS           |               |                          |                      |          |  |
| o Atendidos (0) | Em Espera (0) | Agendados (0)            |                      |          |  |

(Imagem da tela inicial do Painel de Controle Logistrack)

#### Dica Importante!

Caso sua empresa possua o módulo de "*Orçamentos*" e "*Contratos/Aditivos*", consulte a página <u>17</u> deste manual. (*Cadastro de Planos e Serviços*).

## Cadastros

Essa função permite cadastrar e/ou editar informações dentro do Painel de Controle do Loogistrack. Essas informações serão à respeito de:

- ✓ Clientes: Módulo utilizado para inserção/edição e/ou consulta de seus clientes, utilizado também, para a definição de status (cliente ativo ou não dentro do Logistrack).
- Veículos: Módulo voltado para inserção/edição e/ou consulta de veículos cadastrados. É possível obter informações como: Placa, Marca, Modelo, Plano em que o Proprietário do mesmo se enquadra e ainda, verificar se tal veículo está ativo ou não dentro do Logistrack.
- Rastreadores: Módulo destinado para a inserção/edição e/ou consulta dos Rastreadores que estão ou serão futuramente instalados nos veículos de seus clientes. É possível obter informações como: Marca, Modelo, Serial, Imei, Versão do Firmware, Fornecedor e também, o número de documento (Documento fiscal de compra do equipamento).
- SIM CARD: Módulo utilizado para inserção/edição e/ou consulta dos SIM CARDS, dentro dessa opção, informações como Fornecedor, número de documento (Documento fiscal de compra do equipamento), Operadora, Número e Serial poderão ser consultadas.
- Técnicos Terceirizados: Módulo utilizado para cadastro de Técnicos prestadores de serviços, podendo ser utilizado em outros modos afim de futuras consultas e eventuais problemas.
- ✓ Planos de Serviço: Dentro dessa opção a Empresa poderá montar/editar e/ou consultar planos dos serviços oferecidos.
- Tipo de Instalação: Módulo utilizado para cadastro/edição e consulta de "Tipos de Instalação" que serão empregados em orçamentos que serão futuramente ocasionalmente inseridos no Logistrack.

#### Clientes

Módulo utilizado para inserção/edição e/ou consulta de seus clientes, utilizado também, para a definição de status (*cliente ativo ou não dentro do Logistrack*). Para acessar ao módulo, clique em "*Cadastros*" (*Imagem 1*), em seguida "*Clientes*" (*Imagem 2*).

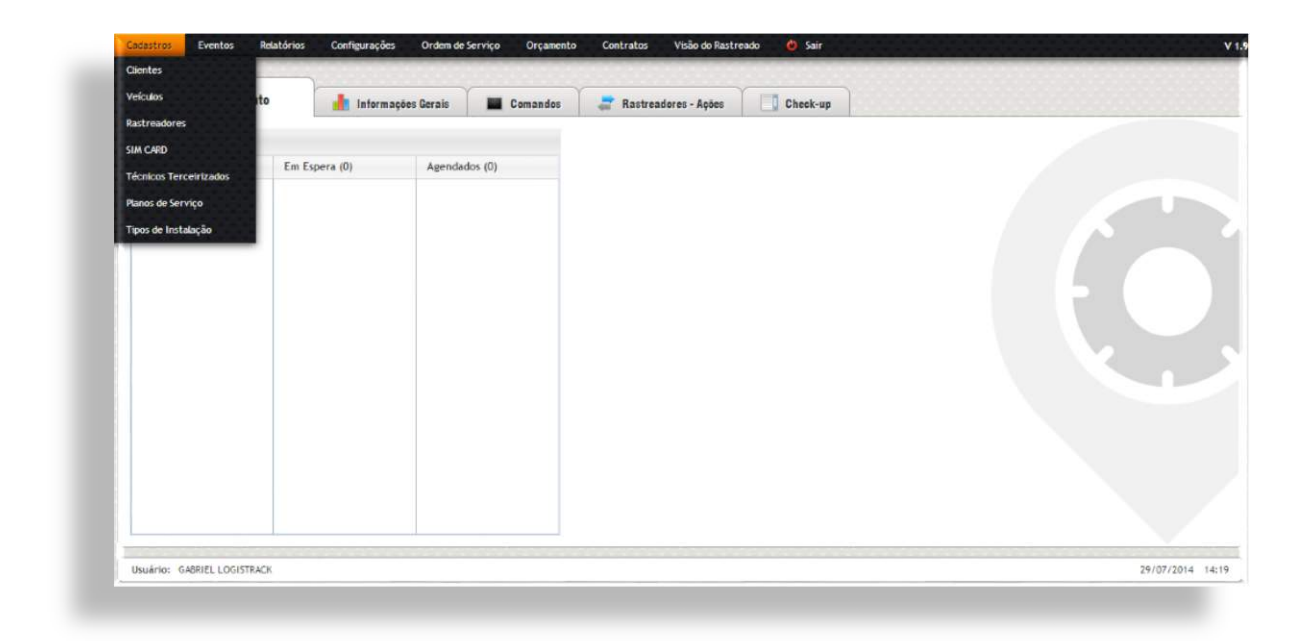

(Imagem 1)

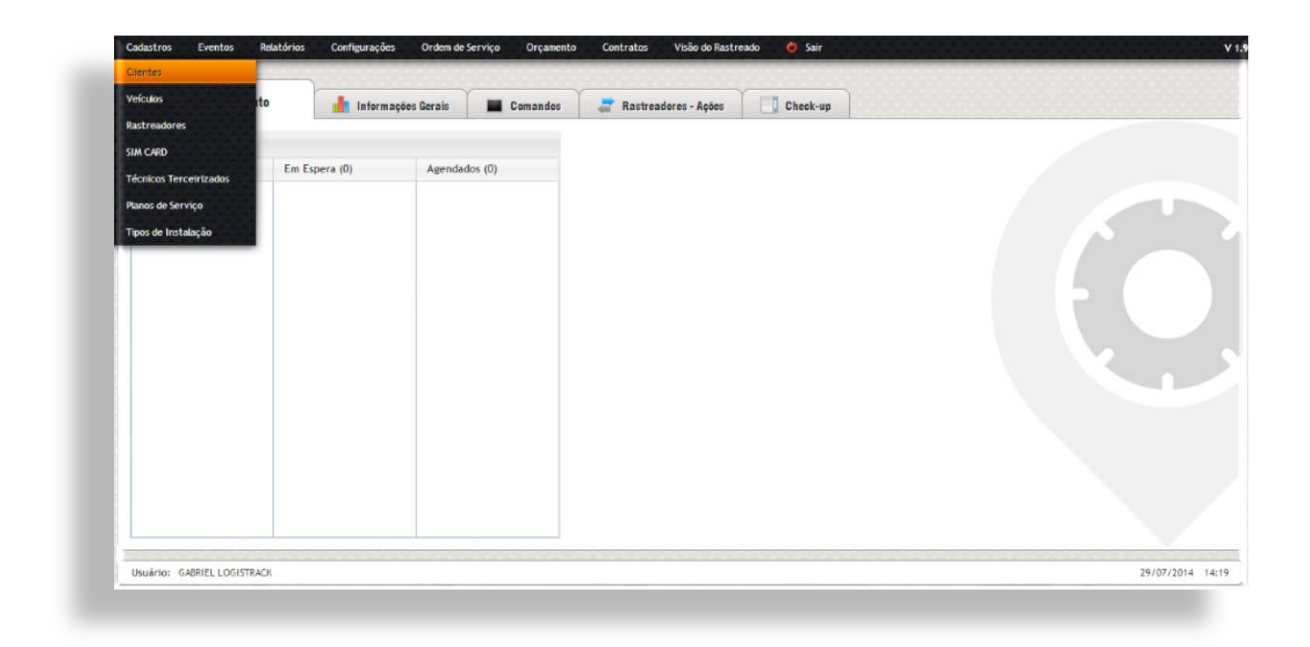

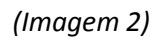

O primeiro formulário, serve para fazer buscas de dados já cadastrados, o mesmo, possui alguns campos para que a busca seja mais fácil e eficiente conforme a imagem abaixo.

| Rastreadoras / Parceiros: | Razão Social / Nome Fantasia: | CPF/CNPJ: | Tipo Pessoa: Usuário Master: | Por Status: |
|---------------------------|-------------------------------|-----------|------------------------------|-------------|
| Todos                     | •                             |           | Todos 🔻                      | Ativo •     |
|                           |                               |           |                              |             |
|                           |                               |           |                              |             |
| Gerenciamento de Risco    | COLLEAR                       |           |                              |             |
|                           | agulash                       |           |                              |             |

Já o segundo formulário "*Cadastrar Cliente*", tem a função de criar uma base de dados para sua empresa, preencha os dados do Cliente Pessoa Jurídica ou Física nos campos disponíveis, conforme a imagem abaixo.

| Gerenciamento<br>* Prioridade no aten | <b>de Risco</b><br>dimento de Eventos |              |              |         |          |         |         |   |  |
|---------------------------------------|---------------------------------------|--------------|--------------|---------|----------|---------|---------|---|--|
| CPF/CNPJ:                             | Razão                                 | Social:      |              |         | Nome Far | ntasia: |         |   |  |
| CEP:                                  |                                       | UF:          | Cidade:      |         |          |         |         |   |  |
|                                       |                                       | Selecione •  | Selecione UF |         |          |         |         | • |  |
| Rua:                                  |                                       |              |              |         | Número:  |         | Bairro: |   |  |
|                                       |                                       |              |              |         |          |         |         |   |  |
| Tel:                                  |                                       | Responsavel: |              | Status: | •        | UTC:    | •       |   |  |

Agora no formulário "*Usuário Master*", deverá ser cadastrado um responsável pelo manuseio inicial do software de sua empresa (*Imagem abaixo*). Depois de preencher as informações, clique no Botão de Salvar. Fazendo isso, o novo cliente constará na sua base de dados, podendo então, posteriormente, utilizar a opção de "*Buscar Cliente*", conforme foi dito anteriormente.

| SPEC.  | Nome:                                          |        | RG:            | Orgão Emissor:    | Data Emissão: | Data Nasc.: | Tipo Sangu      |
|--------|------------------------------------------------|--------|----------------|-------------------|---------------|-------------|-----------------|
|        |                                                |        |                |                   |               |             | Selecion        |
| Login: | Receber Alertas:                               | Senha: | Repetir Senha: |                   |               |             | Nivel de Permir |
|        | Selecione                                      | ·      |                | Forçar Nova Senha |               |             | Selecione       |
| CEP:   | UF: Cidade:<br>Seleci  V Selecione U           | JF 🔹   | Rua:           | Núme              | ro: Bairro:   | Co          | omplemento:     |
| CEP:   | UF: Cidade:<br>Seleci • Selecione U<br>E-mail: | JF •   | Rua:           | Núme              | ro: Bairro:   | Co          | omplemento:     |
| CEP:   | UF: Cidade:<br>Seleci • Selecione U<br>E-mail: | JF V   | Rua:           | Nùme              | ro: Bairro:   | Co          | omplemento:     |

#### Dica Importante!

Ao cadastrar um login, sempre utilize um e-mail válido, fazendo isso, será um login único, prevendo possíveis duplicidades de usuários.

#### Veículos

Módulo voltado para inserção/edição e/ou consulta de veículos cadastrados. É possível obter informações como: Placa, Marca, Modelo, Plano em que o Proprietário do mesmo se enquadra e ainda, verificar se tal veículo está ativo ou não dentro do Logistrack. Para acessar ao módulo, clique em "*Cadastros*" (*Imagem 1*) em seguida "*Veículos*" (*Imagem 2*).

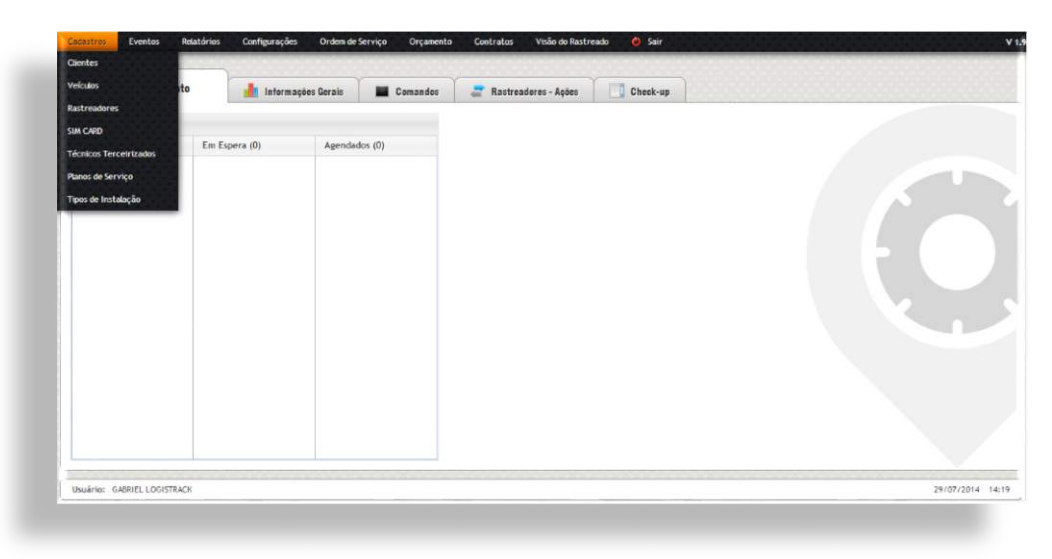

(Imagem 1)

| Version .              | 0         | Informaçõe | s Gerais | Comandos | Rastreadores - Ações | Check-up |  |
|------------------------|-----------|------------|----------|----------|----------------------|----------|--|
| Rastreadores           | _         |            |          |          |                      |          |  |
| SIM CARD               |           |            |          |          |                      |          |  |
| Técnicos Terceirizados | Em Espera | (0)        | Agendad  | os (0)   |                      |          |  |
| Planos de Serviço      |           |            |          |          |                      |          |  |
| Tipos de Instalação    |           |            |          |          |                      |          |  |
|                        |           |            |          |          |                      |          |  |
|                        |           |            |          |          |                      |          |  |
|                        |           |            |          |          |                      |          |  |
|                        |           |            |          |          |                      |          |  |
|                        |           |            |          |          |                      |          |  |
|                        |           |            |          |          |                      |          |  |
|                        |           |            |          |          |                      |          |  |
|                        |           |            |          |          |                      |          |  |
|                        |           |            |          |          |                      |          |  |
|                        |           |            |          |          |                      |          |  |
|                        |           |            |          |          |                      |          |  |
|                        |           |            |          |          |                      |          |  |

(Imagem 2)

O primeiro formulário mostrado na imagem a seguir é utilizado para a busca de registros de veículos já cadastrados, para que os mesmos possam ser consultados e/ou editados.

| Tas d'eadoras r Parcentos. | tipo:     |   | Placa: | Plano Serviço: |   | Marca: Mo | deto: |            |           |
|----------------------------|-----------|---|--------|----------------|---|-----------|-------|------------|-----------|
| Todos                      | Selecione | • |        | Todos          | • |           |       |            |           |
|                            |           |   |        |                |   | Empresa:  |       | Por Status | <br>5     |
|                            |           |   |        |                |   | Todos     | •     | Ativo      | PESOUISAR |
|                            |           |   |        |                |   |           |       |            | 17        |

Para efetuar o cadastro de novos veículos, selecione um cliente na lista, conforme é indicado (*Imagem 1*).

| one | • |  |
|-----|---|--|
|     |   |  |

(Imagem 1)

Se algum cliente foi realmente cadastrado, o Logistrack exibirá uma lista semelhante à (*Imagem 2*), no caso, temos somente um cliente cadastrado, denominado "Parceiro".

| liente:   | - |  |
|-----------|---|--|
| Selecione | • |  |
| Parceiro  |   |  |
| raitent   |   |  |

(Imagem 2)

Caso tenha sido verificado que nenhum cliente consta na lista, verifique como os mesmos são cadastrados no item "*Clientes*", localizado na página <u>7</u> deste manual.

Depois de selecionar o cliente, o formulário de cadastro de veículo será exibido (*Imagem 3*), preencha todas as informações e para finalizar, clique no Botão de Salvar. Fazendo isso, o novo veículo constará na sua base de dados, podendo então, posteriormente, utilizar a opção de *"Buscar Cliente"*, conforme foi dito anteriormente.

| TRAJETO SEGURO |             | •            |        |                                     |           |
|----------------|-------------|--------------|--------|-------------------------------------|-----------|
| Plano:         |             |              |        |                                     |           |
| Selecione      |             | •            |        |                                     |           |
| Chassi:        | Tipo:       | Categoria:   | Marca: | Modelo:                             |           |
|                | Selecione   | * Selecione  | •      |                                     |           |
| Ano: C         | or:         | Combustivel: | Placa: | Imagem:                             | _         |
|                | Selecione 🔻 | Selecione    |        | Escolher arquivo                    |           |
|                |             |              |        | JPG, GIF e PNG, com no máximo 100kb | land.     |
|                |             |              |        |                                     |           |
|                |             |              |        |                                     | GADASTRAR |

(Imagem 3)

#### Rastreadores

Módulo destinado para a inserção/edição e/ou consulta dos Rastreadores que estão ou serão futuramente instalados nos veículos de seus clientes. É possível obter informações como: Marca, Modelo, Serial, Imei, Versão do Firmware, Fornecedor e também, o número de documento (*Documento fiscal de compra do equipamento*).

Para acessar ao módulo, clique em "Cadastros" (Imagem 1) em seguida "Rastreadores" (Imagem 2).

| Veículos               | 0 Informa     | ações Gerais 🛛 📓 Comandos | ar Rastreadores - Ações 🚺 Check-up |  |
|------------------------|---------------|---------------------------|------------------------------------|--|
| Rastreadores           |               |                           |                                    |  |
| SIM CARD               |               |                           |                                    |  |
| Técnicos Terceirizados | Em Espera (0) | Agendados (0)             |                                    |  |
| Planos de Serviço      |               |                           |                                    |  |
| Tipos de Instalação    |               |                           |                                    |  |
|                        |               |                           |                                    |  |
|                        |               |                           |                                    |  |
|                        |               |                           |                                    |  |
|                        |               |                           |                                    |  |
|                        |               |                           |                                    |  |
|                        |               |                           |                                    |  |
|                        |               |                           |                                    |  |
|                        |               |                           |                                    |  |
|                        |               |                           |                                    |  |
|                        |               |                           |                                    |  |
|                        |               |                           |                                    |  |
|                        |               |                           |                                    |  |

(Imagem 1)

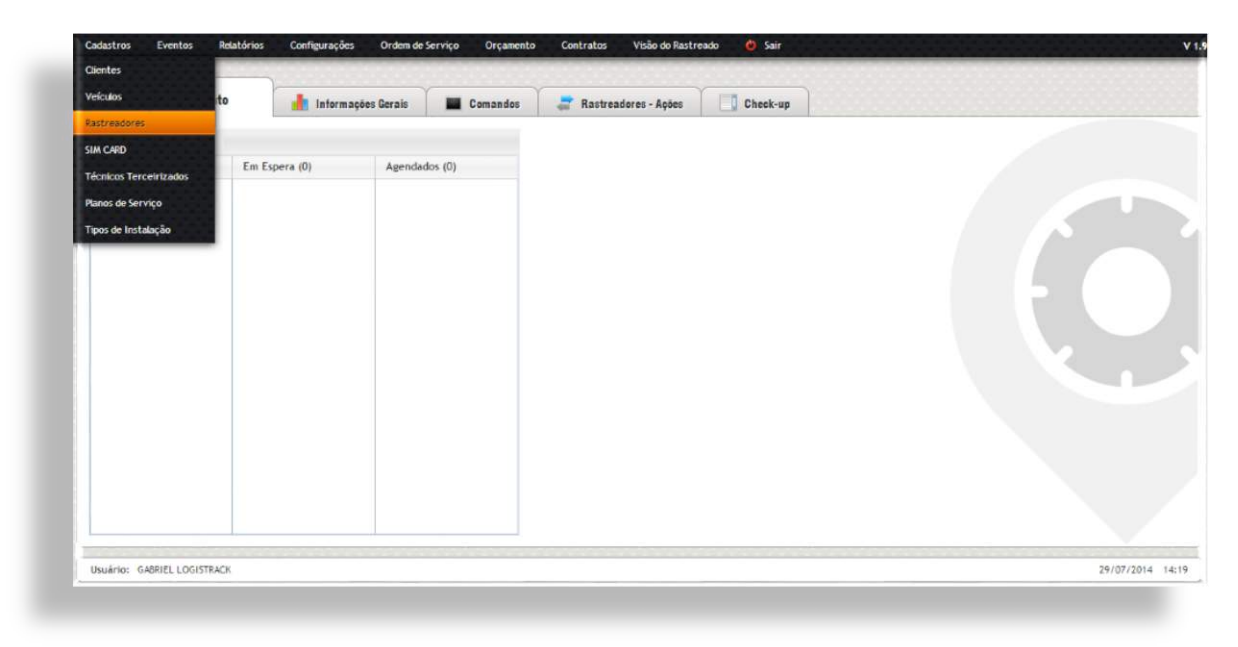

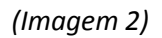

O formulário mostrado na imagem indicada abaixo tem a finalidade de buscar registros já cadastrados. Utilize os campos disponíveis, para que sua busca seja mais efetiva. Feito isso clique no Botão de Pesquisar, logo em seguida, os Rastreadores serão listados de acordo com os filtros utilizados.

| Uata Entrada: | Data Documento: | Número Documento: | Fornecedor / Origen: | Fabricante / Marca: | Modelo: |   | Seriel: | Por Status: |
|---------------|-----------------|-------------------|----------------------|---------------------|---------|---|---------|-------------|
|               |                 |                   |                      | Selecione           | Todos   | • |         | Todos • PES |
|               |                 |                   |                      |                     |         |   |         |             |
|               |                 |                   |                      |                     |         |   |         |             |
|               |                 |                   |                      |                     |         |   |         |             |
|               |                 |                   |                      |                     |         |   |         |             |

Conforme a imagem abaixo, o Rastreadores também devem ser cadastrados. Preencha os campos com as informações necessárias, depois de preenchidas, esses Rastreadores poderão ser consultados através do formulário "*Buscar Rastreadores*", conforme foi abordado anteriormente.

| Data Documento:       | Número do Docu | mento: | Fornecedor / Origem: | Fabricante / Marca: | Observações: |  |
|-----------------------|----------------|--------|----------------------|---------------------|--------------|--|
|                       |                |        |                      | Selectone           | •            |  |
|                       |                |        |                      |                     |              |  |
|                       |                |        |                      |                     |              |  |
| Modelo:               | Firmware:      | Qtd.:  |                      |                     |              |  |
| Selecione Fabricante  | •              |        | GERAR CAMPOS         |                     |              |  |
|                       |                |        |                      |                     |              |  |
| J Pertence ao Cliente |                |        |                      |                     |              |  |
|                       |                |        |                      |                     |              |  |

#### SIM CARD

Módulo utilizado para inserção/edição e/ou consulta dos SIM CARDS, dentro dessa opção, informações como Fornecedor, número de documento (*Documento fiscal de compra do equipamento*), Operadora, Número e Serial poderão ser consultadas. Para acessar ao módulo, clique em "*Cadastro*" (*Imagem 1*) em seguida "SIM CARD" (*Imagem 2*).

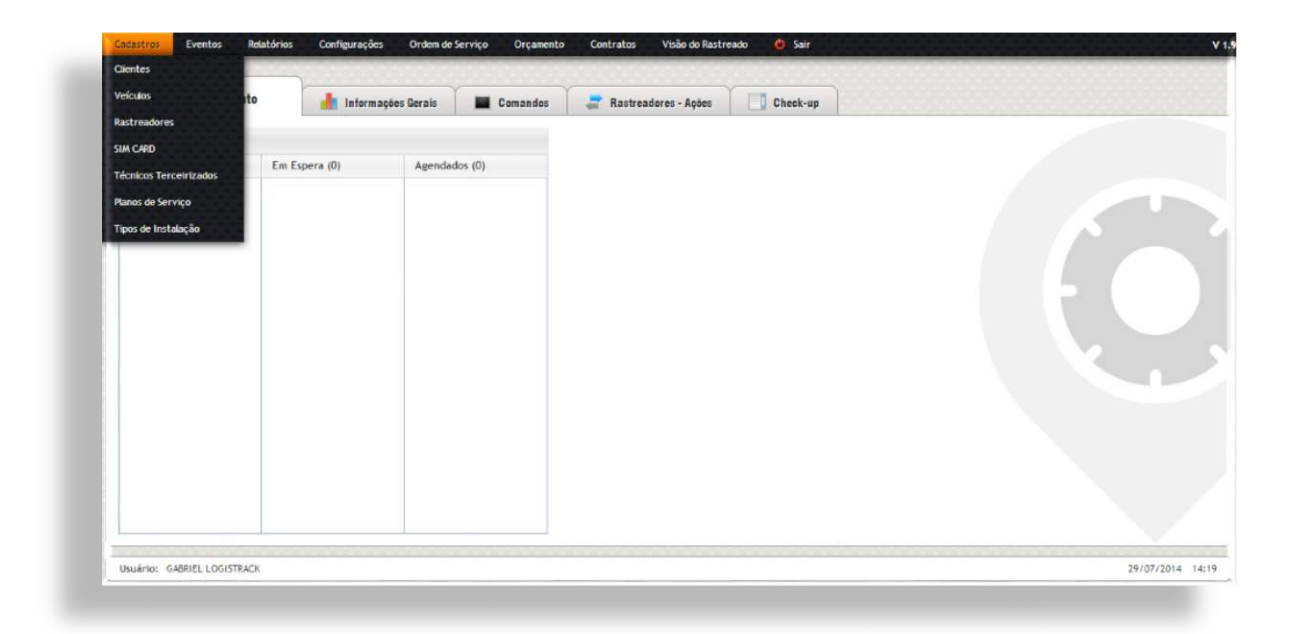

(Imagem 1)

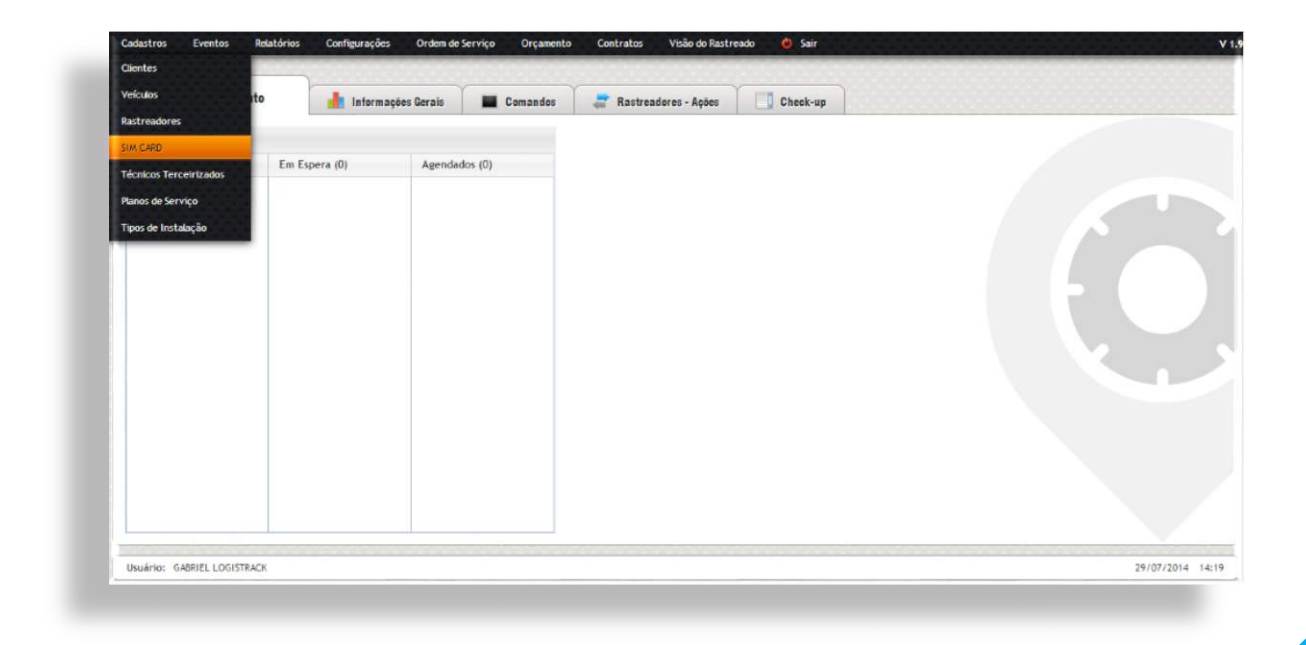

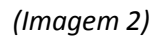

O primeiro formulário mostrado na imagem a seguir é utilizado para a busca de registros de SIM CARDS já cadastrados, para que os mesmos possam ser consultados e/ou editados.

| Data Entrada: | Data Documento: | Número Documento: | Telefone: | Fornecedor / Origem: | Operadora: | Serial: | Por Status: |           |  |
|---------------|-----------------|-------------------|-----------|----------------------|------------|---------|-------------|-----------|--|
|               |                 |                   |           |                      | Todos •    |         | Tedos       | PESQUISAR |  |

Para que a inserção de SIM CARDS no Logistrack possa ser feita, é necessário efetuar dois procedimentos:

O primeiro é preencher o formulário e definir a quantidade de SIM CARDS que deverá ser incluída, em seguida clicar no *"Botão Gerar Campos"*.

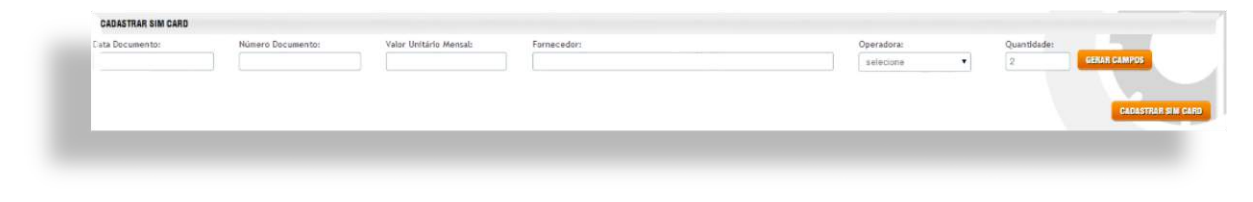

(No exemplo utilizado, a quantidade foi "2")

Depois de preencher o formulário e gerar os campos, um novo formulário aparecerá, conforme a imagem abaixo.

| Telefone: | PIN  | PIN2: | PUK: | PUK2: | Serial: |  |
|-----------|------|-------|------|-------|---------|--|
| Telefone: | PIN: | PIN2: | PUK: | PUK2: | Serial: |  |

Para completar a inserção, defina as informações dos SIM CARDS individualmente, até que todos os campos sejam preenchidos. Feito isso, clique no Botão de Cadastrar SIM CARD. Agora esses mesmos SIM CARDS poderão ser consultados através do formulário "*Buscar SIM CARD*", para uma eventual consulta ou até edição do mesmo.

#### Técnicos Terceirizados

Módulo utilizado para o cadastro de Técnicos prestadores de serviços à empresa. O cadastro do mesmo serve para que o controle dos serviços realizados pelo mesmo, visto que, ao inserirmos "Ordens de Serviço", é possível selecionar esses "Técnicos Terceirizados" que foram previamente cadastrado no sistema. Para que o cadastro possa ser efetuado, acesse "Cadastros" (Imagem 1), em seguida, "Técnicos Terceirizados" (Imagem 2).

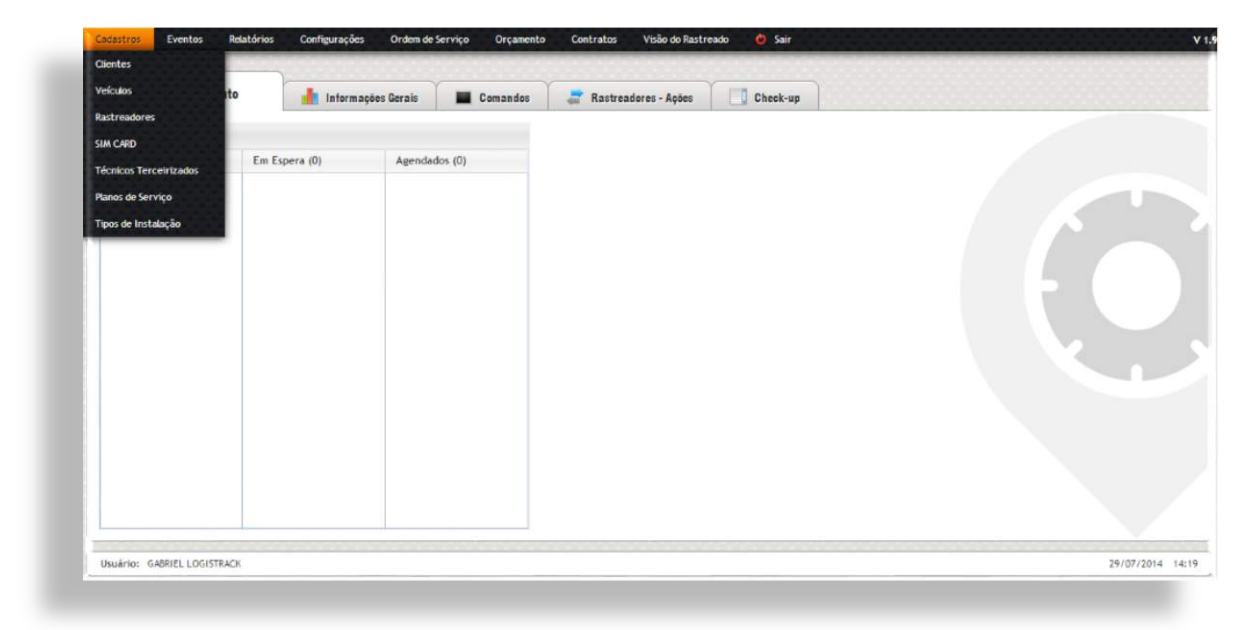

(Imagem 1)

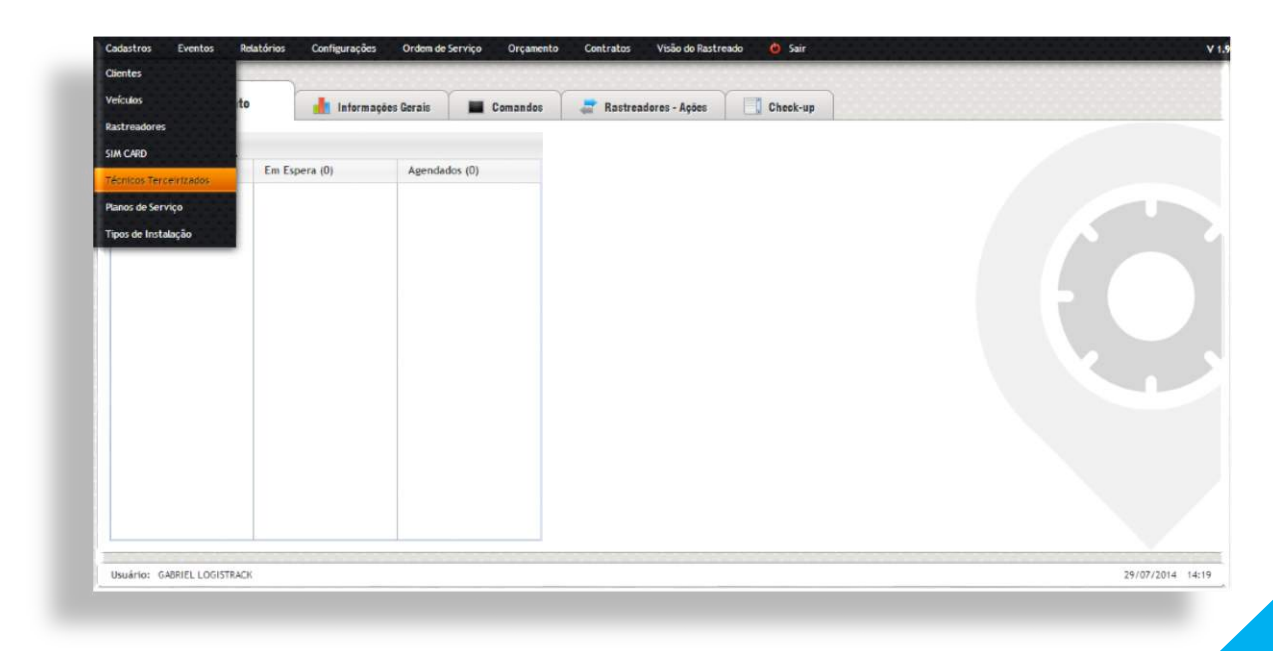

(Imagem 2)

Conforme a imagem abaixo, é possível efetuar buscas dos *"Técnicos Terceirizados"* cadastrados, conforme a imagem abaixo, o Logistrack dispõe de filtros:

E-mail:

Já o processo de cadastro é bem simples, basta preencher os 05 (cinco) campos disponíveis, conforme a imagem abaixo, e para finalizar tal cadastro, clique no Botão "*Cadastrar Técnico*".

|  | 518 |
|--|-----|
|  |     |
|  |     |
|  |     |

#### Planos de Serviço

Dentro dessa opção a Empresa poderá montar/editar e/ou consultar planos dos serviços oferecidos. Para acessar ao módulo, clique em "*Cadastro*" (*Imagem 1*) em seguida "*Planos de Serviço*" (*Imagem 2*).

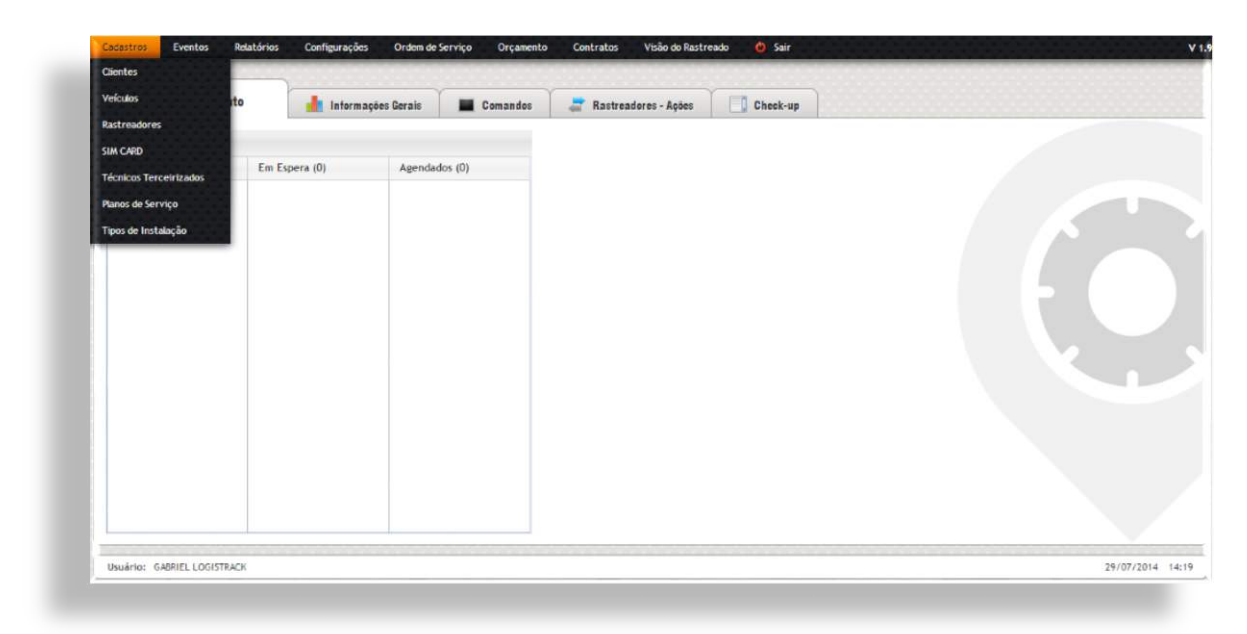

(Imagem 1)

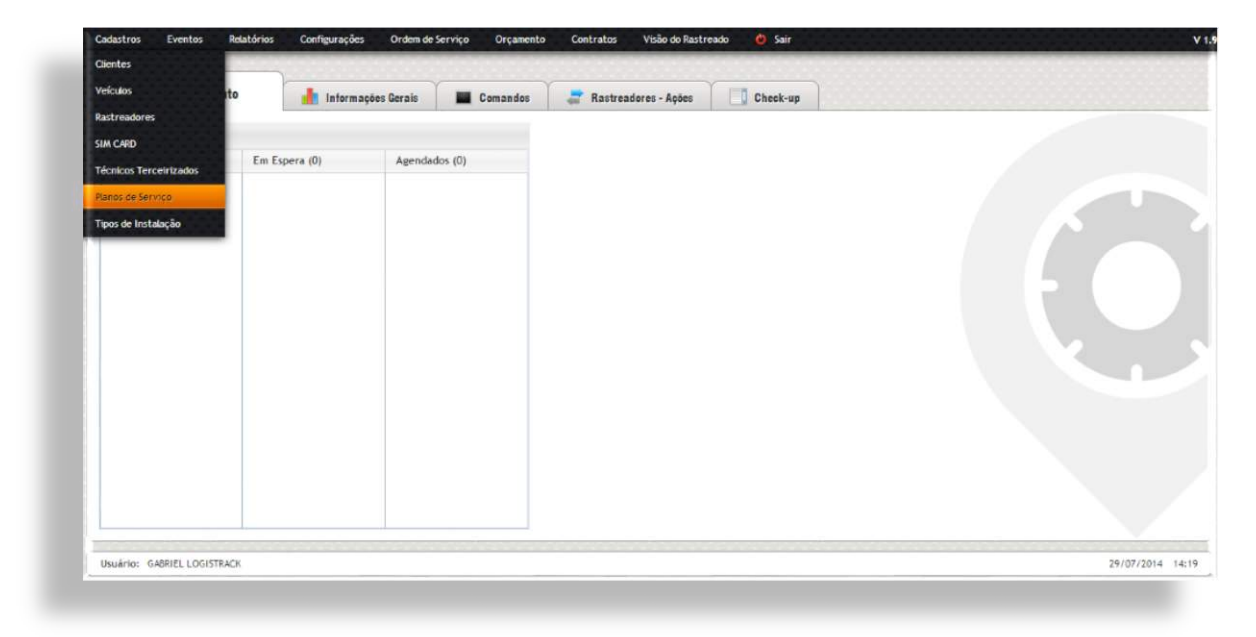

(Imagem 2)

O primeiro formulário mostrado na imagem a seguir é utilizado para a busca de registros de Planos de Serviço já cadastrados, para que os mesmos possam ser consultados, editados e/ou marcados como inativo.

| Nome Plano: | Status: |                          |     |  |
|-------------|---------|--------------------------|-----|--|
|             | Alivo   | <ul> <li>PESO</li> </ul> | SAR |  |
|             |         |                          | _   |  |

Conforme a imagem abaixo, o Logistrack disponibiliza uma lista com todos os serviços disponíveis. Para que os planos possam ser montados, é necessário que esses mesmos serviços sejam selecionados e assim, o Logistrack, automaticamente contabiliza um valor ao final.

| 🖉 Visualização no mapa - 853,00 🔞  | <b>)</b>                                  |                                                    | *                                                                                                    | Se for ultrapassado o límite c<br>gerador, seja defeito, falha d | ontratado de posições / eventos, independente do motivo<br>le programação ou outro, o valor referente ao objeto / ve |
|------------------------------------|-------------------------------------------|----------------------------------------------------|----------------------------------------------------------------------------------------------------|------------------------------------------------------------------|----------------------------------------------------------------------------------------------------|
| 🖉 Histórico do veículo - 1153,00 🔮 |                                           |                                                    |                                                                                                    | que deu origem ao excesso to<br>necessidade de qualquer alte     | erá o seu valor cobrado na falka correspondente, sem                                                                 |
| 🖉 + Intervalo/Quantidade de transm | nissões - R\$3,00 🔞                       |                                                    |                                                                                                    | Fica observado que o acionan<br>a posicilo,                      | nento do botão de pânico e outros eventos são gravados i                                                             |
| 🖉 - Tempo de armazenamento de po   | iostções - RS3.00                         |                                                    |                                                                                                    |                                                                  |                                                                                                    |
| @ 60 dias 150,00                   |                                           |                                                    |                                                                                                    |                                                                  |                                                                                                    |
| @ 120 dlas - #50,40 🔞              |                                           |                                                    |                                                                                                    |                                                                  |                                                                                                    |
| 🐵 240 dias - RS1,00 🕜              |                                           |                                                    |                                                                                                    |                                                                  |                                                                                                    |
| 360 dias - R51,70 0                |                                           |                                                    |                                                                                                    |                                                                  |                                                                                                    |
| Eventos ocasionados pelo equipar   |                                           |                                                    |                                                                                                    |                                                                  |                                                                                                    |
| Obs                                | us: Multos dos serviços acima dep         | senderão de Instalação de acestórios d             | Total serviços Logistracia: R\$12,80<br>de exclusivo responsabilidade da Gerenciadora.                                                                                                    |                                                                  |                                                                                                    |
| Obs<br>me Plano: Descr             | ns: Multas das serviços acima dej         | senderão de Instalação de acessórios do<br>Resumo: | Tetal serviçes Logistrack: RS12,80<br>fe exclusive responsabilidade du Gerenciadora.<br>PERMISSÕES PARA VEICULOS                                                                               |                                                                  |                                                                                                    |
| Obs<br>me Plano: Descr             | us: Multas das serviços acima dej         | senderido de Installação de acessárias d           | Total serviços Logistracia (\$12,60<br>fe exclusiva responsabilidade da Gernaniadara.<br>PERMISSÕES PARA VEICULOS<br>Tratamento de Eventos                                                     | Envio de Emeil                                                   | Envio de 5885                                                                                                    |
| Oho<br>me Plano: Descr             | un en en en en en en en en en en en en en | penderão de Instalação de acessórios d             | Total serviços Logistracki: R512,80<br>fe exclusiva responsabilitidade da Gerenciadoro.<br>PERMISSÕES PARA VEKULOS<br>Tratamento de Eventos                                                    | Envio de Enall                                                   | Envia de 5865                                                                                                    |
| Obs<br>me Plano: Descr             | is: Multos dos serviços acima dep         | penderão de Instalação de acessárias d<br>Resumo:  | Tetal serices Lagitrach (\$11,80)<br>le exclusion responsabilitade de Gereneladore.<br>PERMISSÕES PARA VECULOS<br>Tratamento de Eventos.                                                       | Envio de Emeli                                                   | Envia de SMS                                                                                                    |
| Obs                                | se: Kultas das serviços acima dej         | eenderde de Installação de acessárias d            | Tetal services Legistracki RSUJO<br>fe exclusios responsabilidade da Gereneladora.                                                                                                    | Errvio de Emell<br>Cerca<br>Rota                                 | Envio de SMS<br>Cerca,<br>Rota                                                                                       |
| Obc                                | ne: Multor dos serviços aclima des        | penderda de Instalação de acesadrias d             | Total serviços Loginzacia (\$12,60<br>fe excludiva responsabilidade da Gerneniadora.<br>PERMISSÕES PARA VEICULOS<br>Tratamento de Eventos<br>Gerca<br>Rota<br>Checipaint                       | Envio de Ensel<br>Cerca<br>Rota<br>Checkpolet                    | Envio de SMS<br>Cerca,<br>Rota<br>Checipoint                                                                         |
| Obs<br>Inse Flanc: Desc            | wer Multar das serviços actima des        | Resumes:                                           | Tetal serices Logistrach: 6513,80<br>le exclusion responsabilidade de Gereneladoro.<br>PERMISSÕES PARA VECULOS<br>Tratamento de Eventos<br>Cerca<br>Rota<br>Cerca<br>Panice                    | Envio de Emell<br>Cerca<br>Rota<br>Checkpolet                    | Envio de SMS<br>Cerca,<br>Reta<br>Checipolot                                                                         |
| Obs                                | nen tot A Social a                        | enderão de Installação de acessórias d             | Tetal services Laginrach (6 10 10<br>le exclusion responsabilitade da Gereneladora<br>PERMISSÕES PARA VELOLIOS<br>Tratamento de Eventos<br>Cerca<br>Rota<br>Chockpaint<br>Perios<br>Telementia | Envio de Email<br>Cerca<br>Rota<br>Checkpoint                    | Envia de 5865<br>Cerca,<br>Rota<br>Checipoint                                                                        |

Verifique que alguns dos planos possuem um "+" na frente, isso significa que os mesmos tem variações, e essas variações influenciam no valor final. Conforme a imagem 1, quando clicamos no "+" na frente da opção "Intervalo/Quantidade de transmissões" (usada como exemplo), o Logistrack exibe as outras opções disponíveis (Imagem 2).

| ERVIÇOS LOGISTRACK                                     |                                                                                                    |
|--------------------------------------------------------|----------------------------------------------------------------------------------------------------|
| 🛞 Visualização no mapa - 853,00 👩                      | * Se for ultrapassado o limite contratado de posições / eventos, independente do notivo                                                                  |
| Histórico da veicula - HS3,08 0                        | que deu origem an excesso terá o seu valor cobrado na falva correspondente, tem                                                                          |
| 🕫 🕒 Intervalo/Quantidade de transmissões - R\$3,00 🛛 😧 | necessidado de quadquer atteração contratual.<br>Fica observado que o acionamento do botão de pânico e outros eventos são gravados incluim<br>a nostrão. |
|                                                        |                                                                                                    |
| 🖹 Eventos ocasionados pelo equipamento - 850,30 🛛 😨    |                                                                                                    |
| 🖉 Eventos gerados pelo sistema - FSO.00 🔞              |                                                                                                    |
| + Vinculo de condutor com veículo - R\$0.30            |                                                                                                    |
|                                                        |                                                                                                    |

(Imagem 1)

| ERVIÇOS LOGISTRACK                                                                |                                                                                                    |
|-----------------------------------------------------------------------------------|----------------------------------------------------------------------------------------------------|
| **: Hetelenical dis veccular: No1,00         ************************************ | Se for ultrapasado o limite contretado de posições / eventos, independente do motivo<br>gerador, seja defetir, fuha de pregnanção ou cuizo, o valor cereros na objeta / veicui<br>que de uniçõema o excesto terá o sou valor contento en funa correspondente<br>naceasidade de qualquer alteração contratual.<br>En o toberado que o acionamento do borão de pânico e outros eventos são grandos inclu<br>a posição. |
| 🧭 + Tempo de armazenamento de posições - 853,00 🛛 🔞                               | *                                                                                                    |
|                                                                                   | Total services Logistrack: R512,80                                                                                                    |
| Obs: Multos dos servicos acima dependerão de instalação de ocessários             | sciudius resonsabilidade da Gerenciadora.                                                                                                    |

(Imagem 2)

Depois de definir os planos que serão incluídos no pacote, basta apenas nomeá-lo, inserir uma descrição e um breve resumo, para finalizar clique no Botão de Cadastrar Plano.

#### Tipos de Instalação

Módulo utilizado para cadastro/edição e consulta de *"Tipos de Instalação"*, os mesmos serão empregados em orçamentos que podem ser ocasionalmente inseridos no Logistrack. Para acessar ao módulo, clique em *"Cadastro"* (*Imagem 1*) em seguida *"Tipos de Instalação"* (*Imagem 2*).

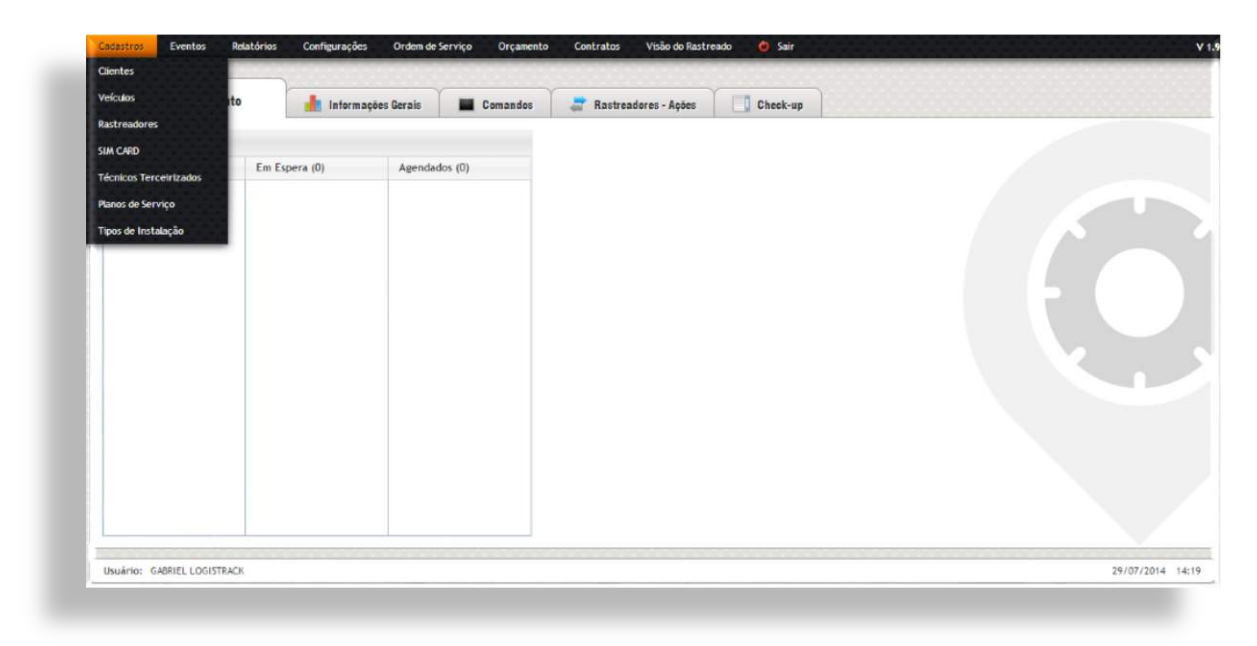

(Imagem 1)

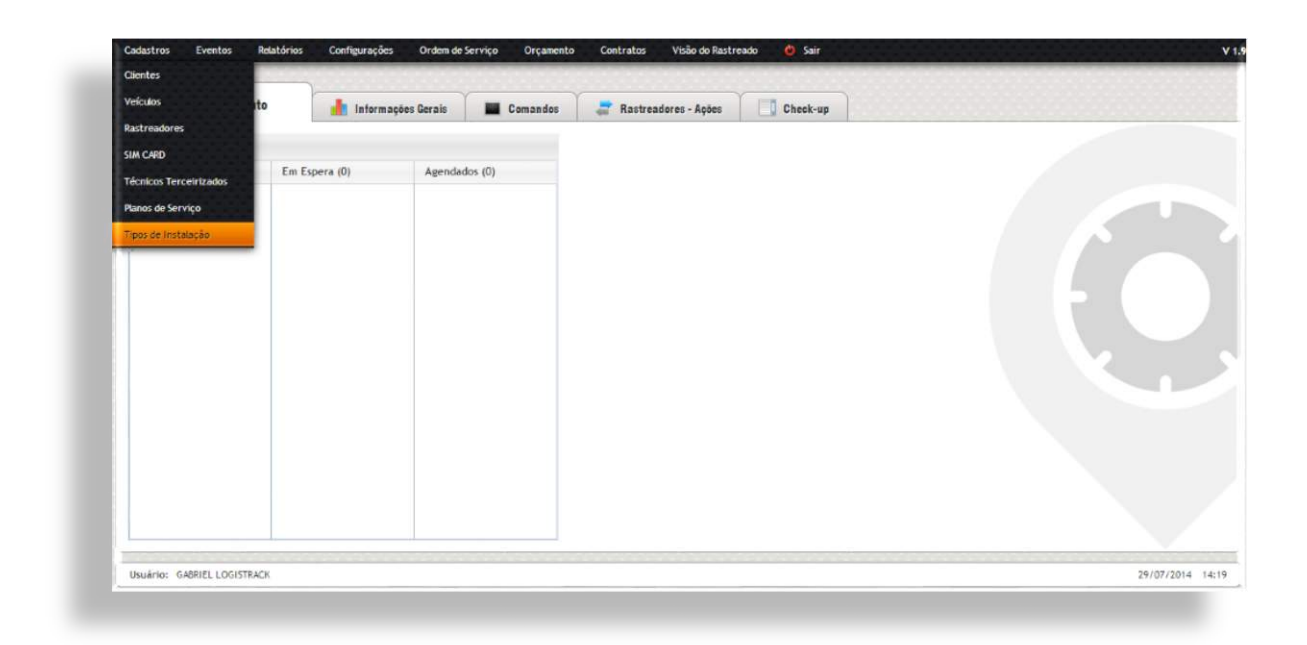

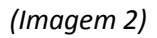

Conforme a imagem abaixo, também é possível efetuar buscas dos *"Tipos de Instalação"* cadastrados, para tal busca, o Logistrack dispõe de 2 (dois) filtros, *"Nome Tipo de Instalação"* e *"Status"*.

| Nome Tipo Instalação: | Status:           |  |
|-----------------------|-------------------|--|
|                       | Ativo 💌 PESQUISAR |  |
|                       |                   |  |
|                       |                   |  |

Para efetuar o cadastro de um novo *"Tipo de Instalação"*, é necessário preencher todos os campos do formulário exibido na imagem abaixo. É válido atentar-se ao campo *"Valor Mínimo"*, o valor preenchido será o limite com desconto no ato de um "Orçamento" (<u>Assunto abordado na página à seguir</u>).

|  |   | RS | RS | Instalar Botão de Pânico | 📃 Instalar Bloqueio no Veículo |                   |
|--|---|----|----|--------------------------|--------------------------------|-------------------|
|  |   | 2  |    |                          |                                |                   |
|  |   |    |    |                          |                                |                   |
|  | 6 |    |    |                          |                                |                   |
|  |   |    |    |                          |                                |                   |
|  |   |    |    |                          |                                | CARGETTINE TIME I |
|  |   |    |    |                          |                                | CROKSTISH TINGT   |
|  |   |    |    |                          |                                |                   |

# Orçamento

Esse módulo tem como objetivo, o levantamento de valores baseando-se nos planos e serviços, valores de instalação e pela quantidade de veículos da empresa contratante. Para acessar aos orçamentos localize a opção conforme a imagem abaixo:

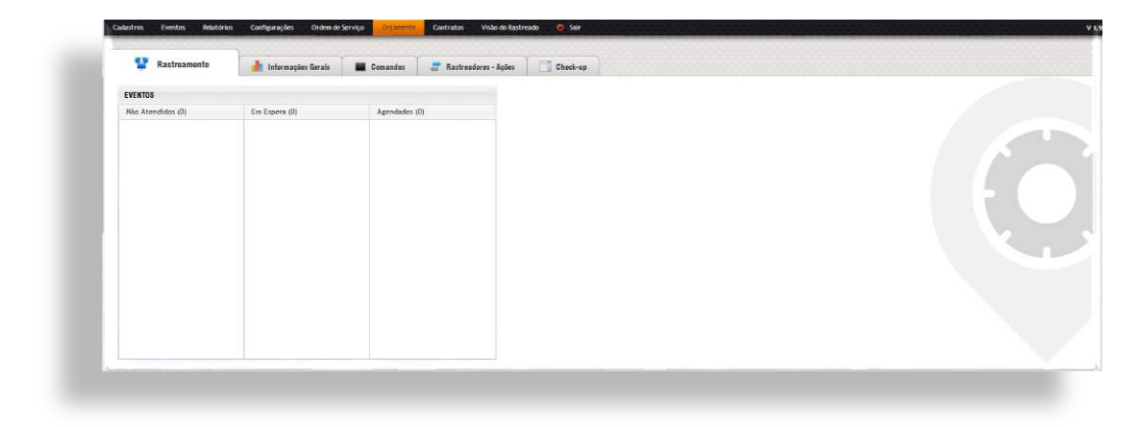

Quando a opção Orçamento é acessada, um formulário de busca é exibido (*Imagem 1*), o mesmo tem como função localizar orçamentos, podendo ser filtrados por seus respectivos Status:

- ✓ Aberto
- ✓ Aprovado
- ✓ Expirado
- ✓ Cancelado
- ✓ Fechado

|                             |       | Aberto | • PESODISAI | NOVE SINGLAM ENTED         |          |        | 3 |
|-----------------------------|-------|--------|-------------|----------------------------|----------|--------|---|
| Susca rápida:               |       |        |             |                            |          |        |   |
| Nº Orçamento 💡 Cl           | iente |        |             | Contato                    | Abertura | Expira |   |
|                             |       |        |             | Nenhus registro encontrado |          |        |   |
| Exbindo 0 até 0 de 0 regist | 705   |        |             |                            |          |        |   |
| 2                           |       |        |             |                            |          |        |   |

À seguir, será mostrado cada etapa. O primeiro passo é clicar no Botão de "Novo Orçamento". Após clicar, o Logistrack exibirá o primeiro formulário, conforme a imagem abaixo.

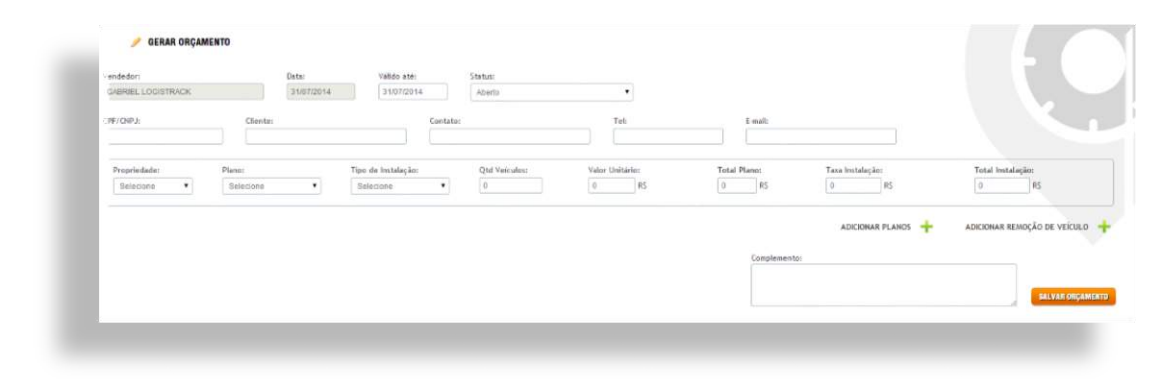

Perceba que o Sistema já trouxe o vendedor responsável, ou seja, quem inseriu o orçamento. No campo "*Propriedade*", selecione se o equipamento (*Rastreador*) é próprio ou locado, no campo "*Plano*", escolha dentre os planos/pacotes que foram cadastrados anteriormente (*Conforme o item explicado na página* <u>18</u>). A opção "Tipo de Instalação", segue a mesma linha do plano (*Planos de Serviço*), pois foi cadastrado anteriormente (*Conforme o item explicado na página* <u>20</u>). Preencha a "*Quantidade de Veículos*", fazendo isso o Logistrack fará o cálculo referente a "*Quantidade de Veículos x Plano*" + "*Quantidade de Veículos x Tipo de Instalação*". Caso seja necessário conceder algum desconto, basta clicar sob "*Gerar Orçamento*", que o Sistema irá disponibilizar os campos para que seja preenchido o "*Valor Final*", ou seja, já com desconto. Conforme a imagem abaixo:

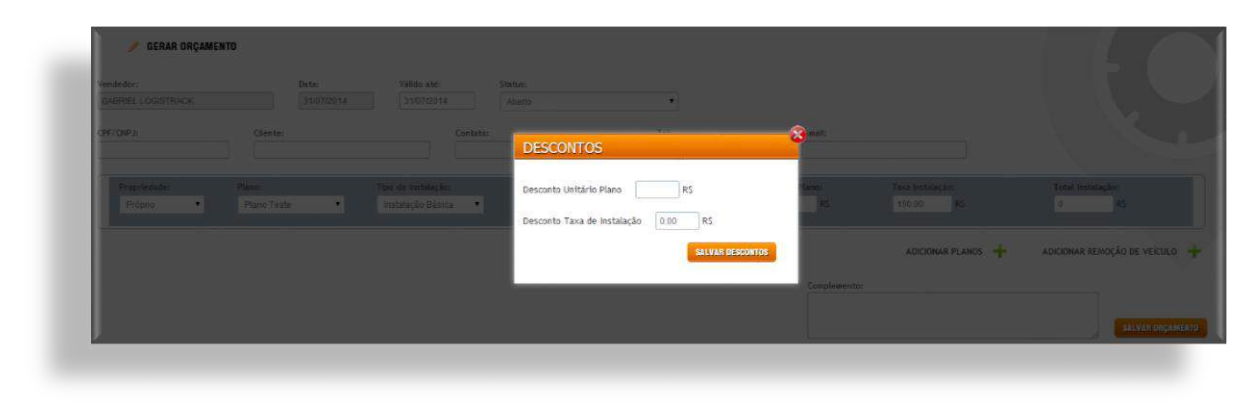

Depois que todos os dados forem preenchidos, é só clicar em "Salvar Orçamento"

|                    | Data:                   | Valido até:         | Status:       |                 |                 |                  |                                             |
|--------------------|-------------------------|---------------------|---------------|-----------------|-----------------|------------------|---------------------------------------------|
| GABRIEL LOGISTRACK | 31/07/2014              | 31/07/2014          | Aberto        | •               |                 |                  |                                             |
| PF/CNPJ:           | Cliente:                | Cont                | ato:          | Tet             | E-mail:         |                  |                                             |
| 77.377.605/0001-20 | Empresa teste orçamento | Tes                 | te orçamento. | (99) 99999-9999 | testeorçamento@ | fleste.com br    |                                             |
| Propriedade:       | Plano:                  | Tipo de Instalação: | Qtd Veiculos: | Valor Unitario: | Total Plano:    | Taxa instalação: | Total Instalação:                           |
| Próprio •          | Full 🔻                  | Instalação Básica   | • 02          | 150.00 RS       | 320.00 RS       | 150.00 RS        | 300.00 PS                                   |
|                    |                         |                     |               |                 |                 |                  |                                             |
|                    |                         |                     |               |                 |                 | ADICIONAR PLANOS | <ul> <li>ADICIONAR REMOÇÃO DE VE</li> </ul> |
|                    |                         |                     |               |                 | Complemento:    |                  |                                             |
|                    |                         |                     |               |                 | Teste Orgamen   | ito-             |                                             |
|                    |                         |                     |               |                 |                 |                  |                                             |

Feito isso o Logistrack retornará para uma página igual a imagem a seguir. Perceba que o orçamento que foi gerado, consta na lista e com o seu respectivo "*Status*". Nesse caso "*Aberto*".

|                                |         | Aberto | · PESQUISAR | KOVD ORGAMENTD |          |        |      |
|--------------------------------|---------|--------|-------------|----------------|----------|--------|------|
|                                |         |        |             |                |          |        | 1    |
| Busca rápida:                  |         |        |             |                |          |        |      |
| The second Hyperbolic Commence | Cliente |        |             | Contato        | Abertura | Expira | Stat |
| Nº Orçamento                   |         |        |             |                |          |        |      |

Para dar continuidade no processo, clique sob o orçamento desejado na lista, conforme a imagem abaixo:

| Susca rápida: |                        | <br>_ |      |                 |            |            | 2 |
|---------------|------------------------|-------|------|-----------------|------------|------------|---|
| Nº Orçamento  | • Cliente              |       |      | Contato         | Abertura   | Expira     |   |
| 2             | Enpresa teste orçament | 0     | 1995 | Teste orçamento | 31/07/2014 | 31/07/2014 |   |

Agora é o momento de definir o "*Status*" do Orçamento, se o mesmo foi "*Aprovado, Expirado* e/ou Cancelado". No nosso exemplo, atualizaremos seu status para "*Aprovado*" conforme a imagem e clicaremos em "*Salvar Orçamento*".

|                    | Data          |           | Valido até:         |           | Status                           |                 |              |                    |                      |
|--------------------|---------------|-----------|---------------------|-----------|----------------------------------|-----------------|--------------|--------------------|----------------------|
| GABRIEL LOGISTRACK | 31/           | 07/2014   | 31/07/2014          |           | Expirado                         | •               |              |                    |                      |
| .PF/CNPJ           | Cliente:      |           |                     | Contato:  | Selecione<br>Aberto<br>Actor/200 |                 | E-mail:      |                    |                      |
| 77.377.605/0001-20 | Empresa teste | orçamento |                     | Teste org | a Expirado<br>Cancelado          | 9999-9999       | testeorçamer | to@teste.com.br    |                      |
| Propriedade:       | Plano:        |           | Tipo de Instalação: |           | Qtd Veiculos:                    | Valor Unitário: | Total Plano: | Taxa Instalação:   | Total Instalação:    |
| Próprio *          | Full          | •         | Instalação Básica   |           | 02                               | 160.00 RS       | 320.00 RS    | 150.00 RS          | 300.00 RS            |
|                    |               |           |                     |           |                                  |                 | Complements  | ADICIONAR PLANOS 🕂 | ADICIONAR REMOÇÃO DE |
|                    |               |           |                     |           |                                  |                 | Teste Org    | 50#550             |                      |

Quando o status do orçamento é alterado para "Aprovado", automaticamente o mesmo irá para o módulo "Contratos".

## Contratos

O módulo "*Contratos*" tem a finalidade de dar continuidade aos orçamentos aprovados. Dentro desse módulo, podemos efetuar todos os cadastros, como o de cliente, veículo e ainda, gerar aditivos em eventuais alterações contratuais. Para acessar, clique em "*Contratos*", como na imagem a seguir:

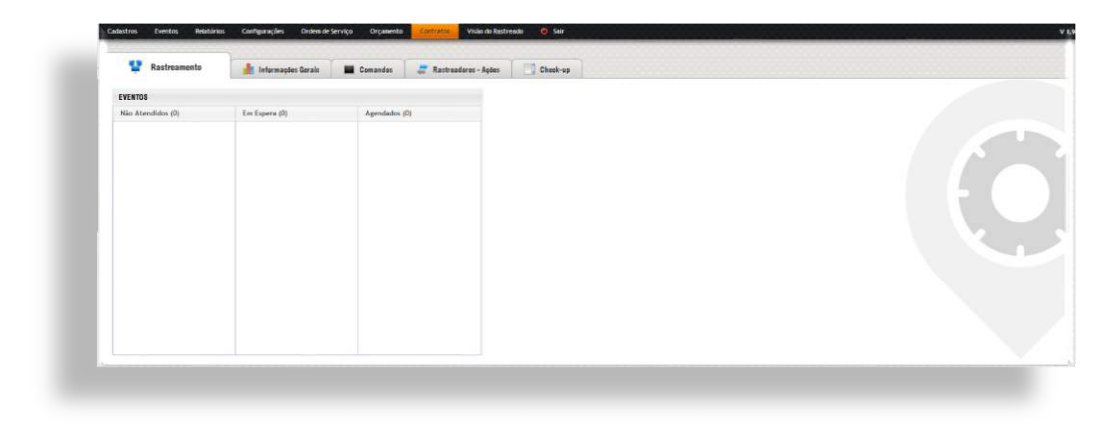

Dando continuidade ao assunto anterior, podemos verificar que o orçamento que foi incluído anteriormente consta na lista, conforme a imagem abaixo.

| Tadas                          | A Annina            | · Occamenta       | DECOULERE                                                                                                    |                 |            |            |       |
|--------------------------------|---------------------|-------------------|----------------------------------------------------------------------------------------------------|-----------------|------------|------------|-------|
| 10095                          | <br>Anadinar        | · · · · · · · · · | Concernant of the local division of the local division of the loca |                 |            |            | 1.1.1 |
| Susce répidei                  |                     |                   |                                                                                                    |                 |            | Mostrar 10 | • 103 |
| Nº Orçamento                   | <br>Cliente         |                   |                                                                                                    | Contato         | Abertura   | Expire     |       |
| 2                              | Empresa teste orçam | into              |                                                                                                    | Teste orçamento | 31/07/2014 | 31/07/2014 |       |
| Edbindo 1 até 1 de 1 registros |                     |                   |                                                                                                    |                 |            |            |       |
|                                |                     |                   |                                                                                                    |                 |            |            |       |
|                                |                     |                   |                                                                                                    |                 |            |            |       |

O primeiro formulário refere-se à busca de contratos e/ou orçamentos, é possível utilizar os filtros de data, status ou por tipo.

Para prosseguir com o processo, é preciso selecionar um contrato, nesse caso, o cliente *"Empresa Teste Orçamento"* será selecionada, conforme a imagem abaixo. A seleção é feita clicando no item desejado na lista.

| Todos                                          | • | A Adolinar • Orçamento •                              |                 |            |            | 14   |
|------------------------------------------------|---|-------------------------------------------------------|-----------------|------------|------------|------|
| Busca rápida:                                  |   |                                                       |                 |            | Mostrar 10 | • 10 |
| Nº Orçamento                                   |   | liente                                                | Contato         | Abertura   | Expira     |      |
| 2                                              |   | mpresa teste orçamento                                | Teste orçamento | 31/07/2014 | 31/07/2014 |      |
|                                                |   |                                                       |                 |            |            |      |
| PASSOS                                         |   | CADASTRAR EMPRESA, USUARIO MASTER                     |                 |            |            |      |
| PASSOS<br>CADUSTRAM GLIERTE<br>ERILAR ELETTING |   | CADASTRAR EMPRESA/ USUARIO MASTER<br>Cadastrar cuirte |                 |            |            |      |

Clicando no Botão "Cadastrar Cliente", basta seguir os passos abordados na página 7.

Depois de preencher e salvar o formulário de clientes, o sistema retornará para a tela de listagem dos contratos.

Basta selecioná-lo novamente, que um novo formulário será liberado (*Conforme a Imagem a seguir*), onde o "*Dia de Pagamento*" e "*Prazo de Contrato*" serão definidos. A tela ainda contém o formulário de cadastro de veículos, que segue os mesmos passos abordados na página <u>10</u>.

| GERAN ADITIVO                   | Dia de Pagamento Prazo do Contrato Solectoria Y                                                                                                    |
|---------------------------------|----------------------------------------------------------------------------------------------------|
| CONFIRMAR ALL, CONTHATO ADITIVO | Plano Full • Valor 110.00                                                                                                    |
|                                 | N° - PLACA CHASE HARCA MODELLO ANO PLANO                                                                                                    |
|                                 | EXCLUSIVIEU                                                                                                    |
|                                 |                                                                                                    |
|                                 |                                                                                                    |
|                                 | CLÁUSULA 1.2 - CONTINATANTE                                                                                                    |
|                                 | EMPRESA TESTE ORÇAMENTO, pessoa juridica devidamente inacrita no OMPJ/ME sob n.º 77.327.455/0001-00, con sede à Rua Avenda Caramel Antonina - atá 1500 - lado par, nº 123, Bairro Coramel |
|                                 | 71022 000, no cidade de Campo Grande-MS, neste ato representada por seu SÓCIO OU DIRETOR e solidário(a) devedor(a) NOME DO RESPONSÍVEL , titular do RG nº 110/M RG                        |
|                                 | ORGAD + OP: NUM CP- , NACIONALIJADE , ESTADO CIVIL , PROFESSAD , dorwate decommado CORDADARTE.                                                                                            |
|                                 |                                                                                                    |

Para inserir os veículos, selecione o plano, em seguida, clique no Botão "Inserir Veículo". Fazendo isso o sistema exibirá outro formulário (*Conforme a Imagem abaixo*), no qual os dados dos veículos deverão ser preenchidos.

| N <sup>2</sup>  | PLACA                   | CHASSI                     | MARCA                             | MOD                              | ELO                          | ANO PLANO                            | ~            |
|-----------------|-------------------------|----------------------------|-----------------------------------|----------------------------------|------------------------------|--------------------------------------|--------------|
|                 |                         |                            |                                   |                                  |                              |                                      | ecore utie   |
| ADIOLONIA UT    |                         |                            |                                   |                                  |                              | EAULUIN TELULU                       | AREA IN VERY |
| ADIGIONAN VEI   | COLO                    |                            |                                   |                                  |                              |                                      |              |
| Plano           |                         | Chassi                     | Tipo                              | Marca                            |                              |                                      |              |
| Selecione       |                         |                            | Avião/Helicoptero                 | •                                |                              |                                      |              |
|                 |                         |                            |                                   |                                  |                              |                                      |              |
| Modelo          | Ano                     | Cor                        | Combustivel<br>Salaciona          | Placa                            |                              |                                      |              |
|                 |                         |                            |                                   |                                  |                              |                                      |              |
|                 |                         |                            |                                   |                                  |                              |                                      |              |
|                 |                         |                            |                                   |                                  |                              | SALVAR                               | VEICULO      |
|                 |                         |                            |                                   |                                  |                              |                                      |              |
|                 |                         |                            |                                   |                                  |                              | ADISTON                              | AR PARÁGR    |
|                 |                         |                            |                                   |                                  |                              |                                      |              |
|                 |                         |                            |                                   |                                  |                              |                                      |              |
| GLAUSULA 1.2    | CONTRATANTE             |                            |                                   |                                  |                              |                                      |              |
| EMPRESA TEST    | ORÇAMENTO, pessoa jur   | rídica devidamente inscrit | a no CNPJ/MF sob n.º 77.377.605/0 | 001-20, com sede à Rua Avenida C | oronel Antonino - até 1500 - | lado par, nº 123, Bairro Coronel Ant | tonino, CEF  |
| 79022-000, na c | idade de Campo Grande-I | MS, neste ato representa   | da por seu SÓCIO OU DIRETOR       | e solidário(a) devedor(a) NC     | ME DO RESPONSÁVEL            | , titular do RG nº NÚM.RG            |              |
| ORGÃO e         | CPF: NÚM. CPF           | , NACIONALIDADE            | , ESTADO CIVIL                    | , PROFISSÃO , dor                | avante denominado CONTRA     | TANTE.                               |              |
|                 |                         |                            |                                   |                                  |                              | -                                    | 50.01.00     |
|                 |                         |                            |                                   |                                  |                              |                                      |              |

Caso seja necessário inserir outro veículo, em outro plano, basta clicar novamente no Botão de "Inserir Veículo", caso contrário o formulário ficará semelhante ao da imagem abaixo:

|                          |                                            |                                                                          | Condato Condato -                                                          |                                                                                       |                                                          |                                 |                                                    |
|--------------------------|--------------------------------------------|--------------------------------------------------------------------------|----------------------------------------------------------------------------|---------------------------------------------------------------------------------------|----------------------------------------------------------|---------------------------------|----------------------------------------------------|
| Planc                    | Full                                       |                                                                          | • Valor 160.00                                                             |                                                                                       |                                                          |                                 |                                                    |
|                          | N°                                         | PLACA                                                                    | CHASSI                                                                     | MARCA                                                                                 | MODELO                                                   | ANO                             | PLAN                                               |
|                          | 1                                          | HTR-1234                                                                 | 123123123                                                                  | VolksWagen/VW                                                                         | Gol                                                      | 1999/1999                       | Full                                               |
|                          | 2                                          | HTR-5678                                                                 | 345345345                                                                  | VolksWagen/VW                                                                         | Gol                                                      | 1999/1999                       | Full                                               |
|                          |                                            |                                                                          |                                                                            |                                                                                       |                                                          |                                 | ADIGIONA                                           |
|                          |                                            |                                                                          |                                                                            |                                                                                       |                                                          |                                 | ADICIONAS                                          |
| CLÁ                      | USULA 1.                                   | 2 - CONTRATANTE                                                          |                                                                            |                                                                                       |                                                          |                                 | ADICIONAN                                          |
| CLÁ                      | <b>USULA 1.</b><br>YRESA TES               | <b>2 - CONTRATANTE</b><br>ITE ORÇAMENTO, pessoa ju                       | ridica devidamente inscrita no CNPJ                                        | /MF sob n.º 77.377.605/0001-20, com sede à Rua                                        | Avenida Coronel Antonino - a                             | té 1500 - lado par, nº 123, Bai | EXCLUI<br>ADIGIONAI                                |
| <b>CLÁ</b><br>EMF<br>790 | <b>USULA 1.</b><br>PRESA TES<br>22-000, no | 2 - CONTRATANTE<br>STE ORÇAMENTO, pessoa ju<br>a cidade de Campo Grande- | rídica devidamente inscrita no CNPJ<br>-MS, neste ato representada por seu | /MF sob n.º 77.377.605/0001-20, com sede à Rua<br>Teste Contrato e solidário(a) devec | Avenida Coronel Antonino - a<br>dor(a) [Teste Contrato 2 | té 1500 - lado par, nº 123, Bai | EXCLUI<br>ADICIONA<br>Tro Coronel Anto<br>P 123123 |

#### Dica Importante!

Os botões de impressão e confirmação contrato só serão liberados depois que a quantidade de veículos estipulada no orçamento foi alcançada, ou seja, se no orçamento foram 3 (três) veículos, o contrato obrigatoriamente deve ter 3 (três) veículos.

Logo abaixo do formulário de inserção de veículos, informações do responsável deverão ser preenchidas afim de finalizar o contrato. (*Conforme a Imagem abaixo*).

| 9022-000, | na cidade | e de Campo Grand | le-MS, n | este ato representad | a por se | SÓCIO OU DIRETO | OR | e solidário(a) devedor(a) | NOME DO RESPONSÁVEL           | , titular do RG nº NÚM. F | G      |
|-----------|-----------|------------------|----------|----------------------|----------|-----------------|----|---------------------------|-------------------------------|---------------------------|--------|
| ORGÃO     | e CPF:    | NÚM. CPF         | ],[      | NACIONALIDADE        | ٦,٢      | ESTADO CIVIL    | ,  | PROFISSÃO                 | , doravante denominado CONTRA | TANTE.                    |        |
|           |           | Comments of the  | ×1       |                      |          |                 |    |                           |                               |                           |        |
|           |           |                  |          |                      |          |                 |    |                           |                               |                           |        |
| DITIVO    |           |                  |          |                      |          |                 |    |                           |                               |                           | SALVAS |
| NCELAR A  | BITIVO    |                  |          |                      |          |                 |    |                           |                               |                           | ł      |

Clique no Botão "Salvar Aditivo" para que o processo seja continuado.

Logo após salvar, ainda na lista de contratos, basta clicar sobre o contrato recém salvo, e verificar que os botões foram liberados (*Conforme a Imagem*). Utilize o botão "*Imprimir Contrato*", e depois de assinado e verificado que tudo está "ok", clique no botão "*Confirmar Ass. Contrato/Aditivo*".

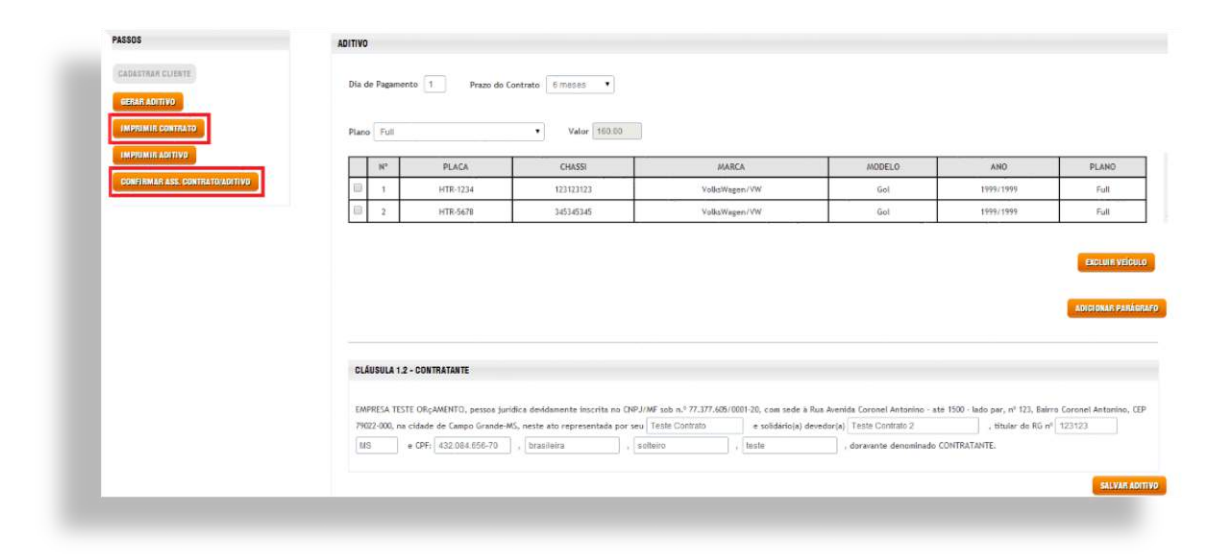

# Configurações

Módulo destinado à definição de Eventos, liberação do Painel de Controle para usuários e ajustes de relatórios que seus clientes poderão visualizar.

#### **Eventos**

O que seriam os "Eventos"?

Eventos são alertas emitidos pelo Logistrack para sua empresa, quando algum veículo "quebra" alguma norma. Suponha que algum veículo de sua empresa saia de sua rota por algum motivo, não seria interessante que a empresa tomasse conhecimento? É exatamente essa a função dos eventos, avisar a empresa que algo saiu do "normal". Os "Eventos" podem ser enviados via "???????????".

Para configurar os "Eventos", clique primeiro em "Configurações" (Imagem 1), em seguida "Eventos" (Imagem 2).

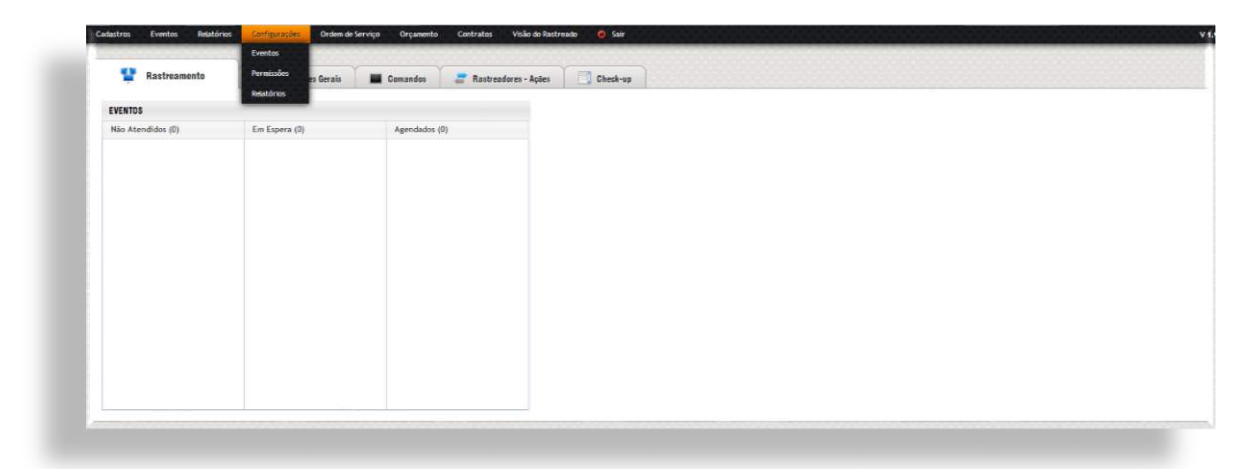

(Imagem 1)

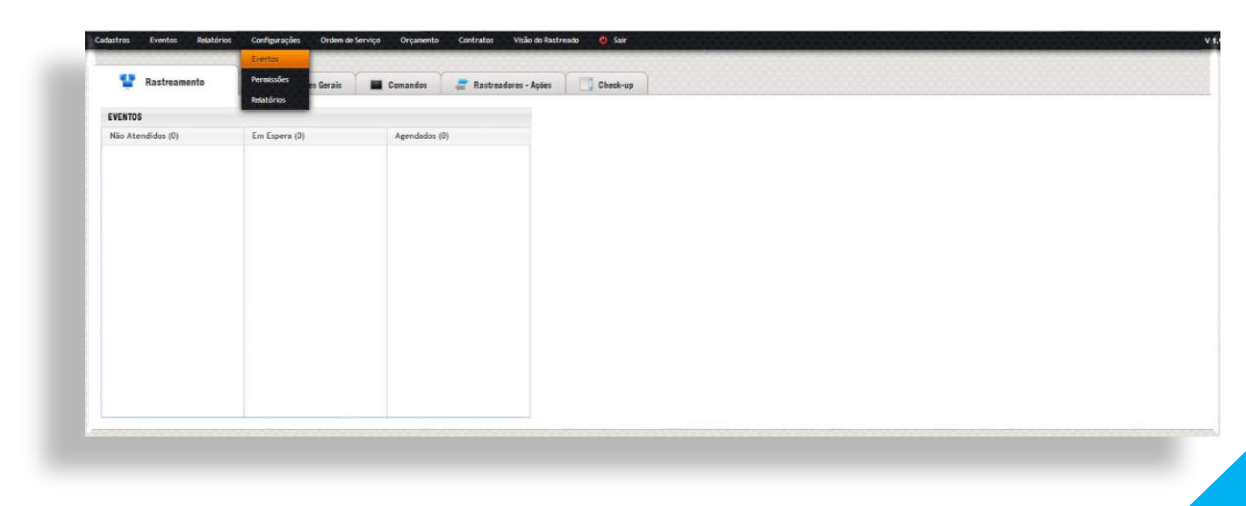

Conforme a imagem abaixo, é possível escolher dentre os "Eventos Disponíveis" qual será utilizado por sua empresa. **\*Lembrando que só serão listados os eventos disponíveis no pacote contratado.** 

| EVEN IUS DISPUNIVEIS         |               |  |
|------------------------------|---------------|--|
| Abertura da boca de tanque   | CONFIGURAÇÕES |  |
| A celeração Brusca           |               |  |
| Desengate de Carreta         |               |  |
| Detecção de Jamming          |               |  |
| Entrada em checkpoint        |               |  |
| Evento de Atraso de Roteiro  |               |  |
| Evento de Cerca              |               |  |
| Evento de Evasão de Rota     |               |  |
| Faiha de Alimentação Externa |               |  |
|                              |               |  |
|                              |               |  |

Para selecionar o "*Evento*" desejado, basta clicar sob o mesmo. Conforme a imagem abaixo, utilizaremos como exemplo, o "*Evento de Cerca*".

| EVENTUS DISPUNIVEIS          |                             |
|------------------------------|-----------------------------|
| Abertura da boca de tanque   | ConFigurações               |
| Aceleração Brusca            | Grau de ekca: 1 - Minimo •  |
| Desengate de Carreta         |                             |
| Detecção de Jamming          | Descrição: Eventis de Cerca |
| Entrada em checkpoint        | Mensagem: Evento de Cerca   |
| Evento de Atraso de Roteiro  |                             |
| Evento de Cerca              | UTILIZAR ESTE EVENTO        |
| Evento de Evasão de Rota     |                             |
| Falha de Alimentação Externa | 9                           |
|                              |                             |
|                              |                             |
| EVENTOS NÃO UTILIZADOS       |                             |
| EVENTOS NÃO UTILIZÃOOS       |                             |

No campo "Configurações" (Conforme a Imagem abaixo), temos 3 (três) opções: Grau de Risco, Descrição e Mensagem.

O Grau de Risco é uma espécie de filtro de eventos, quando um Usuário é cadastrado (*Visão do Rastreado, <u>Cadastro de Usuário</u>*), é possível definir a partir de qual nível do "Grau de Risco" esse mesmo usuário receberá os "Eventos". Já os campos "Descrição" e "Mensagem" não podem ser alterados pois são pré-definidos dentro do Logistrack. Para que o grau de risco possa ser alterado, é necessário que o Evento seja "utilizado", para isso clique no botão "Utilizar este Evento".

| Descrição: Evento de Cerca |  |  |
|----------------------------|--|--|
| Mensagem: Evento de Cerca  |  |  |
| UTILIZAR ESTE EVENTO       |  |  |
|                            |  |  |

Depois de clicar no Botão "*Utilizar este Evento*", o "*Evento*" irá para a lista "*Meus Eventos*". Agora é possível alterar o "*Grau de Risco*", definindo-o em:

- 1. Mínimo
- 2. Baixo
- 3. Médio
- 4. Alto
- 5. Máximo

Conforme a imagem mostrada abaixo, é possível ainda "*Inativar*" o Evento, basta desabilitar a "*checkbox*" "*Utilizar este evento*". Para finalizar ambos os processos, clique no Botão de Salvar.

| Grau de risco: 1-     | Minimo •       |  |  |
|-----------------------|----------------|--|--|
| Descrição: EV 2-      | Baixo          |  |  |
| 3-                    | Médio          |  |  |
| Mensagem: EV 4-<br>5- | Aito<br>Máximo |  |  |
|                       | 18             |  |  |
| 🗹 Utilizar este eve   | nto            |  |  |

#### Permissões

Módulo voltado para a definição de nível de permissões dentro do Painel de Controle. Para acessar, clique em "Configurações" (Imagem 1), depois em "Permissões" (Imagem 2).

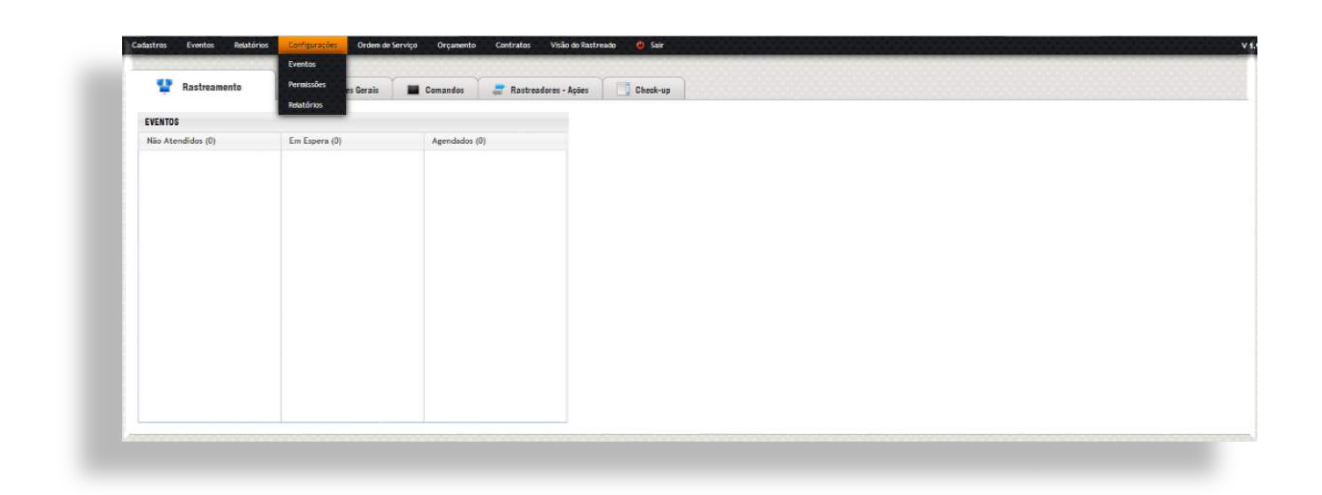

(Imagem 1)

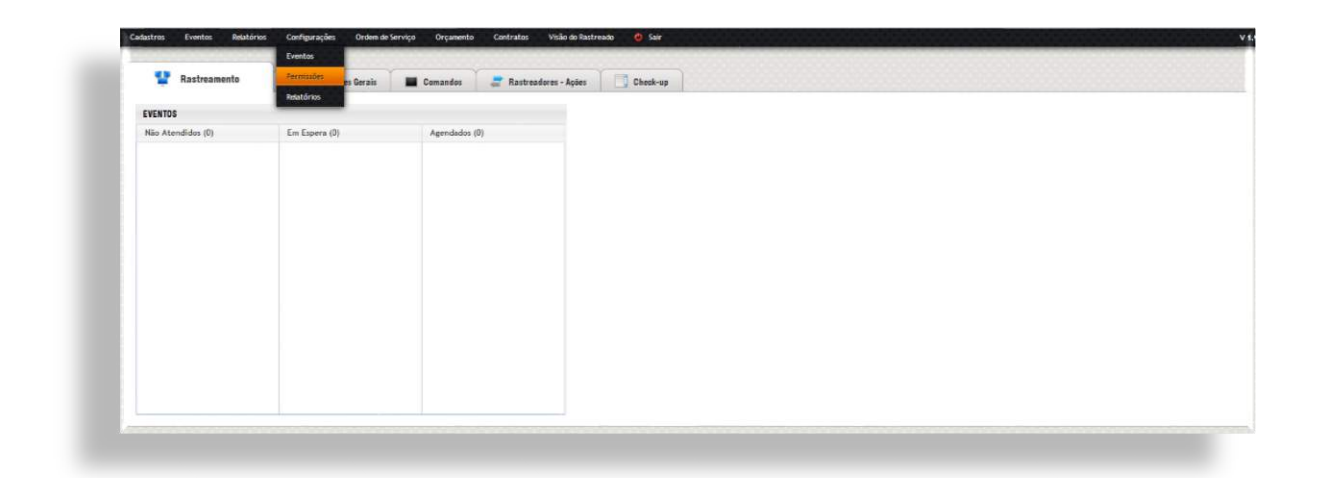

(Imagem 2)

O sistema divide os Usuário em "Usuários Disponíveis (Sem Permissão)" e "Usuários com Permissão" conforme a imagem a seguir:

| USUARIUS                             |               |
|--------------------------------------|---------------|
| USUÁRIOS DISPONÍVEIS (SEM PERMISSÃO) |               |
| USUÁRIO TESTE                        | CONFIGURAÇÕES |
|                                      |               |
|                                      |               |
|                                      |               |
|                                      |               |
|                                      |               |
|                                      |               |
|                                      |               |
|                                      |               |
| USUÁRIOS COM PERMISSÃO               |               |
|                                      |               |
|                                      |               |
|                                      |               |
|                                      |               |
|                                      |               |
|                                      |               |
|                                      |               |
|                                      |               |
|                                      |               |
|                                      |               |

Para definir um nível de permissão, é só clicar sobre o Usuário desejado, no exemplo utilizado, foi o "Usuário Teste", conforme a imagem abaixo:

| USUÁRIOS DISPONÍVEIS (SEM PERMISSÃO) |               |  |
|--------------------------------------|---------------|--|
| USUÁRIO TESTE                        | CONFIGURAÇÕES |  |
|                                      |               |  |
|                                      |               |  |
|                                      |               |  |
|                                      |               |  |
|                                      |               |  |
|                                      |               |  |
|                                      |               |  |
|                                      |               |  |
|                                      |               |  |
| USUÁRIOS COM PERMISSÃO               |               |  |
|                                      |               |  |
|                                      |               |  |
|                                      |               |  |
|                                      |               |  |
|                                      |               |  |
|                                      |               |  |
|                                      |               |  |
|                                      |               |  |
|                                      |               |  |
|                                      |               |  |
|                                      |               |  |

Logo após clicar, o sistema exibirá no campo de "*Configurações*", o nome do Usuário, e um "*select*" para definir o nível de permissão, conforme a imagem abaixo:

USUÁRIOS

| USUARIUS DISPUNIVEIS (SEM PERMISSAU) |                        |
|--------------------------------------|------------------------|
| USUÁRIO TESTE                        | CONFIGURAÇÕES          |
|                                      | Useirlei usukino teste |
|                                      | Nivel de Permissão     |
|                                      | SALVAR PERMISSÃO       |
|                                      |                        |
|                                      |                        |
|                                      |                        |
|                                      |                        |
| USUÁRIOS COM PERMISSÃO               |                        |
|                                      |                        |
|                                      |                        |
|                                      |                        |
|                                      |                        |
|                                      |                        |
|                                      |                        |
|                                      |                        |
|                                      |                        |
|                                      |                        |
|                                      |                        |

#### As permissões disponíveis no Sistema e seus respectivos acessos são:

| ACESSOS                                | MASTER       | MONITOR      | TÉCNICO      | SUPERVISOR   | ADMINISTRATIVO | CONSULTOR    |
|----------------------------------------|--------------|--------------|--------------|--------------|----------------|--------------|
| Cadastro de Cliente                    | $\checkmark$ | $\checkmark$ | $\checkmark$ | $\checkmark$ | $\checkmark$   | ×            |
| Cadastro de Veículo                    | $\checkmark$ | $\checkmark$ | $\checkmark$ | $\checkmark$ | $\checkmark$   | ×            |
| Cadastro de Rastreador                 | $\checkmark$ | ~            | $\checkmark$ | $\checkmark$ | $\checkmark$   | ×            |
| Cadastro de Sîm Card                   | $\checkmark$ | $\checkmark$ | $\checkmark$ | $\checkmark$ | $\checkmark$   | ×            |
| Cadastro de Tecnico Terceirizado       | $\checkmark$ | $\checkmark$ | $\checkmark$ | $\checkmark$ | $\checkmark$   | ×            |
| Cadastro de Plano de Serviço           | ~            | $\checkmark$ | $\checkmark$ | $\checkmark$ | $\checkmark$   | ×            |
| Cadastro de Tipo de Instalação         | $\checkmark$ | $\checkmark$ | $\checkmark$ | $\checkmark$ | $\checkmark$   | ×            |
| Controle de Eventos                    | $\checkmark$ | $\checkmark$ | ×            | $\checkmark$ | ×              | ×            |
| Informações Gerais (Administrativo)    | $\checkmark$ | ×            | ×            | ×            | $\checkmark$   | $\times$     |
| Envio de Comandos                      | $\checkmark$ | ×            | $\checkmark$ | $\checkmark$ | ×              | ×            |
| Controle de Rastreadores               | $\checkmark$ | ×            | $\checkmark$ | $\checkmark$ | ×              | ×            |
| Check-Up                               | $\checkmark$ | $\checkmark$ | $\checkmark$ | $\checkmark$ | ×              | ×            |
| Relatorio de Eventos                   | $\checkmark$ | $\checkmark$ | ×            | $\checkmark$ | $\checkmark$   | ×            |
| Relatorio de Veículos                  | $\checkmark$ | $\checkmark$ | ×            | $\checkmark$ | $\checkmark$   | ×            |
| Relatorio de Roteiro/Rotas             | $\checkmark$ | $\checkmark$ | ×            | $\checkmark$ | $\checkmark$   | ×            |
| Relatorio de Movimentação Mensal       | $\checkmark$ | ×            | ×            | ×            | $\checkmark$   | ×            |
| Configurações de Eventos               | $\checkmark$ | ×            | ×            | ×            | ×              | $\times$     |
| Configurações de Permissões            | $\checkmark$ | ×            | ×            | ×            | ×              | ×            |
| Configurações de Relatorios            | $\checkmark$ | ×            | ×            | ×            | ×              | ×            |
| Cadastro de Ordem de Serviço           | $\checkmark$ | $\checkmark$ | $\checkmark$ | $\checkmark$ | $\checkmark$   | ×            |
| Cadastro de Orçamento                  | $\checkmark$ | ×            | ×            | ×            | $\checkmark$   | $\checkmark$ |
| Cadastro de Contrato                   | $\checkmark$ | ×            | ×            | ×            | $\checkmark$   | $\checkmark$ |
| Editar Eventos de outros usuarios      | $\checkmark$ | ×            | ×            | $\checkmark$ | ×              | ×            |
| Editar Orçamentos de outros usuarios   | $\checkmark$ | ×            | ×            | ×            | $\checkmark$   | ×            |
| Editar Contrato de outros usuarios     | $\checkmark$ | ×            | ×            | ×            | $\checkmark$   | ×            |
| Relatório de Eficiência do Atendimento | ×            | ×            | ×            | ×            | ×              | ×            |
| Auditorias em cadastros                | ×            | ×            | ×            | ×            | ×              | ×            |

Depois de selecionar a permissão, clique no Botão de "Salvar Permissão". Fazendo isso, o Usuário irá diretamente para a lista de "Usuários com permissão", onde se for necessário, poderá ser editado novamente, e a permissão removida. Conforme a Imagem abaixo:

| USUÁRIOS DISPONÍVEIS (SEM PERMISSÃO) |               |  |
|--------------------------------------|---------------|--|
|                                      | CONFIGURAÇÕES |  |
|                                      |               |  |
|                                      |               |  |
|                                      |               |  |
|                                      |               |  |
|                                      |               |  |
|                                      |               |  |
|                                      |               |  |
|                                      |               |  |
|                                      |               |  |
| USUÁRIOS COM PERMISSÃO               |               |  |
| USUÁRIO TESTE                        |               |  |
|                                      |               |  |
|                                      |               |  |
|                                      |               |  |
|                                      |               |  |
|                                      |               |  |
|                                      |               |  |
|                                      |               |  |
|                                      |               |  |
|                                      |               |  |

#### Relatórios

Módulo destinado à liberação de relatórios dentro da "Visão do Rastreado". Para isso, acesse "Configurações" (imagem 1) e depois em "Relatórios" (Imagem 2).

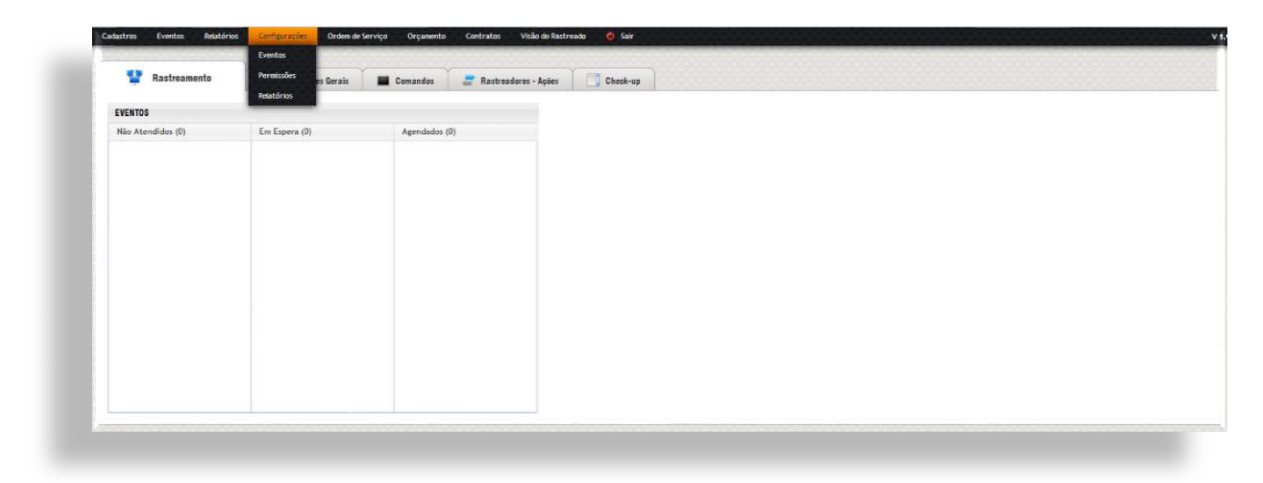

(Imagem 1)

| Tastreamento      | Cartosocas des Gerais                                                                                                    | E Comandos 📑 Rastreadores | - Ações Check-up |  |
|-------------------|----------------------------------------------------------------------------------------------------|---------------------------|------------------|--|
| EVENTOS           | And a state of the state of the |                           |                  |  |
| Não Atendidos (0) | Em Espera (0)                                                                                                    | Agendados (0)             |                  |  |
|                   |                                                                                                    |                           |                  |  |
|                   |                                                                                                    |                           |                  |  |
|                   |                                                                                                    |                           |                  |  |
|                   |                                                                                                    |                           |                  |  |
|                   |                                                                                                    |                           |                  |  |
|                   |                                                                                                    |                           |                  |  |
|                   |                                                                                                    |                           |                  |  |
|                   |                                                                                                    |                           |                  |  |
|                   |                                                                                                    |                           |                  |  |
|                   |                                                                                                    |                           |                  |  |
|                   |                                                                                                    |                           |                  |  |

(Imagem 2)

O primeiro formulário (*Imagem*), será utilizado para localizar os clientes que foram previamente cadastrados (*Caso ainda tenha dúvidas, consulte o <u>Cadastro de Clientes</u>*). Utilize os campos para uma busca mais eficiente.

| BUSCAR CLIENTE                 |           |                 |                 |                                |  |
|--------------------------------|-----------|-----------------|-----------------|--------------------------------|--|
| Raziło Social / Nome Fantasla: | CPF/ONPJ: | Codigo Externo: | Usuario Master: | Por Status:<br>Ativo PESQUISAR |  |
|                                |           |                 |                 |                                |  |
|                                |           |                 |                 |                                |  |
|                                |           |                 |                 |                                |  |
|                                |           |                 |                 |                                |  |
|                                |           |                 |                 |                                |  |
|                                |           |                 |                 |                                |  |
|                                |           |                 |                 |                                |  |
|                                |           |                 |                 |                                |  |
|                                |           |                 |                 |                                |  |
|                                |           |                 |                 |                                |  |
|                                |           |                 |                 |                                |  |
|                                |           |                 |                 |                                |  |
|                                |           |                 |                 |                                |  |
|                                |           |                 |                 |                                |  |
Depois de encontrado, clique sobre o cliente desejado na lista, após isso, o sistema irá exibir 3 (três) checkbox:

- ✓ Relatório Condutor
- ✓ Relatório do Veiculo
- ✓ Relatório Diário

Conforme a Imagem abaixo:

| SELECIONAN NELATONIOS |                      |                  |  |
|-----------------------|----------------------|------------------|--|
| Relatório Condutor    | Relatório de Veículo | Relatório Diário |  |
|                       |                      |                  |  |

Depois de selecionados, clique no Botão de Salvar.

# **Eventos**

Ferramenta utilizada para a recepção de novos "*Eventos*" e/ou consulta de "*Eventos em andamento*".

# Exibir todos em espera

Essa função permite visualizar os Eventos que não possuem interação ou ainda estão pendentes (*Espera*). Para acessar clique em *"Eventos"* (*Imagem 1*) e depois em *"Exibir todos em Espera"* (*Imagem 2*).

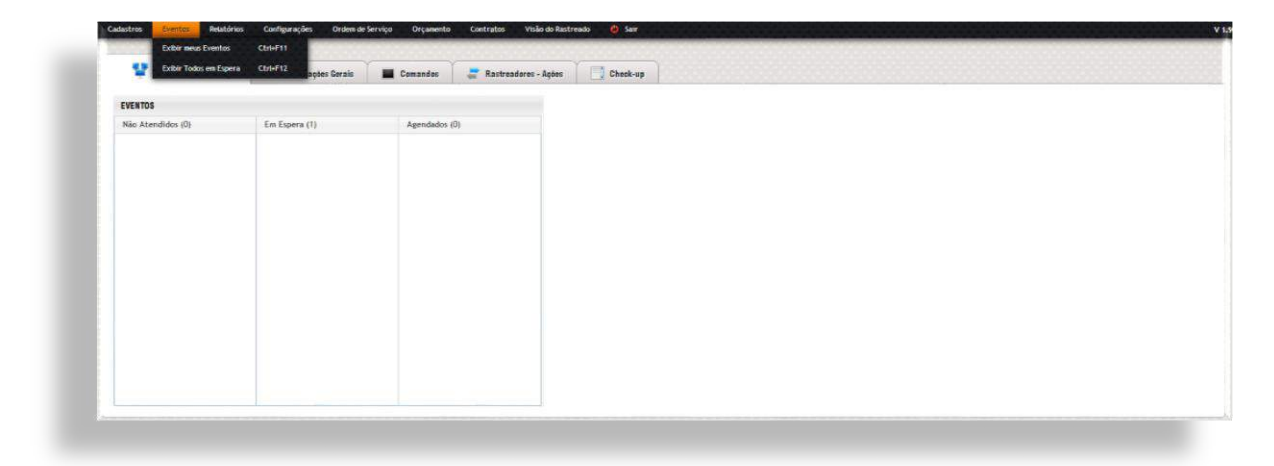

(Imagem 1)

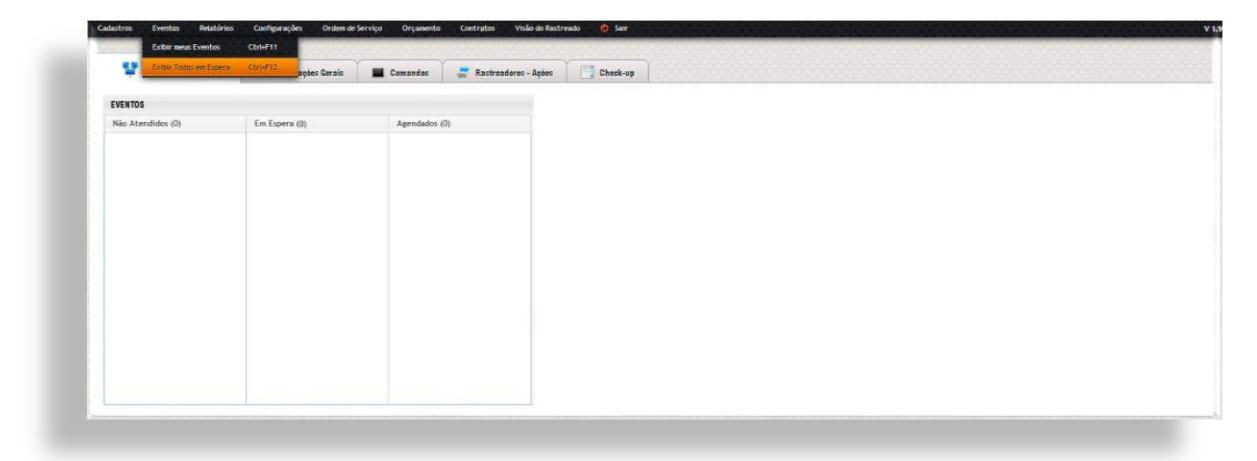

(Imagem 2)

# Exibir meus eventos

Essa função permite visualizar todos os eventos que foram atendidos pelo Usuário que está logado no Sistema, suponhamos que o usuário "X" esteja logado, quando o mesmo acessar a opção "Exibir meu eventos", somente os eventos que foram interagidos por ele aparecerão na lista. Para acessar tal função, clique em "Eventos" (*Imagem 1*), em seguida "*Exibir meus eventos*" (*Imagem 2*).

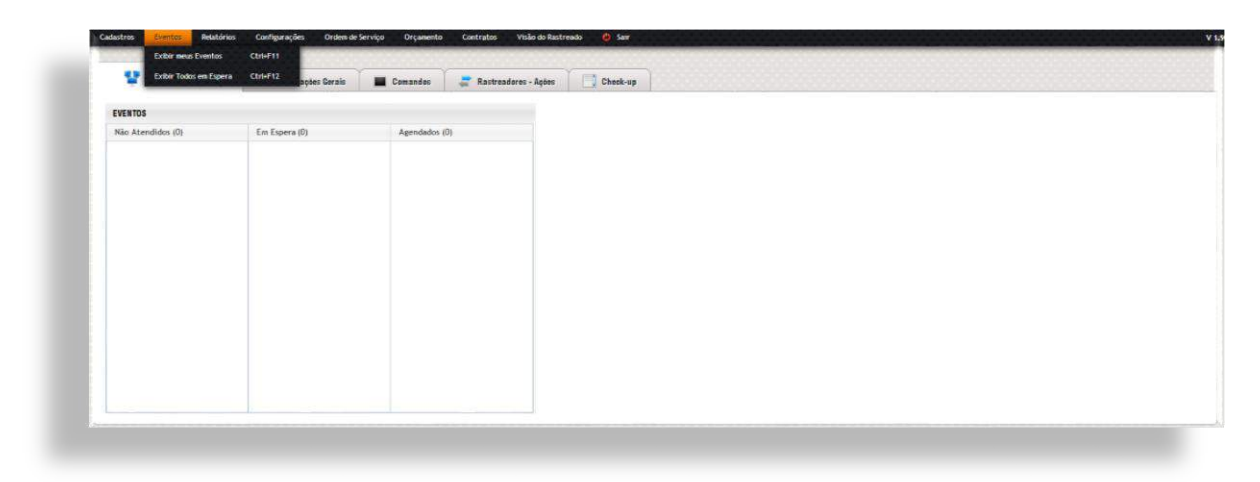

(Imagem 1)

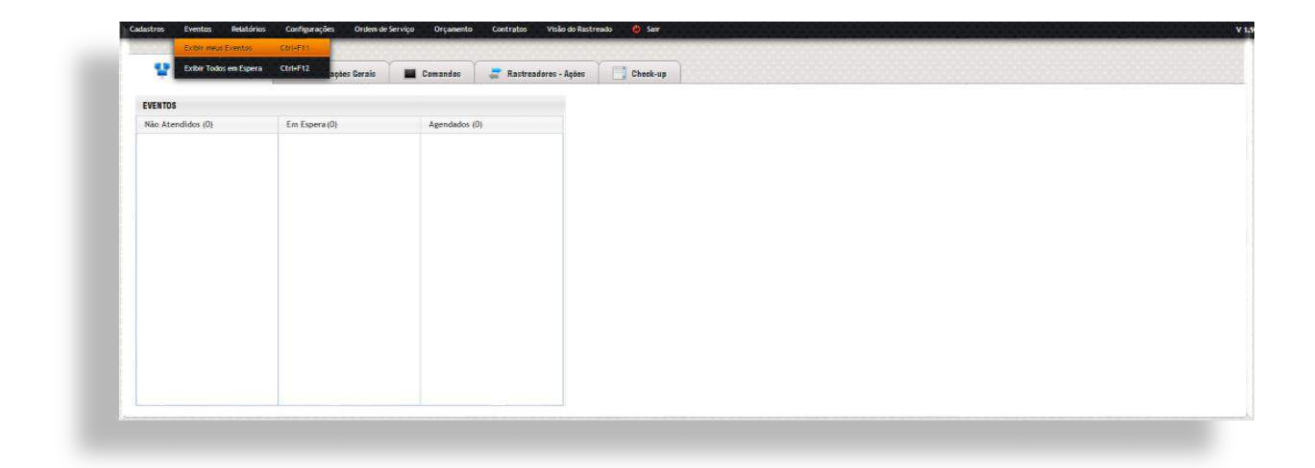

(Imagem 2)

Conforme a imagem abaixo, existe um evento sem interação na coluna "*Não Atendidos*", caso tenha algum item nessa coluna, será possível iniciar um atendimento.

| Não Atendidos (1) |   | Em Espera (0) | Agendados (0) |
|-------------------|---|---------------|---------------|
| S 25 74434        | Θ |               |               |
|                   |   |               |               |
|                   |   |               |               |
|                   |   |               |               |
|                   |   |               |               |
|                   |   |               |               |
|                   |   |               |               |
|                   |   |               |               |
|                   |   |               |               |
|                   |   |               |               |

Para iniciar o atendimento, clique no mesmo, fazendo isso, tal evento ficará alocado na coluna "*Em Espera*", conforme a imagem abaixo:

| Não Atendido:(0) | Em Espera (1) |   | Agendados (0) |
|------------------|---------------|---|---------------|
|                  | S 25 74434    | Ø |               |
|                  |               |   |               |
|                  |               |   |               |
|                  |               |   |               |
|                  |               |   |               |
|                  |               |   |               |
|                  |               |   |               |
|                  |               |   |               |
|                  |               |   |               |
|                  |               |   |               |
|                  |               |   |               |
|                  |               |   |               |
|                  |               |   |               |
|                  |               |   |               |
|                  |               |   |               |
|                  |               |   |               |
|                  |               |   |               |
|                  |               |   |               |

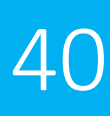

Para visualizar informações sobre o mesmo, é necessário selecioná-lo. Depois de selecionado, o sistema exibirá as informações de tal evento, conforme a imagem abaixo:

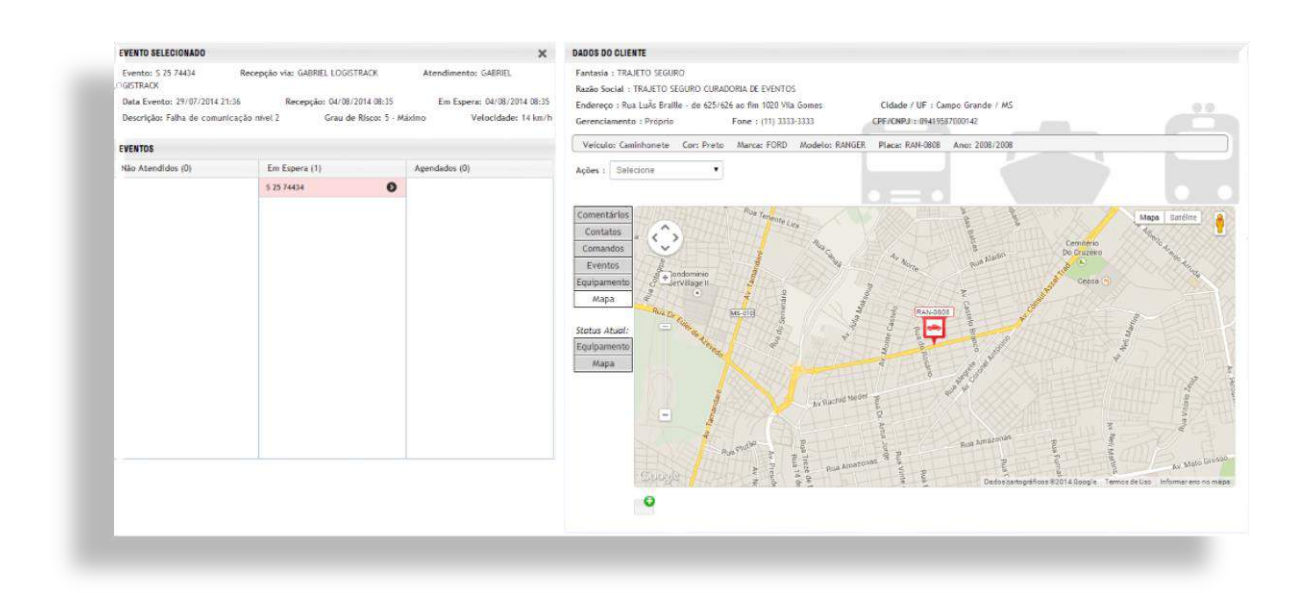

Clique no item "*Equipamento*" (*Imagem abaixo*), fazendo isso, é possível saber a situação, tanto do veículo como do Equipamento (*Rastreador*), com tal função, o monitor poderá dar continuidade no processo de atendimento.

| C                         | Barrente des campais a possibilitation | Aug. 6                      |                                                                                                    |                         |
|---------------------------|----------------------------------------|-----------------------------|----------------------------------------------------------------------------------------------------|-------------------------|
| Evento: 5 25 74434        | Recepção via: UABRIEL LOGISTRACK       | Atendimento: GAERIEL        | Fantasia : IKAJETU SEGUKU                                                                                                    |                         |
| Data Evento: 29/07/2014 2 | 1:36 Recepcão: 04/08/2014 08:35        | Em Espera: 04/08/2014 08:35 | NAZAO SOCIAL : INAUCIU SCOUTU CURAUUNIA DE EXENTUS<br>Enderena de la la filia de 1911/24 de desenvolutions                                                                      |                         |
| Descrição: Falha de comun | icação nivel 2 Grau de Risco: 5        | Máximo Velocidade: 14 km/h  | Createred i nua cuito branne - de scalador ao fini ruco na sonnes. Chalador / dr 1 campo drande / MG<br>Gerenciamento : Própris Fone : (11) 3333-3333 CPF/CNPJ : 09419587000142 |                         |
| EVENTOS                   |                                        |                             | Veiculo: Caminhonete Cor: Preto Marca: FORD Modelo: RANGER Placa: RAN-0808 Ano: 2008/2008                                                                                       |                         |
| Não Atendidos (0)         | Em Espera (1)                          | Agendados (0)               | Ações I Selecione •                                                                                                    |                         |
|                           | 5 25 74434                             | •                           |                                                                                                    |                         |
|                           |                                        |                             | Comentários Rastreador                                                                                                    |                         |
|                           |                                        |                             | Contatos<br>Comandos Fabricante: SVias Marca: SVias Medelo: Vias 7                                                                                                    | 700 Standard            |
|                           |                                        |                             | Eventos Serial: 30218374 ID: 1412 Data de Instal                                                                                                    | lação: 27/02/2014 16:30 |
|                           |                                        |                             | Equipamento e Em movimento e GSM Jamming<br>Mapa Bateria Carregando e Falha Alimentação Externa                                                                                 |                         |
|                           |                                        |                             | Stotus Atual: Firmware: 123 Status GPS: 🏂 e SATÉLITE(S) Status GPRS:                                                                                                    | 38.00%                  |
|                           |                                        |                             | Equipamento                                                                                                    |                         |
|                           |                                        |                             | Mapa CHIP                                                                                                    |                         |
|                           |                                        |                             | Serial do Chip: 89550680226000119004 Telefone: (67) 9963-5373                                                                                                    |                         |
|                           |                                        |                             | Operadora: VIVO Fornecedor: VIVo M2M                                                                                                    |                         |
|                           |                                        |                             | ENTRADAS E SAÍDAS                                                                                                    |                         |
|                           |                                        |                             | Entrada 1: Pânico     Saida 1                                                                                                    |                         |
|                           |                                        |                             | Entrada 2     Entrada 3     Entrada 3                                                                                                    |                         |
|                           |                                        |                             | • Entrada 4 • Saida 4                                                                                                    |                         |

Depois de verificado, utilize o item "*Comentários*" (*Imagem abaixo*), no campo disponível, insira dados sobre o ocorrido, e sobre a possível resolução do mesmo, clique no botão "*Salvar*" caso algum outro procedimento ainda tenha que ser executado, clique no botão "*Salvar*" *comentário e fechar evento*" se tal evento foi solucionado.

| EVENTU SELECIUNADU                                                                          |                                                                                                    | ×                                                                                  | DADIS DO CLIENTE                                                                                                    |
|---------------------------------------------------------------------------------------------|----------------------------------------------------------------------------------------------------|------------------------------------------------------------------------------------|----------------------------------------------------------------------------------------------------|
| Evento: S 25 74434<br>OGISTRACK<br>Data Evento: 29/07/2014 21<br>Descrição: Falha de comuni | Recepção via: GABRIEL LOGISTRACK<br>136 Recepção: 04/08/2014 08:35<br>cração mivel 2 Grau de Risco: 5 - | Atendimento: GAERIEL<br>Em Espera: 04/08/2014 08:35<br>Aistimo Vetocidade: 14 km/h | Fentania (TRALETO SEGURO CURADORIA DE EVENTOS<br>Reade social : TRALETO SEGURO CURADORIA DE EVENTOS<br>Endereso: Tena Las Rozlita - de SISTINIS ao fini 1020 Vita Gones<br>Gerenciamento : Prógnio Fane : (11) 3333-3333 CPE/CMP3 : 094/5557000142 |
| EVENTOS                                                                                     |                                                                                                    |                                                                                    | Velculo: Caninhonete Cor: Preto Marca: FORD Modelo: RANGER Placa: RAN-0808 Ano: 2008/2008                                                                                                    |
| Não Atendidos (0)                                                                           | Em Espera (1)                                                                                           | Agendados (0)                                                                      | Ações : Selecione •                                                                                                    |
|                                                                                             | 3.07453                                                                                                 |                                                                                    | Comentário:<br>Contatos<br>Contatos<br>Eventos<br>Mapa<br>Sotos Adof:<br>Equipamento<br>Mapa<br>Data / horário: 04/08/2014 06:35:19<br>Usatrio: 0408/2014 06:35:19<br>Usatrio: 0408/2014 06:35:19<br>Comentário: 04/08/2014 06:35:19               |
|                                                                                             |                                                                                                    |                                                                                    |                                                                                                    |

## Dica Importante!

Na lista de "*Não Atendidos*", é possível verificar o "*Grau de Risco*" ou até mesmo, se o Evento pertence a alguma empresa com o "*Gerenciamento de Risco*" vigente. Os eventos são destacados por cores e/ou ícones, conforme a imagem abaixo, o eventos são ordenados dependendo do Grau de Risco ou pelo "*Gerenciamento de Risco*".

| Não Atendidos (6) |   | Em Espera (0)                      | Agendados (0) |
|-------------------|---|------------------------------------|---------------|
| S 27 71025        | Ø | Empresa com Gerenciamento de Risco |               |
| 25 74434          | Ø | Grau de Risco - 5 Máximo           |               |
| 25 74434          | Ø | Grau de Risco - 4 Alto             |               |
| 8 25 74434        | Ø | Grau de Risco - 3 Médio            |               |
| \$ 25 74434       | Ø | Grau de Risco - 2 Baixo            |               |
| \$ 25 74434       | Ø | Grau de Risco - 1 Mínimo           |               |
|                   |   |                                    |               |

# Relatórios

Módulo destinado para a visualização de Relatórios Gerenciais.

# **Eventos**

Esse item permite buscar eventos passados com a ajuda de alguns filtros, que facilitam o êxito na busca. Para acessar ao Relatório de Evento, clique em "Relatórios" (*Imagem 1*), em seguida, clique em "Eventos" (*Imagem 2*).

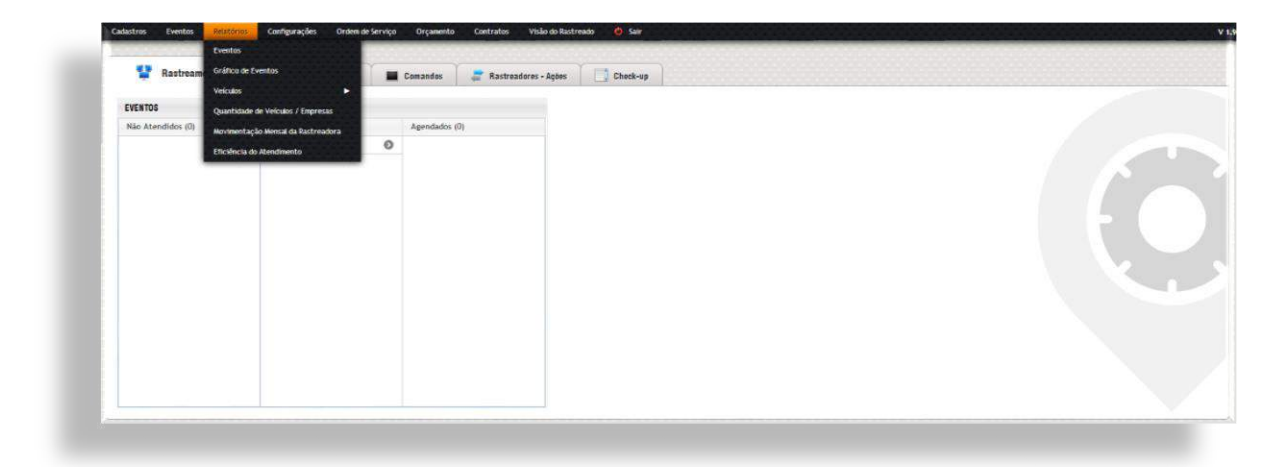

(Imagem 1)

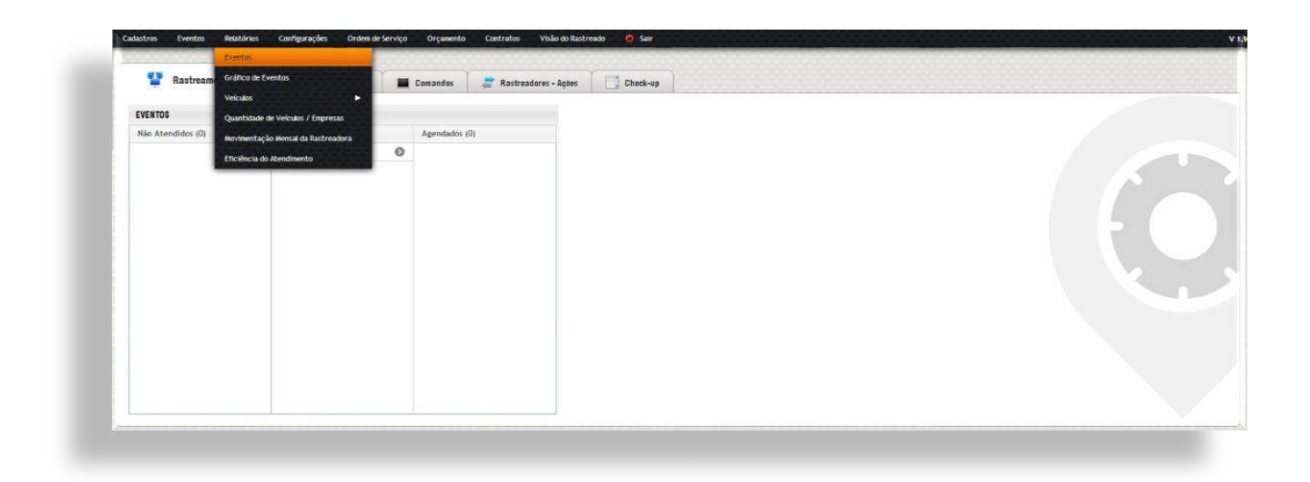

(Imagem 2)

Quando acessado, o sistema exibirá um formulário de busca (*Imagem abaixo*), onde alguns filtros estão disponíveis para refinar sua busca.

| Rastreadoras / Parceiros: | Placa: | Empresa: |   | Por Status: |   | Data Início: | Data Fim:  | Eventos: |   | Tratamento | 0: |
|---------------------------|--------|----------|---|-------------|---|--------------|------------|----------|---|------------|----|
| Todos                     |        | Todos    | • | Todos       | ٠ | 04/08/2014   | 04/08/2014 | Todos    | • | Todos      | •  |

Depois de preencher as informações necessárias, clique no Botão de "Pesquisar". Feito isso o Logistrack retornará um relatório semelhante ao do exemplo mostrado abaixo:

| Todos •               |                    | Todos              | Todos •          | 29/07/2014 | 04/08/2014 | T    | odos 🔻              | Todos V         | PE |
|-----------------------|--------------------|--------------------|------------------|------------|------------|------|---------------------|-----------------|----|
| Busca rápida:         |                    |                    |                  |            | Mostra     | r 10 | ▼ result            | ados por página |    |
| Recebido 0            | )p. Fecha          | Razão Social       |                  | Placa      | Even       | to   | Descrição           | ÷.              |    |
| 29/07/2014 14:36:47 2 | 9/07/2014 21:36:49 | TRAJETO SEGURO CUR | ADORIA DE EVENTO | S RAN-     | 0808 5247  | 4432 | Falha de comunicaçã | ão nível 1      |    |
| 29/07/2014 14:36:47 2 | 9/07/2014 21:36:49 | TRAJETO SEGURO CUR | ADORIA DE EVENTO | S RAN-     | 1234 5247  | 4431 | Falha de comunicaçã | ão nível 1      |    |
| 29/07/2014 21:36:48 0 | 4/08/2014 09:35:37 | TRAJETO SEGURO CUR | ADORIA DE EVENTO | S RAN-     | 1234 525 7 | 4433 | Falha de comunicaçã | ão nível 2      |    |

Os itens ainda podem ser detalhados ainda mais, basta clicar em algum evento listado. Após selecionar o registro de evento desejado, o sistema exibirá informações mais detalhadas relativas a tal registro de evento e também, sobre o atendimento do mesmo. Conforme a imagem abaixo:

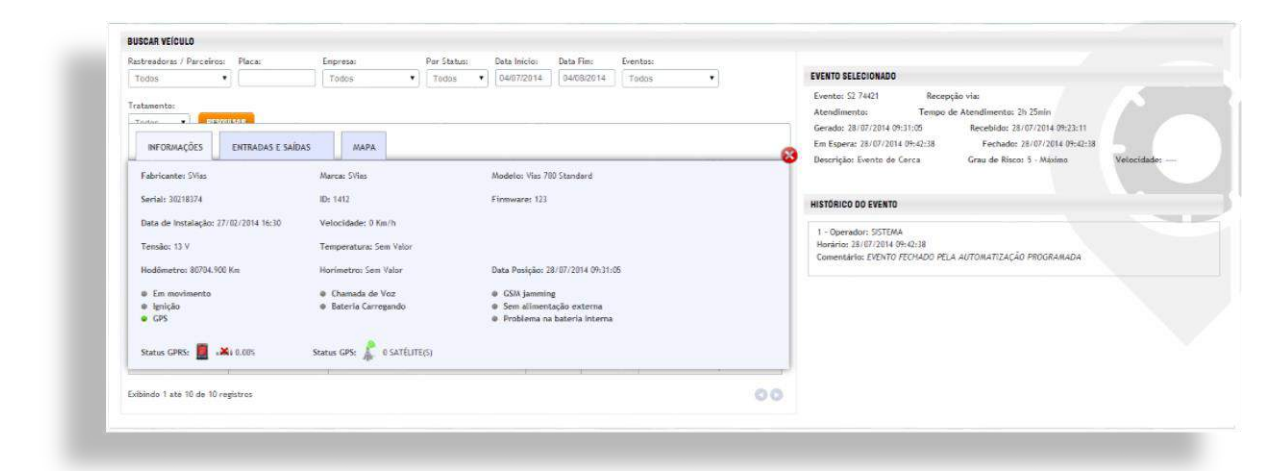

## Dica Importante!

O "X" Vermelho no canto direito superior, serve para fechar somente o registro de evento detalhado anteriormente, ou seja, não é necessário gerar o relatório várias vezes, pois é possível navegar pelos registros de eventos contidos na data preenchida ao gerar tal relatório.

# Gráfico de Eventos

Com este relatório, é possível verificar os veículos mais problemáticos e/ou eventos que ocorrem com mais frequência. Para acessar o "*Relatório Gráfico de Eventos*", clique em "*Eventos*" (*imagem 1*), em seguida, clique em "*Gráfico de Eventos*" (*Imagem 2*).

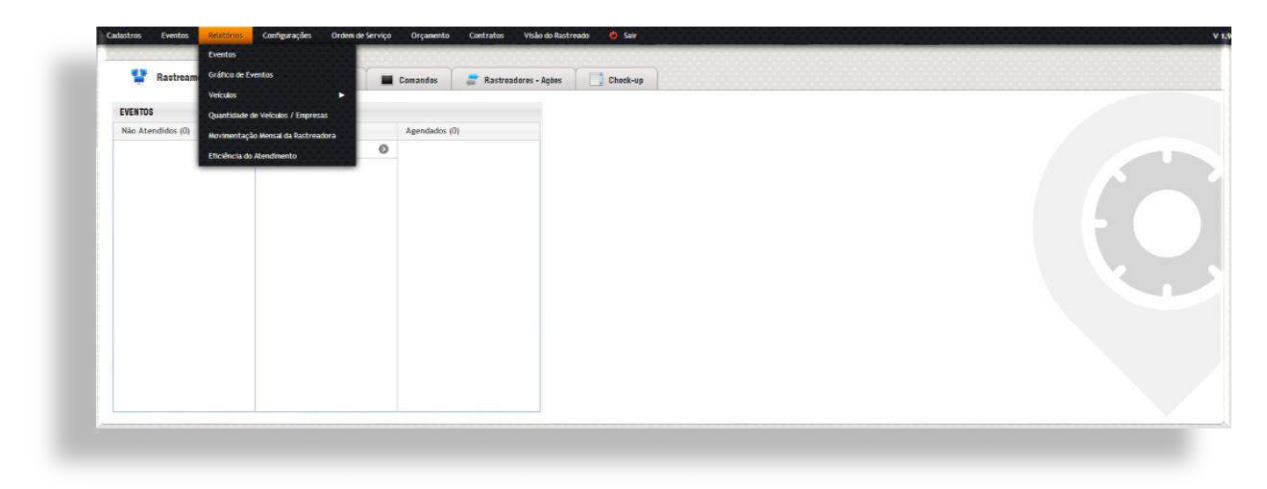

(Imagem 1)

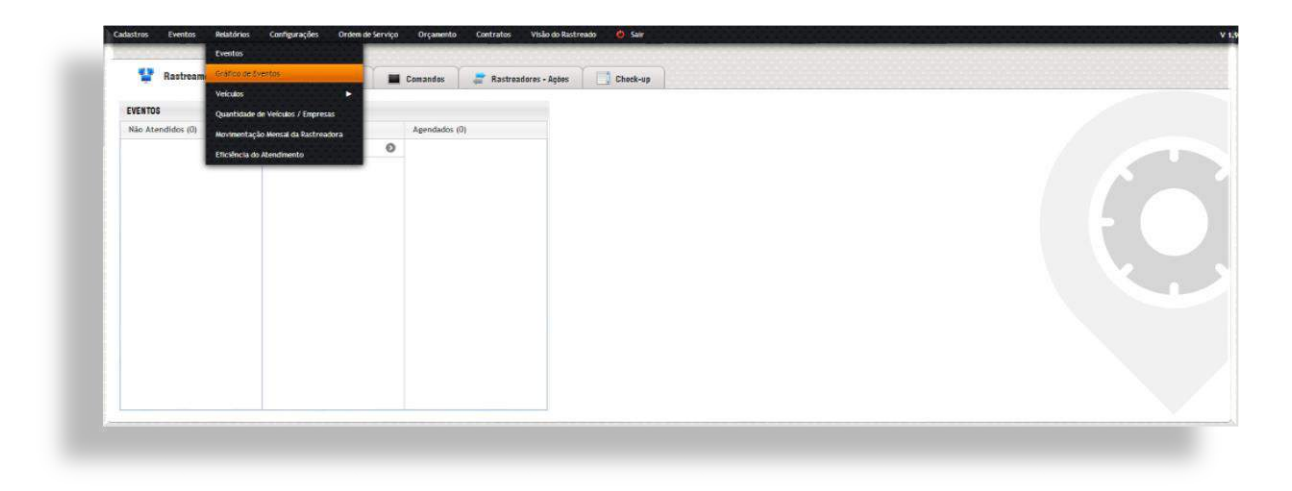

(Imagem 2)

O primeiro formulário disponível, é o de "Filtrar Gráfico" (Imagem abaixo), que conta com filtro como: Data, Empresas, Veículos e/ou Eventos.

| Rastreadoras / Parc | eiros: | Data Início: | Data Fim:  | Empresa: |   | Filtrar por: |           |  |  |
|---------------------|--------|--------------|------------|----------|---|--------------|-----------|--|--|
| Todos               | ٠      | 04/06/2014   | 04/08/2014 | Todos    | • | Veículos     | PESOUISAN |  |  |
|                     |        |              |            |          |   |              |           |  |  |
|                     |        |              |            |          |   |              |           |  |  |
|                     |        |              |            |          |   |              |           |  |  |
|                     |        |              |            |          |   |              |           |  |  |
|                     |        |              |            |          |   |              |           |  |  |
|                     |        |              |            |          |   |              |           |  |  |
|                     |        |              |            |          |   |              |           |  |  |

Logo após utilizar os filtros disponíveis, é só clicar no Botão "*Pesquisar*", fazendo isso o Sistema irá gerar um relatório semelhante ao mostrado na imagem abaixo:

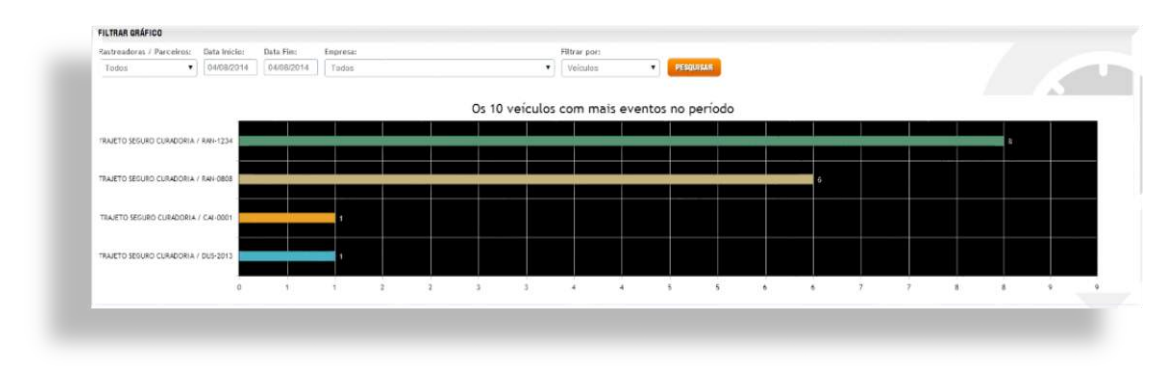

(O gráfico gerado, traz informações de "X" Eventos por Veículo)

# Veículos

Relatório utilizado para visualizar pontos em que determinado veículo permaneceu com a ignição "Ligada" ou "Desligada". Para acessar tal relatório clique em "Relatórios" (Imagem 1), em seguida em "Veículos" (Imagem 2).

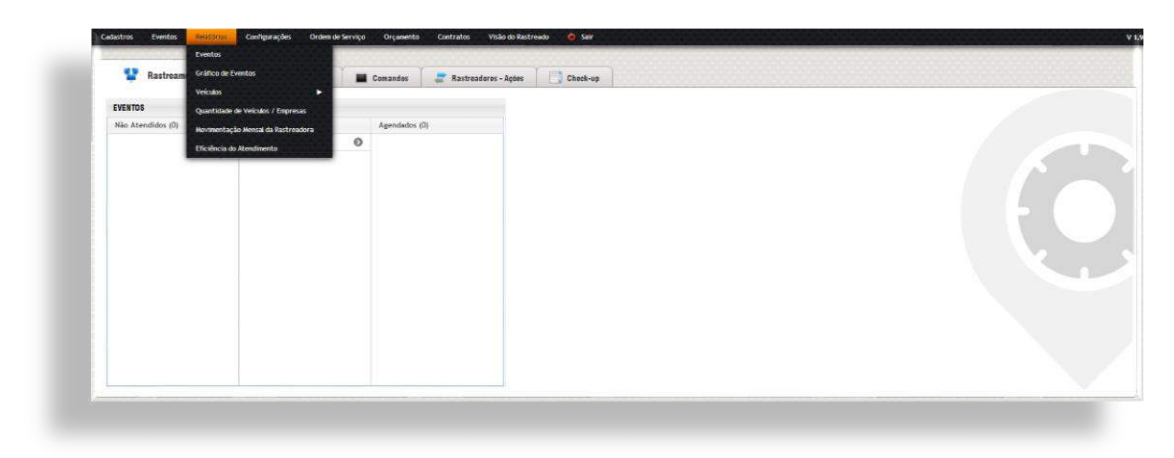

## (Imagem 1)

| - Hastream          | Granco de Cremitos                 | Comandas        | 📑 Rastreadores - Ações | Check-up |   |
|---------------------|------------------------------------|-----------------|------------------------|----------|---|
| Parator.            | Vector                             | Parada Desigada |                        |          |   |
| EVENIUS             | Quantidade de Veiculos / Empresas  | Parada Ligado   |                        |          |   |
| Naci Atomosidos (u) | Norimentação Nensal de Raitreadora |                 | jeocaaos (v)           |          |   |
|                     | Eficiência do Atendimento          |                 |                        |          |   |
|                     |                                    |                 |                        |          | 1 |
|                     |                                    |                 |                        |          |   |
|                     |                                    |                 |                        |          |   |
|                     |                                    |                 |                        |          |   |
|                     |                                    |                 |                        |          |   |
|                     |                                    |                 |                        |          |   |
|                     |                                    |                 |                        |          |   |
|                     |                                    |                 |                        |          |   |
|                     |                                    |                 |                        |          |   |
|                     |                                    |                 |                        |          |   |
|                     |                                    |                 |                        |          |   |
|                     |                                    |                 |                        |          |   |

(Imagem 2)

Ao clicar em "Parado Desligado" ou "Parado Ligado", o sistema irá exibir uma tela conforme a imagem a seguir:

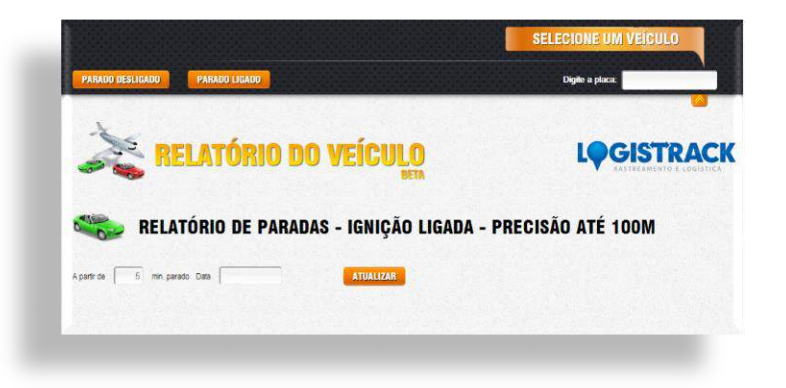

No canto direito superior, existe um campo para o preenchimento do veículo, insira as inicias da placa do mesmo, assim o Logistrack listará o veículo, selecione-o. Em seguida, defina o tempo em que tal veículo ficou parado e a data desejada.

Suponhamos que a sua empresa deseja consultar em quais locais o veículo de placa HRR-0000, permaneceu mais de 20 minutos parado no dia 30/08/2014. Preencha a placa, selecione o veículo, em seguida preencha 10 no campo "*a partir de*", e a data. Clicando em atualizar, será exibido uma tela com tais informações, caso tal veículo, nessa data, tenha permanecido parado mais de 20 minutos.

Lembrando que é possível gerar o relatório de duas maneiras, Parado Desligado e Parado Ligado.

# Parado Desligado

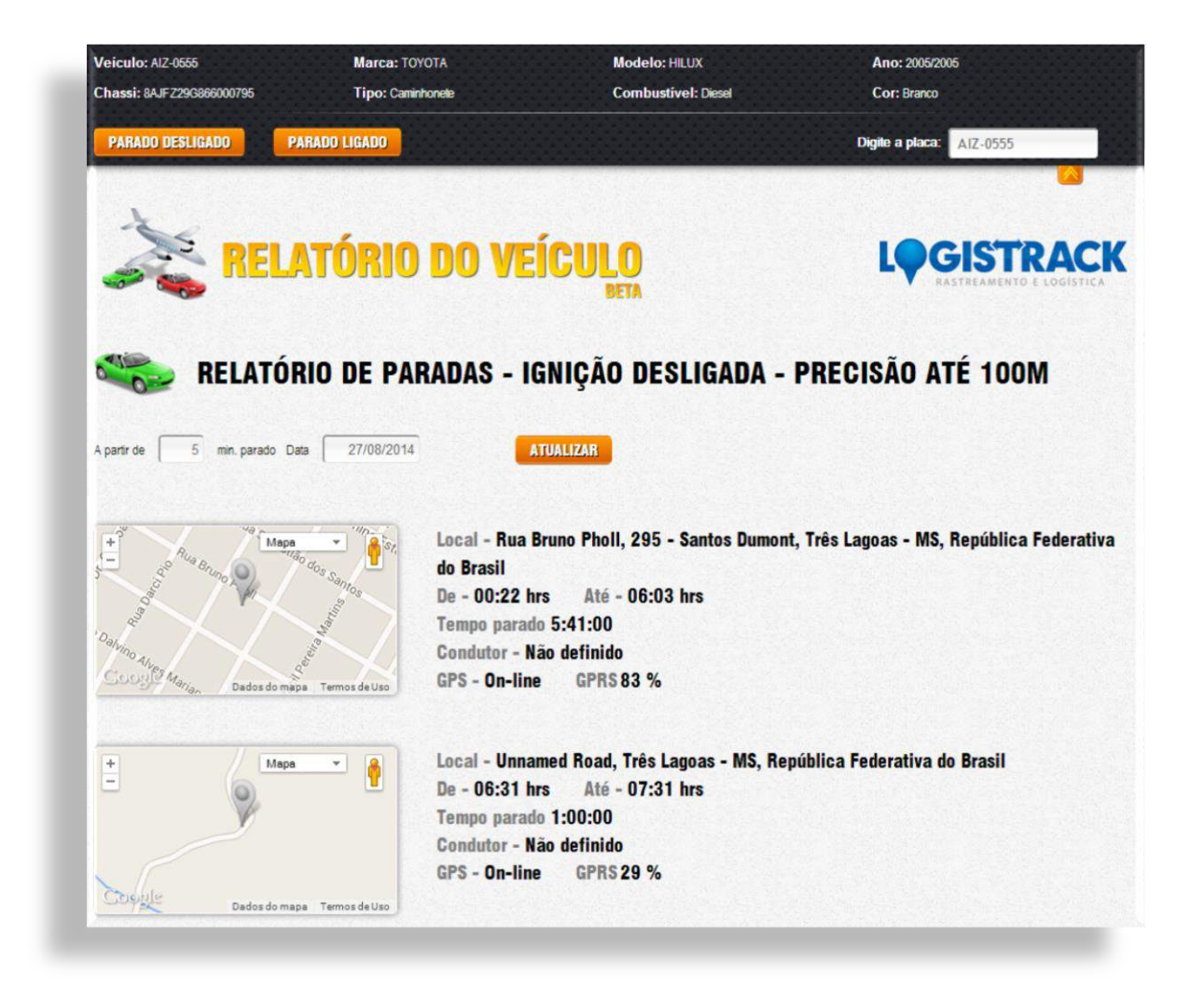

# Parado ligado

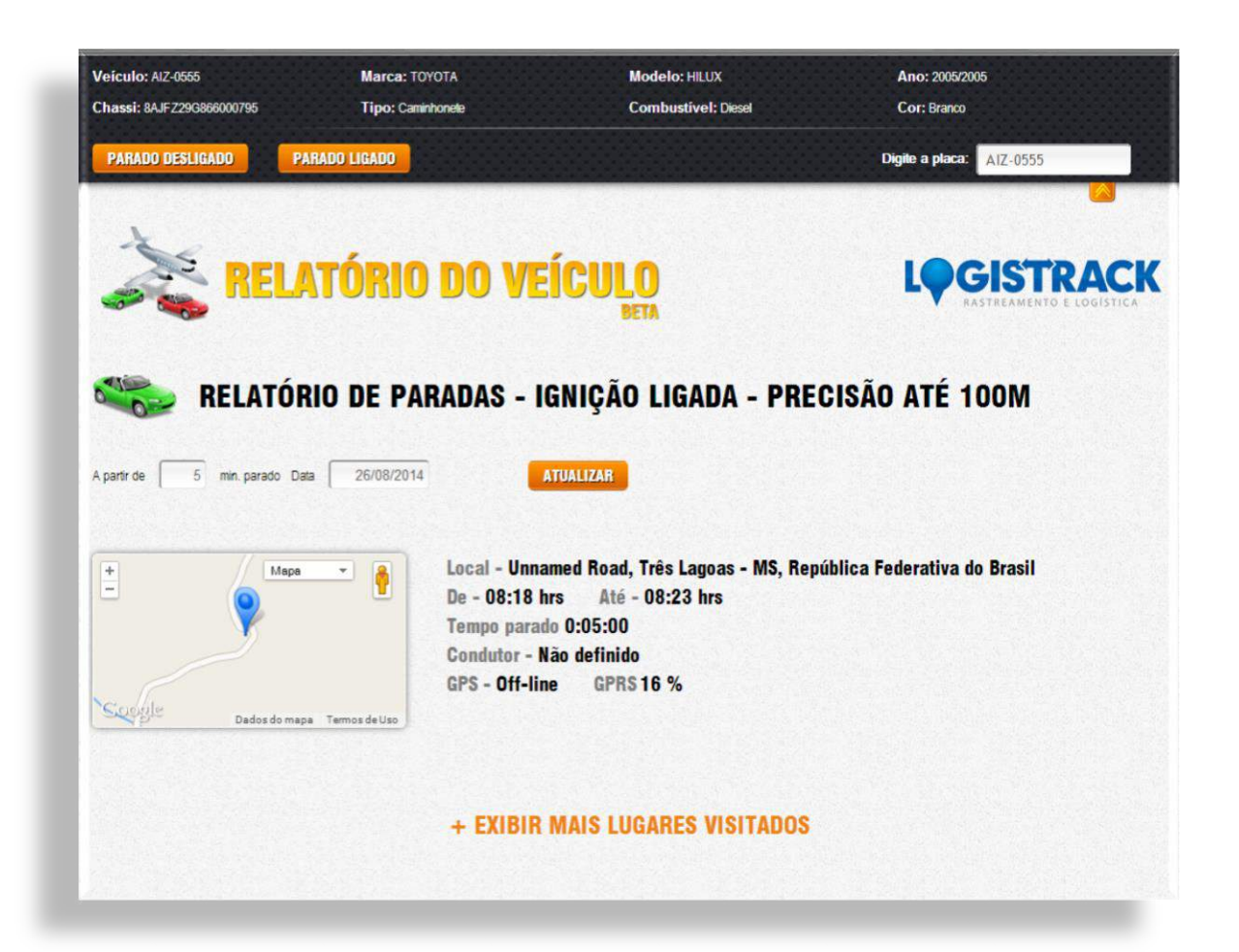

# Quantidade de Veículos / Empresas

Dentro relatório "Quantidade de Veículos/Empresas", pode-se facilmente efetuar um levantamento de veículos ativos no sistema, distribuídos em suas respectivas empresas. Para acessar ao módulo, acesse "Relatórios" (Imagem 1), e depois em "Quantidade de Veículos/Empresa" (Imagem 2).

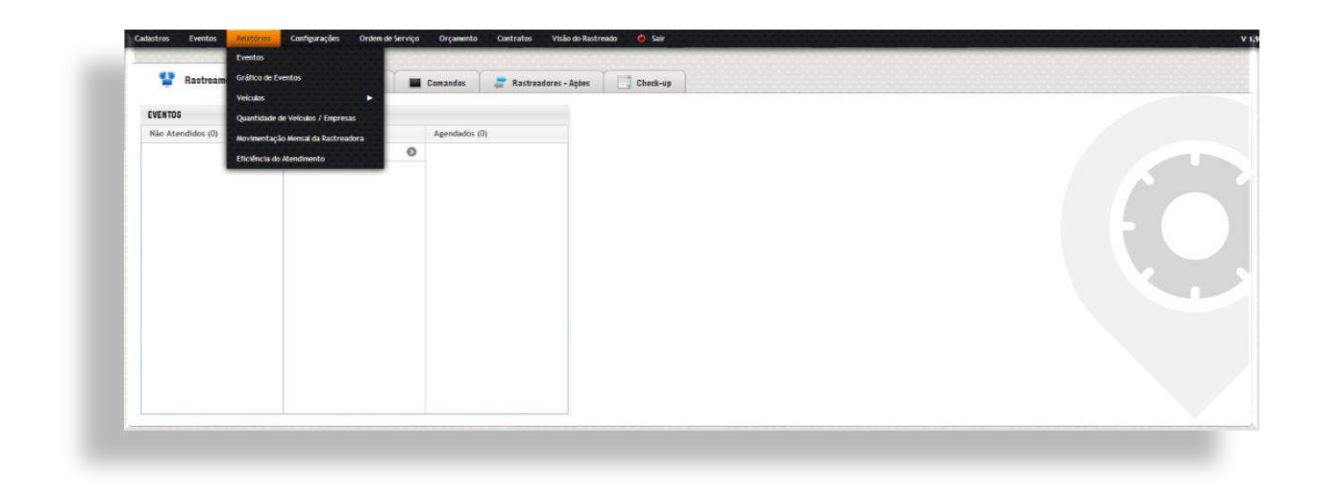

(Imagem 1)

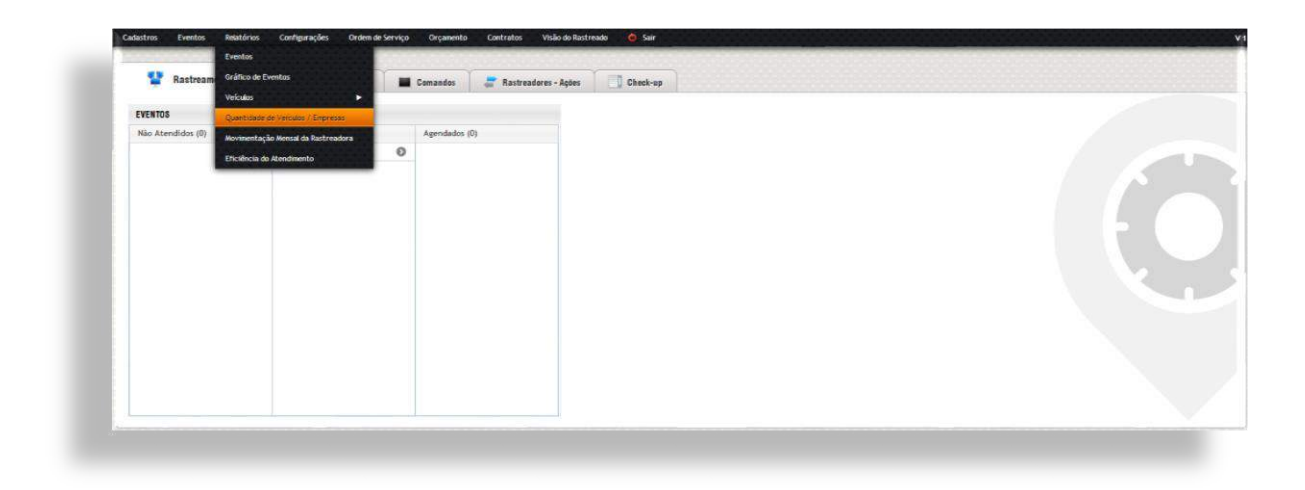

(Imagem 2)

O primeiro formulário disponível é o de "Buscar Veículo" (Imagem abaixo).

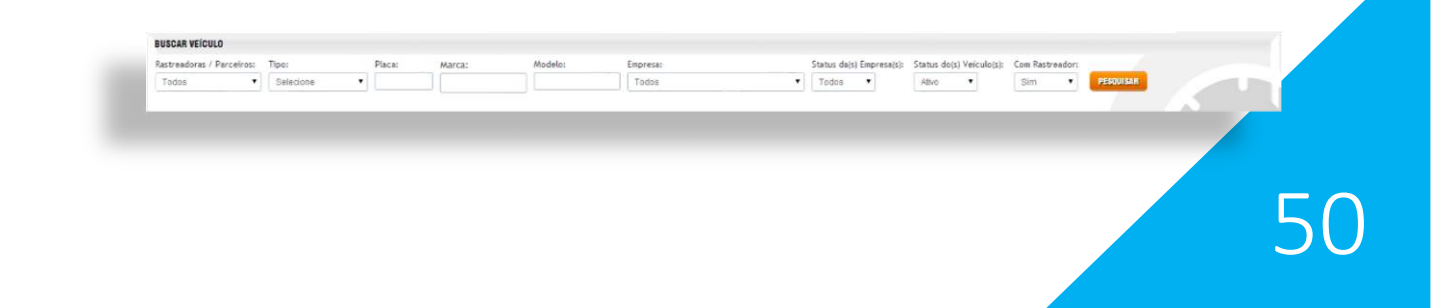

Clicando apenas no Botão "*Pesquisar*", o Logistrack traz todos os veículos e suas respectivas empresas, utilizando os filtros mostrados anteriormente, é possível efetuar uma busca refinada. Após clicar no Botão de "*Pesquisar*", o sistema exibirá um relatório semelhante ao da imagem abaixo:

| Fastreadoras / Parceiros: | Tipo:       | Placa: | Marca:          | Modelo: | Empresa:        |       | Status da(s) Empresa(s): | Status dojs | Veiculo(s):  | Com Rastr   | reador: |           |            |
|---------------------------|-------------|--------|-----------------|---------|-----------------|-------|--------------------------|-------------|--------------|-------------|---------|-----------|------------|
| Todos                     | Selecione • |        |                 |         | Todos           | •     | Todos •                  | Abvo        | . •          | Sim         | •       | PESQUISAR |            |
|                           |             |        |                 |         |                 |       |                          |             |              |             |         |           | 1.5        |
| Busca rápida:             |             |        |                 |         |                 |       |                          |             |              |             | Mostr   | ar 10     | ▼ resultad |
| Razão Social / Nome Fan   | tasia       |        | A Qtd. Veiculos | CPF     | //CNPJ          | Códig | o Externo                |             | Usuário Mast | ter         |         |           | Stat       |
| CLIENTE DUDU TESTE        |             |        | 0               | 575     | .115.051-12     | Não d | efinido                  |             | CLIENTE DUD  | U TESTE     |         |           |            |
| DUDU PESCADOR             |             |        | 0               | 476     | .959.586-70     | Não d | efinido                  |             | DUDU PESCAI  | DOR         |         |           | •          |
| Empresa teste oru00e7an   | iento       |        | 0               | 77.     | 377.605/0001-20 | Não d | efinido                  |             | CONTRATO T   | TESTE       |         |           | •          |
| Fantastico Som            |             |        | 0               | 84.5    | 513.036/0001-69 | Não đ | efinido                  |             | JOutle30 G   | OMES        |         |           | •          |
| heitor leite              |             |        | 0               | 205     | .185.474.26     | Não d | efinido                  | 3           | HEITOR LEITE |             |         |           |            |
| Jou00e3o Pedro da Silva   |             |        | 0               | 583     | .583.355-55     | Não d | efinido                  |             | JOulle30 Pl  | EDRO DA SIL | VA      |           |            |
| None Cliente              |             |        | 0               | 148     | .294.427-86     | Não d | efinido                  | 3           | NOME CLIENT  | TE          |         |           |            |
| Paulo Pedreira            |             |        | 1               | 586     | .287.176-41     | Não đ | efinido                  |             | PAULO PEDRI  | EIRA        |         |           |            |
| TESTE                     |             |        | 2               | 762     | .482.123-09     | Não đ | efinido                  |             | TESTE        |             |         |           |            |
| TRAJETO SEGURO            |             |        | 7               | 09.4    | 419.587/0001-42 | Não đ | efinido                  |             | EDUARDO LEI  | TE          |         |           |            |

Ainda é possível clicar em clientes que constam na lista para obter mais detalhes, conforme a imagem a seguir:

|                                                                                                    | Tipo: Placa:                                                                                                    | Marca: Modelo:           | c Enpresa:                                                                                  | Status da(s) Empresa(s):                                                                                         | Status do(s) Veiculois): Com Rastreador:                                                                                                    |        |
|----------------------------------------------------------------------------------------------------|----------------------------------------------------------------------------------------------------|--------------------------|---------------------------------------------------------------------------------------------|----------------------------------------------------------------------------------------------------|----------------------------------------------------------------------------------------------------|--------|
| Todos •                                                                                                    | Selecione •                                                                                                    |                          | Tedos                                                                                       | <ul> <li>Todos</li> </ul>                                                                                        | Ativo • Sim • 2690                                                                                                    | ISAR   |
|                                                                                                    |                                                                                                    |                          |                                                                                             |                                                                                                    |                                                                                                    | 14     |
| Busca rápida:                                                                                                    |                                                                                                    |                          |                                                                                             |                                                                                                    | Mostrar 10                                                                                                    | * res  |
| Razão Social / Nome Fanta                                                                                                    | ssia                                                                                                    | Qtd. Veiculos            | CPF/CNPJ                                                                                    | Código Externo                                                                                                   | Usuário Master                                                                                                    |        |
| CLIENTE DUDU TESTE                                                                                                    |                                                                                                    | 0                        | 575.115.051-12                                                                              | Não definido                                                                                                    | CLIENTE DUDU TESTE                                                                                                    |        |
| DUDU PESCADOR                                                                                                    |                                                                                                    | 0                        | 476.959.586-70                                                                              | Não definido                                                                                                    | DUDU PESCADOR                                                                                                    |        |
| Empresa teste oru60e7ame                                                                                                    | into                                                                                                    | 0                        | 77.377.605/0001-20                                                                          | Não definido                                                                                                    | CONTRATO TESTE                                                                                                    |        |
| Fentastico Som                                                                                                    |                                                                                                    | 0                        | 84.513.036/0001-69                                                                          | Não definido                                                                                                    | JOUDINISO GOMES                                                                                                    |        |
| heitor leite                                                                                                    |                                                                                                    | 0                        | 205.185.474-26                                                                              | Não definido                                                                                                    | HEITOR LEITE                                                                                                    |        |
| Jou00e3o Pedro da Silva                                                                                                    |                                                                                                    | 0                        | 583.583.355-55                                                                              | Não definido                                                                                                    | JOUD0e30 PEDRO DA SILVA                                                                                                    |        |
| Nome Cliente                                                                                                    |                                                                                                    | 0                        | 148.294.427-85                                                                              | Não definido                                                                                                    | NOME CLIENTE                                                                                                    |        |
| Paulo Pedreira                                                                                                    |                                                                                                    | 1                        | 586,287.176-41                                                                              | Não definido                                                                                                    | PAULO PEDREIRA                                                                                                    |        |
|                                                                                                    |                                                                                                    | 2                        | 762.482.123-09                                                                              | Não definido                                                                                                    | TESTE                                                                                                    |        |
| TESTE                                                                                                    |                                                                                                    |                          |                                                                                             |                                                                                                    |                                                                                                    |        |
| TESTE<br>TRAJETO SEGURO<br>Exibindo 1 até 10 de 10 regis<br>Total de Veiculos: 10                                                                                                    | tros                                                                                                    | 7                        | 09-419-587/0001-42                                                                          | Não-definido                                                                                                    | EDUARDO LETTE                                                                                                    |        |
| TESTE<br>TRAJETO SEGURO<br>Exibindo 1 até 10 de 10 regis<br>Total de Veículos: 10                                                                                                    | tres                                                                                                    | Ŧ                        | 09.419.587/0001-42                                                                          | Nic definido                                                                                                    | EDUARDO LEITE                                                                                                    |        |
| TESTE<br>TRAJETO SEGURO<br>Exibindo 1 atá 10 de 10 regis<br>Total de Veículos: 10<br>Busca rapida:                                                                                                    | tres                                                                                                    | 7                        | 09.419.587/0001-42                                                                          | Nic definids                                                                                                    | EDIMED LETE<br>Mojtrar 10                                                                                                    | • res  |
| TESTE<br>TRAJETO SEGURO<br>Exibindo 1 atá 10 de 10 regis<br>Total de Veiculos: 10<br>Busca ripida:                                                                                                    | tres<br>Placa                                                                                                    | 7<br>Cód. Externo        | 09.419.587/0001-42<br>Marca                                                                 | Nilo definido<br>Madeto                                                                                          | EDIMED LETE<br>Mostrie 10<br>Empresa                                                                                                    | •] res |
| TESTE<br>TRAJETO SEGURO<br>Exibindo 1 atá 10 de 10 regis<br>Total de Veículos: 10<br>Busca ritpída:<br>Tipo<br>Contribunete                                                                                                    | Place<br>RAN 0808                                                                                                    | 7<br>Cód. Externa        | 09.419.587/0001-42<br>Marca<br>FORD                                                         | Nilo definido<br>- Modele<br>Revicit:                                                                            | EDUMEDO LEITE<br>Mostrar 10<br>Empresa<br>TRALETO SEGURO                                                                                                    | •] res |
| ITESTE<br>TRAJETO SEGURO<br>Exibilinde 1 atá 10 de 10 regis<br>Total de Veicutos: 19<br>Busca ritpida:<br>Tipo<br>Caminhonete<br>Caminhonete                                                                                         | Place<br>RAV-000<br>RAV-224                                                                                                    | 7<br>Côd. Externo        | 09.419.587/0001-42<br>Marca<br>FORD<br>FORD                                                 | Nile definition                                                                                                  | EDIMED LETE<br>Mostrer 10<br>Empresa<br>TRALTO SLOBO<br>TRALETO SLOBO                                                                                                    | v res  |
| TESTE TRAUETO SEGURO Exibilido 1 atá 10 de 10 regis Total de Veiculos: 10 Busca rigida: Tipo Cantinhonete Cantinhonete Carris                                                                                                    | Place<br>RoH-060<br>RoH-234<br>L00-2214                                                                                                    | 7<br>Côd. Externo        | 09.419.587/0001-42<br>Marca<br>FORD<br>FORD<br>FORD<br>FORD                                 | Nilo definitio<br>Madeto<br>Ravica<br>Ravica<br>Ravica<br>Locan                                                  | EDUMED LETE<br>Mostrer 10<br>Empresa<br>TRALETO SCURIO<br>TRALETO SCURIO<br>TRALETO SCURIO                                                                                                    | • res  |
| ITESTE<br>TRAJETO SEGURO<br>Exibindo 1 atá 10 de 10 regis<br>Total de Velcutos: 10<br>Busca ripida:<br>Calinhonete<br>Calinhonete<br>Carino<br>Mobile                                                                                | Placa<br>RoH-000<br>RoH-224<br>LOG-2014<br>PPERE 2                                                                                                    | 7<br>. Cód. Externo      | 01.415.587/0001-42<br>Marca<br>F080<br>F080<br>R04M0,17<br>009/55                           | Niko definido<br>Niko definido<br>Anarcija<br>Rancija<br>Rancija<br>Rancija<br>COGAH<br>GT-725                   | EDUMEDO LEITE<br>Mostrur 10<br>Empresa<br>TRALETO SCOURO<br>TRALETO SCOURO<br>TRALETO SCOURO<br>TRALETO SCOURO<br>TRALETO SCOURO                                                                                                    | ▼ res  |
| ITESTE<br>TRAIETO SEGURO<br>Exibilide 1 atá 10 de 10 regis<br>Total de Veiculos: 10<br>Busch ripida:<br>Caninhonete<br>Caninhonete<br>Carra<br>Mobilie<br>Mobilie                                                                    | tros.      Placa      Placa      Plac4      Plac4 | 7<br>Cód. Externo        | 09.419.587/0001-42<br>Marca<br>FORD<br>FORD<br>RDMAT<br>G01935<br>G01935                    | Nile definition<br>Madele<br>FANGR<br>AvaGR<br>LOGMH<br>GT7325<br>GT7240                                         | EDUMBD LETE     Mostrer 10     Empresa     TALITO SCURO     TALITO SCURO     TALITO SCURO     TALITO SCURO     TALITO SCURO     TALITO SCURO     TALITO SCURO                                                                                                    | • res  |
| TESTE<br>TRAJETO SEGURO<br>Exibilindo 1 atá 10 de 10 regis<br>Total de Veiculos: 10<br>Eusca rapida:<br>Tipo<br>Carrinhonete<br>Caminhonete<br>Carro<br>Mobile<br>Mobile<br>Mobile                                                   |                                                                                                    | Cód. Externo             | 09.419.587/0001-42<br>Marca<br>FORD<br>FORD<br>RDMAT<br>GDME35<br>GDME35<br>GDME35          | Nilo definitio<br>Madete<br>RendCR<br>RainGR<br>LOGAN<br>077355<br>GT 7346<br>C4243 Stell<br>C424 Stell          | EDIMED LETE           Mostew         10           Empresi         10           TRALETO SEGURO         11           TRALETO SEGURO         11           TRALETO SEGURO         11           TRALETO SEGURO         11           TRALETO SEGURO         11           TRALETO SEGURO         11           TRALETO SEGURO         11           TRALETO SEGURO         11 | • res  |
| ITESTE<br>TRAJETO SEGURO<br>Exibinde 1 atá 10 de 10 regis<br>Total de Vericulos: 10<br>Busca rapida:<br>Tipo<br>Caminhonete<br>Caminhonete<br>Caminhonete<br>Caminhonete<br>Caminhonete<br>Caminhonete<br>Mobile<br>Mobile<br>Mobile | bross Placa Rui-4000 Rui-4000 <pr< td=""><td>7<br/>. Cód. Externo<br/>1</td><td>09.419.587/0001-42<br/>Marca<br/>FORD<br/>FORD<br/>FORD<br/>FORD<br/>FORD<br/>FORD<br/>FORD<br/>FORD</td><td>Nico definido<br/>Nico definido<br/>RanGCR<br/>RANGCR<br/>LOGGAN<br/>G 7735<br/>G 77340<br/>C 4054 SYM5<br/>D 05111: 2.0</td><td>EDIMADO LETE<br/>Mostrar 10<br/>Empresa<br/>TRALETO SEGURO<br/>TRALETO SEGURO<br/>TRALETO SEGURO<br/>TRALETO SEGURO<br/>TRALETO SEGURO<br/>TRALETO SEGURO<br/>TRALETO SEGURO<br/>TRALETO SEGURO</td><td>• res</td></pr<>                                                                                                    | 7<br>. Cód. Externo<br>1 | 09.419.587/0001-42<br>Marca<br>FORD<br>FORD<br>FORD<br>FORD<br>FORD<br>FORD<br>FORD<br>FORD | Nico definido<br>Nico definido<br>RanGCR<br>RANGCR<br>LOGGAN<br>G 7735<br>G 77340<br>C 4054 SYM5<br>D 05111: 2.0 | EDIMADO LETE<br>Mostrar 10<br>Empresa<br>TRALETO SEGURO<br>TRALETO SEGURO<br>TRALETO SEGURO<br>TRALETO SEGURO<br>TRALETO SEGURO<br>TRALETO SEGURO<br>TRALETO SEGURO<br>TRALETO SEGURO                                                                                                    | • res  |

# Movimentação Mensal da Rastreadora

Relatório destinado para a visualização da receita gerada durante um determinado mês. Para acessar o módulo, clique em "*Relatórios*" (*Imagem 1*), em seguida "*Movimentação Mensal da Rastreadora*" (*Imagem 2*).

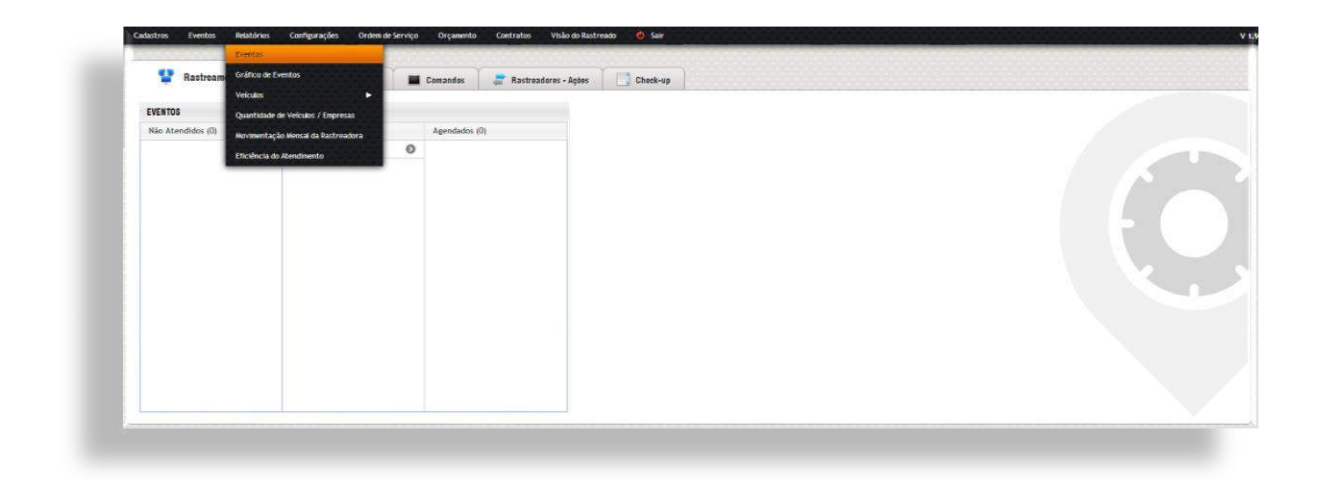

(Imagem 1)

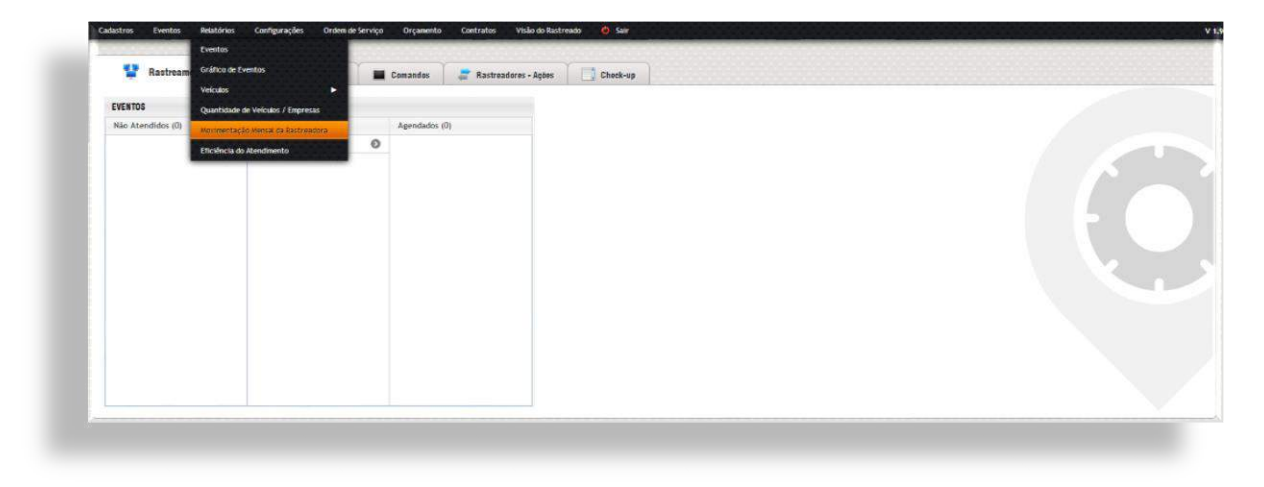

(Imagem 2)

Esse módulo também possui um filtro, selecione o cliente e o mês (*Imagem 1*), em seguida clique no botão "*Exibir Relatório*", feito isso, o Logistrack irá gerar o relatório e exibi-lo em uma nova aba de seu navegador (Imagem 2).

|  |  | (Imaaem 1) |  |
|--|--|------------|--|
|  |  | (magem 1)  |  |

|                                |                                                                                 | SAD: 0 CONTRACTO/ADT                    | INCLUSÃO: 2 EXCLUS                                                    | 2TD. VEICULOS: 0    | RÇAMENTO QT                                      | LIENTE: EMPRESA TESTE O |
|--------------------------------|---------------------------------------------------------------------------------|-----------------------------------------|-----------------------------------------------------------------------|---------------------|--------------------------------------------------|-------------------------|
|                                |                                                                                 |                                         | INCLUSÃO                                                              |                     |                                                  |                         |
| Total                          | Taxa Instalação (R\$) 1                                                         | Rateio Mês (R\$)                        | Valor Mês (R\$)                                                       | Plano               | Placa                                            | Data                    |
| 2                              | 150,00<br>150,00                                                                | 0,00<br>0,00                            | 160,00<br>160,00                                                      | Ful<br>Ful          | HTR-1234<br>HTR-5678                             | 31/07/2014              |
| z                              | 300.00                                                                          | 0,00                                    |                                                                       |                     |                                                  | Totais                  |
|                                |                                                                                 | 2                                       |                                                                       |                     |                                                  |                         |
| /07/2014 PGT0: 1               | TIVO: 11/2 ASSINATURA: 28/07/201                                                | ão:0 contrato/adit                      | INCLUSÃO: 2 EXCLUS                                                    |                     | QTD. VEÍCULOS: 2                                 | LIENTE: TESTE           |
| /07/2014 PGT0: 1               | TIVO: 11/2 ASSINATURA: 28/07/201<br>Taxa Instalação (R\$) 1                     | são: 0 contrato/adm<br>Rateio Mês (R\$) | INCLUSÃO: 2 EXCLUSÃO<br>INCLUSÃO<br>Valor Mês (R\$)                   | Plano               | QTD. VEÍCULOS: 2                                 | LIENTE: TESTE<br>Data   |
| (07/2014 PGT0: 1<br>Total<br>2 | TIVO: 11/2 ASSINATURA: 28/07/201<br>Taxa Instalação (R\$) 1<br>150,00<br>100,00 | Rateio Més (R\$)           15,48        | INCLUSÃO: 2 EXCLUS<br>INCLUSÃO<br>Valor Más (R\$)<br>150,00<br>100,00 | Plano<br>Ful<br>Pul | QTD. VECULOS: 2<br>РІаса<br>МОТ-1123<br>ТЕ5-1112 | Data<br>28/07/2014      |

(Imagem 2)

Lembrando que o relatório pode ser impresso, através do botão de "*Imprimir*" no canto superior direito da página.

## Dica Importante!

Caso o relatório não abra, verifique nas configurações de seu navegador, provavelmente o mesmo está bloqueando os popups.

# Eficiência do Atendimento

Ferramenta utilizada para visualizar os atendimentos compreendidos em uma determinada data, podendo também, ser filtrados por Monitor. Dentro de tal relatório temos informações como:

- ✓ Quando o atendimento foi iniciado e encerrado
- ✓ Data
- ✓ Hora
- ✓ Tipo de Evento e seu resumo
- ✓ Cliente

Para acessar o relatório de "Eficiência do Atendimento", clique em "Relatórios" (Imagem 1), em seguida clique em "Eficiência do Atendimento" (Imagem 2).

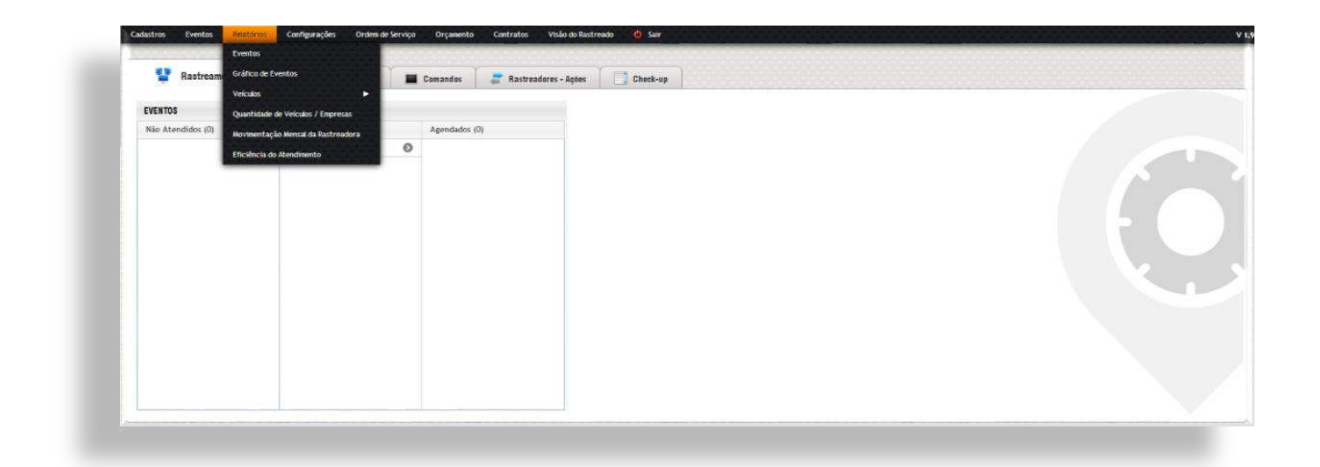

(Imagem 1)

| Trastream         | Gráfico de Eventos<br>Veiculos     | Comandos | Rastreadores - Ações | Check-up |  |  |
|-------------------|------------------------------------|----------|----------------------|----------|--|--|
| EVENTOS           | Quantidade de Velculos / Empresas  |          |                      |          |  |  |
| Não Atendidos (0) | Movimentação Mensal da Pastreadora | A        | gendados (0)         |          |  |  |
|                   | Enviroa de Renconanto              |          |                      |          |  |  |
|                   |                                    |          |                      |          |  |  |

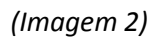

O primeiro campo disponível é o de *"Filtrar Informações"* (*Imagem 1*), onde será necessário selecionar a opção *"Dia"*, *"Data"* e se caso queira visualizar de algum Monitor específico, é só selecionar o mesmo na lista. Para que o relatório seja exibido, clique em *"Pesquisar"*. Fazendo isso o Logistrack exibirá uma tela semelhante à Imagem 2. *Lembrando: no exemplo não foi selecionado nenhum monitor*.

| Ravtreamenta    | interenções Garaia | Donandur | 📰 Rautrundersu - Ações | Chesk-ap | Eficiênsia de Atendimento |  |
|-----------------|--------------------|----------|------------------------|----------|---------------------------|--|
|                 |                    |          |                        |          |                           |  |
| FILTRAR INFORMU | çõss               |          |                        |          |                           |  |
| FRItrart        |                    |          |                        |          |                           |  |
| Satecone        | •                  |          |                        |          |                           |  |
|                 |                    |          |                        |          |                           |  |
|                 |                    |          |                        |          |                           |  |
|                 |                    |          |                        |          |                           |  |

(Imagem 1)

| FILTRAR INFORT | NACOED                       |                                      |                     |                   |                         |                          |                                   |
|----------------|------------------------------|--------------------------------------|---------------------|-------------------|-------------------------|--------------------------|-----------------------------------|
| Filtrac        | Data Monther                 |                                      |                     |                   |                         |                          |                                   |
| Dis            | • 2000/2014 Todas • 200      | ULAR                                 |                     |                   |                         |                          |                                   |
|                |                              |                                      |                     |                   |                         |                          |                                   |
|                |                              |                                      |                     |                   |                         |                          |                                   |
| RESUMD DOS     | MONITORES                    |                                      |                     |                   |                         |                          |                                   |
| Busca räpida:  |                              |                                      |                     |                   |                         | Mostrer 10               | <ul> <li>resultados po</li> </ul> |
|                |                              |                                      |                     |                   |                         |                          |                                   |
| Overa          | Marilter                     | <ul> <li>Eventos Atendide</li> </ul> | Eventos Finalizados | Eventos Agendados | Tempo Médie Atendimento | Evento + Demorado Atend. | Evente + Demorado Finali          |
| 38/06/2016     | WANDELAN ESPIRIDÃO           | 2                                    | 0                   | 8                 | 00:88:00                | 00:00:00                 | 00.00:00                          |
| 28/08/2014     | RUDKU                        | 11                                   | 1                   | 1                 | 01/23:44                | 09.35.09                 | 03-26-00                          |
| 28/08/2014     | PATRICIA AMORIMI             |                                      | 0                   | 6                 | 01:09:20                | 00.00/00                 | 03:34:90                          |
| 28/08/2014     | LUCIANO                      | 11                                   | 4                   | 7                 | 01:11)49                | 00.00,00                 | 04.45:00                          |
| 28/08/2014     | ASSE RIDERO ESTUYE DE SOUZA  | 7                                    | 1                   | 2                 | 00:05:36                | 00-00-00                 | 00:12:00                          |
| 38/06/2014     | JESELLI RODRIGUES DE ALANCEA | ,                                    | 3                   | 5                 | 00122:17                | 00-18-00                 | 01:12:00                          |
| 28/06/2014     | HÉLIO DE AZOVEDO             | 7                                    | 2                   | 25                | 00.08-54                | Se.56.00                 | 06:02:00                          |
| 28/08/2014     | DAYANE                       | 2                                    | 1                   | 6                 | 00:53/26                | 00.36,00                 | 02:27:00                          |
| 28/06/2014     | ADEIANO VILELA MORAES        | 20                                   | 1                   | 17                | 01:09:57                | 04/56/00                 | 06 12:00                          |
|                |                              | 0                                    | 0                   | 8                 | 00:00:00                | 00-00:00                 | 00:02:00                          |

(Imagem 2)

Como nenhum monitor foi selecionado anteriormente, é possível clicar em algum registro para obter maiores detalhes, conforme a imagem abaixo:

| Kastreamento    | intermações Corais           | Comandos       | Rastroode | es - Agões   | Check-up 9                 | Efficiencia do Ato    | indemento            |                   |                          |                          |                  |
|-----------------|------------------------------|----------------|-----------|--------------|----------------------------|-----------------------|----------------------|-------------------|--------------------------|--------------------------|------------------|
| FILTRAR INFORMA | ções                         |                |           |              |                            |                       |                      |                   |                          |                          |                  |
| (Repart         | Data: Monitor:               |                |           |              |                            |                       |                      |                   |                          |                          |                  |
| Dia             | 20/08/2014 Todos             |                |           | •            | PEDDOLSAR                  |                       |                      |                   |                          |                          |                  |
| RESUMD DOS M    | DINITORES                    |                |           |              |                            |                       |                      |                   |                          |                          |                  |
| Butch répléte   |                              |                |           |              |                            |                       |                      |                   |                          | Mostrar                  | 10 . • result    |
|                 |                              |                |           |              |                            |                       |                      |                   |                          |                          |                  |
| Data            | Monitor                      |                |           |              | *                          | Eventos Atendidos     | Eventos Finalizados  | Eventos Agendados | Tempo Mildio Atendimento | Evento + Demorado Atenst | Evente + Demored |
| 29/08/2014      | WANDELAN ESPIRICIAD          |                |           |              |                            | 2                     | 0                    | 0                 | 00.00100                 | 00:00:00                 | 00:00-00         |
| 28/06/2014      | RUCKEI                       |                |           |              |                            | 11                    | 1                    | 4                 | 91.33:44                 | 90/35/00                 | 03.26:00         |
| 28/06/2054      | PAINCLE AMONOM               |                |           |              |                            | h                     |                      |                   | 04:09:50                 | 00:00:00                 | 03:34:00         |
| 28/98/2014      | LUCINIC                      | 1211           |           |              |                            | 28                    | 4                    | 1                 | 00/11/20                 | (0:00:00                 | 04:66:00         |
| 29/08/2014      | JESSE RIBERIO ECTEVES DE SO  | UZA            |           |              |                            | 7                     | 1                    | 2                 | 00.05:14                 | 00:00:00                 | 00:13:00         |
| 28/08/2014      | JESIELU RODRIGUES DE ALME    | DA .           |           |              |                            | 7                     | 2                    | 5                 | 50:22:17                 | 00:18:00                 | 01:12:00         |
| 28/08/2014      | HELIO DE AZEVEDO             |                |           |              |                            | 17                    | 2                    | -12               | 00:35:54                 | 04/56/00                 | 06/02/00         |
| 25/06/2014      | DAYAME                       |                |           |              |                            | 7                     | 1                    | -                 | 00.52:26                 | 00.06:00                 | 02:27:00         |
| 29/08/2014      | ADRIANO VILELA MORAES        |                |           |              |                            | 79                    | 1                    | 0                 | 01:09:157                | 04/96/00                 | 06/32/00         |
| 28/08/2014      |                              |                |           |              |                            | 0                     |                      |                   | 00:00:00                 | 00.00.00                 | 00:00:00         |
| DETALHES DE AT  | ENDIMENTO DO MONITOR         | s 2 Dentos Age | ndados: 3 | Eventos Fina | Izados: 0 Tempo Méd        | lo Atendimento: 00:00 | 20 Evento Mais Des   | norada: 07:00:00  |                          |                          |                  |
| Bunce réplifie  |                              |                |           |              |                            |                       |                      |                   |                          | Mostrar                  | 10 • result      |
| Gerado          | <ul> <li>Recebido</li> </ul> | Enceirado      | Eventu    | Piace        | Descrição                  | Res. Execto           | Cliente              |                   |                          | Te                       | mpo Atend. Tempi |
| 39/08/2014 15/0 | 28/08/2014 15:03:24          |                | 524 99400 | NR2-1575     | Falha de comunicação nivel | 1                     | CESAR AUGUSTO PICCO  | u                 |                          | 00                       | 00.00            |
| 78/10/2014 19-0 | 28/08/2014 19:00:28          |                | 524.99402 | WID-1674     | Faha de compleação mixi    | 1                     | BERNARDO TEO/ESRA DO | MINISARS          |                          | 00                       | 00.00 00.00      |

# Ordem de Serviço

Para acessar ao módulo, acesse "Ordem de Serviço", conforme a imagem abaixo:

|             | informações Gerais | Comandos 🤤    | Rastreadores - Ações | Check-up |  |  |  |
|-------------|--------------------|---------------|----------------------|----------|--|--|--|
| ITOS        |                    |               |                      |          |  |  |  |
| Atendidos Φ | Em Espera (0)      | Agendidos (0) |                      |          |  |  |  |

O primeiro formulário disponível é utilizado para busca e inserção de novas "OS's". Conforme a imagem abaixo:

| Party Party Method | Cela rechementas | 200000    | 11. 124 | Server site care. | to case cautry | 16210201  |   | Gaerices. |   | _        |                       |  |
|--------------------|------------------|-----------|---------|-------------------|----------------|-----------|---|-----------|---|----------|-----------------------|--|
|                    |                  | Agendar * |         |                   |                | Selecione | * | Todos     | • | PESOUSAR | NOVA ORDEM DE SERVIÇO |  |
|                    |                  |           |         |                   |                |           |   |           |   |          |                       |  |
|                    |                  |           |         |                   |                |           |   |           |   |          |                       |  |

Depois de inseridas, as OS poderão ser localizadas utilizando os filtros disponíveis na imagem supracitada.

Quando o módulo é acessado, imediatamente é exibido o formulário de inserção, conforme a imagem abaixo:

| Selecione                | Selectone                 | Selecione                                                                                         |                                                                                           |                                                                  |                                                                                                    |                                                                                                    |
|--------------------------|---------------------------|---------------------------------------------------------------------------------------------------|-------------------------------------------------------------------------------------------|------------------------------------------------------------------|----------------------------------------------------------------------------------------------------|----------------------------------------------------------------------------------------------------|
|                          |                           |                                                                                                   |                                                                                           |                                                                  |                                                                                                    |                                                                                                    |
| e:                       |                           | Rua:                                                                                              | Número: Ba                                                                                | rro:                                                             | Referência p/ localização:                                                                                                    |                                                                                                    |
| ecione UF                | •                         |                                                                                                   |                                                                                           |                                                                  |                                                                                                    |                                                                                                    |
|                          |                           |                                                                                                   |                                                                                           |                                                                  |                                                                                                    |                                                                                                    |
| Complemento - Problema R | elatado:                  |                                                                                                   |                                                                                           |                                                                  |                                                                                                    |                                                                                                    |
|                          |                           |                                                                                                   |                                                                                           |                                                                  |                                                                                                    |                                                                                                    |
|                          |                           |                                                                                                   |                                                                                           |                                                                  |                                                                                                    |                                                                                                    |
|                          |                           |                                                                                                   |                                                                                           |                                                                  |                                                                                                    |                                                                                                    |
| Em:                      | Com:                      | Agondado Para:                                                                                    | Procurari                                                                                 | Fone:                                                            | Técnico:                                                                                                    |                                                                                                    |
| 05/08/2014 10:57         |                           |                                                                                                   |                                                                                           |                                                                  | Selecione                                                                                                    |                                                                                                    |
|                          |                           |                                                                                                   |                                                                                           |                                                                  |                                                                                                    |                                                                                                    |
|                          |                           |                                                                                                   |                                                                                           |                                                                  |                                                                                                    |                                                                                                    |
|                          |                           |                                                                                                   |                                                                                           |                                                                  |                                                                                                    |                                                                                                    |
|                          |                           |                                                                                                   |                                                                                           |                                                                  |                                                                                                    |                                                                                                    |
|                          | Ecomplemento - Problema R | Elemento - Problema Relatador<br>Complemento - Problema Relatador<br>Em: Com;<br>Discos2014 10:57 | er nut  econe UF Complemento - Problema Relatader Em: Comi Agendado Paraz Codos2016 10.57 | er But Polanes; Ba<br>econe UF Complemento - Problema Relatador: | er er Ruiz Polandra: Berrot er el en el en | er muniter i marter i marter i |

Para finalizar a inserção, é só clicar no botão de "Salvar". Feito isso, o formulário "Buscar OS" poderá ser utilizado.

# Rastreamento

| EVENTOS           |               |               |  |  |
|-------------------|---------------|---------------|--|--|
| Não Atendidos (0) | Em Espera (0) | Agendados (0) |  |  |
|                   |               |               |  |  |
|                   |               |               |  |  |
|                   |               |               |  |  |

(Item demonstrado na página <u>38</u>)

# Informações Gerais

Item constituído por algumas Abas com informações distintas como:

- ✓ Transmissões excedidas/mês corrente
- ✓ Clientes (Quantidade/Ativos/Inativos)
- ✓ Veículos (Quantidade/Ativos/Inativos/Rastreados)
- ✓ Eventos (Quantidade/Duração para resolução)
- ✓ Documentos (Total de Contratos/Validade)

|                                                                                         | IÉS CORRENTE                                                                         |                                       |                                | O CLIENTES                                                                                                 |                                               |              |                    |                    |
|-----------------------------------------------------------------------------------------|--------------------------------------------------------------------------------------|---------------------------------------|--------------------------------|----------------------------------------------------------------------------------------------------|-----------------------------------------------|--------------|--------------------|--------------------|
| VEÍCULO                                                                                 | Nenhum veiculo excedes                                                               | RECEB<br>a media dária de transmissão | IDO                            | TOTAL DE CLENTER                                                                                           | B TELEMETRIA<br>GERENCIAMENTO DE RISC         | 0<br>° 0     | © INATIVOS<br>1    | (                  |
| verdeues  TotrAL De Veculos 19 10 com radinader 9 sen radinader Veculos AttivAdos 0 0 0 | DOMUNICAÇÃO FALHA<br>NOLL 1<br>6<br>29%<br>Determine 29%<br>DE SATIVADOS<br>0<br>20% | COMUNICAÇÃO FALHA<br>NVEL 2<br>6      |                                | CLENTES<br>CLIMINS DURY TEST<br>DOC FOCODOR<br>Testante toto concurs<br>Testantico Son<br>CLENTES ATT<br>D | ente<br>Selemoros •)<br>VADOS DESATIVADO<br>O | 2014 •<br>5  |                    | QTD<br>1<br>2<br>0 |
| O EVENTOS                                                                               |                                                                                      |                                       | Dia 0409/2014                  | DOCUMENTOS<br>TOTAL DE CONTRAT                                                                             | 108 VENCIDOS                                  | CONTRATO     | S A VENCER EM      |                    |
| TOTAL DE EVENTOS                                                                        | tempo médio puxados<br>00h00                                                         | tempo médio "Atendidos"               | • RAPIDO 001<br>• DEMORADO 001 | 100 <b>7</b><br>100 TOTAL DE 08                                                                            | PRAZO DE ATENDIMENTO E                        | 0<br>XCEDIDO | ATENDIDOS NO PRAZO |                    |
| - GERADO Sem eve                                                                        | ntos                                                                                 |                                       |                                | 2                                                                                                    | 0                                             |              | 2                  |                    |

# Comandos

Módulo destinado para o envio de comandos aos veículos rastreados. Para acessar, clique na Aba "*Comandos*", conforme a imagem abaixo:

| idor: Placa: Chass | Emple     |              |           |  |
|--------------------|-----------|--------------|-----------|--|
|                    | n stignes | at Por Statu | us:       |  |
|                    | Todo      | is 🔹 Todas   | PESQUISLE |  |
|                    |           |              |           |  |
|                    |           |              |           |  |

Utilize o formulário "Buscar Veículo", depois que as informações forem preenchidas, clique no Botão "Pesquisar". Feito isso, o sistema exibirá uma lista com os veículos (Imagem abaixo), de acordo com os filtros utilizados anteriormente.

| Todos         |                | •                        |  | Todos    | Todos     PENNISA |                                  |
|---------------|----------------|--------------------------|--|----------|-------------------|----------------------------------|
| Busca rápida: |                |                          |  |          |                   | Mostrar 10 • resultados por pági |
| Status        | Veículo        |                          |  | Placa    | Serial Rastreador | Modelo Rastreador                |
|               | Chevrolet Cors | e Wegon 1.0 2001/2001    |  | HRR-6763 | 430295            | ST 240                           |
| •             | FORD Ranger 2  | 008/2008                 |  | MXT-0002 | 4369271           | MXT 150 E+ / F+ / I+ / J+        |
|               | FORD Ranger 2  | 008/2008                 |  | SVI-0001 | 30218374          | Vias 700 Standard / Full         |
| •             | RENAULT DUST   | ER 2.0 2013/2013         |  | SUN-0215 | 441812            | ST 215W                          |
|               | RENAULT LOGA   | N 1.6 2014/2014          |  | SUN-0215 | 442928            | ST 215RJ                         |
|               | VOLKSWAGEN/    | VW SAVEIRO 1.6 2010/2010 |  | MXT-0140 | 1391401           | MXT 140 B                        |

Ainda na lista, é necessário clicar no veículo desejado, fazendo isso, o sistema exibirá novas opções, conforme a imagem abaixo:

| (astreadoras / Par               | rceiros:                 | Serial do Rastreador:      | Piaca:        | Chassis | 6       | Empresa | Por Status:       |       |        |                        |      |                                         |
|----------------------------------|--------------------------|----------------------------|---------------|---------|---------|---------|-------------------|-------|--------|------------------------|------|-----------------------------------------|
| Todos                            | •                        |                            |               |         |         | Todos 🔹 | Todos             | • PES | ODISAR |                        |      |                                         |
| Busca räpida:                    |                          |                            |               |         |         |         |                   |       |        | Mostra                 | e 10 | <ul> <li>resultados por pági</li> </ul> |
| Status 🔺                         | Veiculo                  |                            |               |         | Placa   |         | Serial Rastreador |       |        | Modelo Rastreador      |      |                                         |
|                                  | Chevrolet Corsa Wagon    | 1.0 2001/2001              |               |         | HER-67  | 63      | 430295            |       |        | 5T 240                 |      |                                         |
|                                  | FORD Ranger 2008/2008    |                            |               |         | MXT-00  | 002     | 4369271           |       |        | MXT 150 E+ / F+ / I+ / | Je   |                                         |
|                                  | FORD Ranger 2008/2008    |                            |               |         | SVI-000 | н       | 30218374          |       |        | Vias 700 Standard / Fu | a.   |                                         |
|                                  | RENAULT DUSTER 2.0 20    | 13/2013                    |               |         | SUN-02  | 15      | 441812            |       |        | ST 215W                |      |                                         |
|                                  | RENAULT LOGAN 1.6 201    | 14/2014                    |               |         | SUN-02  | 15      | 442928            |       |        | ST 215RI               |      |                                         |
|                                  | VOLKSWAGEN/VW SAVER      | RO 1.6 2010/2010           |               |         | MXT-01  | 140     | 1391401           |       |        | MXT 140 B              |      |                                         |
| SUNTECH<br>(+) Geral (           | (+) Segurança (+) Trans  | smissão (+) Acelerômetr    | ro (+) Outros |         |         |         |                   |       |        |                        |      |                                         |
| SUNTECH<br>(+) Geral (           | (+) Segurança (+) Trans  | smissão (+) Acelerômeiz    | ro (+) Outros |         |         |         |                   |       |        |                        |      |                                         |
| SUNTECH<br>(+) Geral<br>OPÇÕES   | (+) Segurança (+) Trans  | smissās (+) Aceierūmetr    | ro (+) Outros |         |         |         |                   |       |        |                        |      |                                         |
| SUNTECH<br>(+) Geral<br>OPÇÕES   | (+) Segurança (+) Trans  | smissão (+) Acelerômetr    | ro (+) Outros |         |         |         |                   |       |        |                        |      |                                         |
| SUNTECH<br>(+) Geral (<br>OPÇÕES | (+) Segurança (+) Trans  | amissão (+) Acelerômetr    | ro (+)Outros  |         |         |         |                   |       |        |                        |      |                                         |
| SUNTECH<br>(+) Geral<br>OPÇÕES   | (+) Segurança (+) Trans  | smissko (+) Acelerômetr    | ro (+) Outros |         |         |         |                   |       |        |                        |      |                                         |
| SUNTECH<br>(+) Geral (<br>OPÇÕES | (+) Segurança (+) Trans  | smissko (+) Acelerðmetr    | o (+) Outros  |         |         |         |                   |       |        |                        |      |                                         |
| SUNTECH<br>(+) Geral (<br>OPÇÕES | (+) Segurança (+) Trans  | snissko – (+) Acelerômetr  | ro (+) Outros |         |         |         |                   |       |        |                        |      |                                         |
| SUNTECH<br>(+) Geral (<br>OPÇÕES | (+) Segurança (+) Trans  | anlisāba — (+) Acelerômetr | ro (+) Outros |         |         |         |                   |       |        |                        |      |                                         |
| SUNTECH<br>(+) Geral (<br>OPÇÕES | (+) Segurança (+) Transr | unlizka (+) Actierönets    | o (+) Outros  |         |         |         |                   |       |        |                        |      |                                         |
| SUNTECH<br>(+) Geral (<br>OPÇÕES | (+) Segurança (+) Tranı  | anlisika (+) Acelerômetr   | io (+) Outros |         |         |         |                   |       |        |                        |      |                                         |
| SUNTECH<br>(+) Geral (<br>OPQOES | (+) Separança (+) Tranı  | anitaŝo (+) Actierónetr    | o (+) Outros  |         |         |         |                   |       |        |                        |      |                                         |
| SUNTECH<br>(+) Gerat (<br>OPÇÕES | (+) Segurança (+) Trant  | anitado (+) Aceieróneta    | ю (+) Оштос   |         |         |         |                   |       |        |                        |      |                                         |

Conforme a imagem abaixo, cada marca de equipamento (*Rastreadores*) possuem funções diferentes.

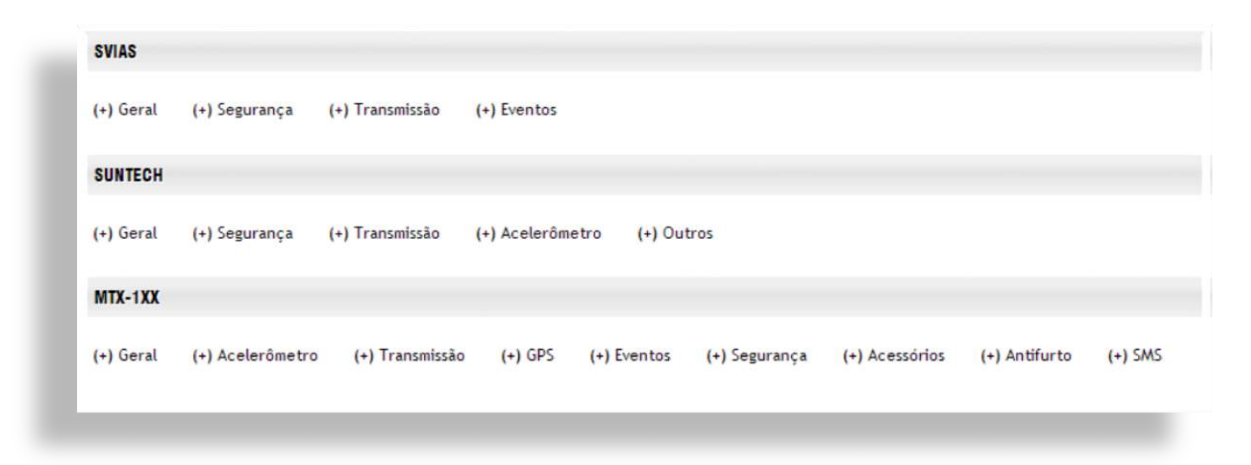

Clicando no símbolo "+", é possível enviar comandos ao Equipamento.

# **Rastreadores – Ações**

Módulo destinado para a configuração e teste de novos equipamentos (*Rastreadores que ainda não foram vinculados à algum veículo*), e também a manutenção de equipamentos já utilizados. Quando o módulo é acessado, já é possível buscar um Rastreador especifico e/ou todos. Conforme a imagem abaixo, basta clicar no Botão de "*Pesquisar*" para visualizar todos os equipamentos, ou preencher o "*Serial do Rastreador*" para uma busca especifica.

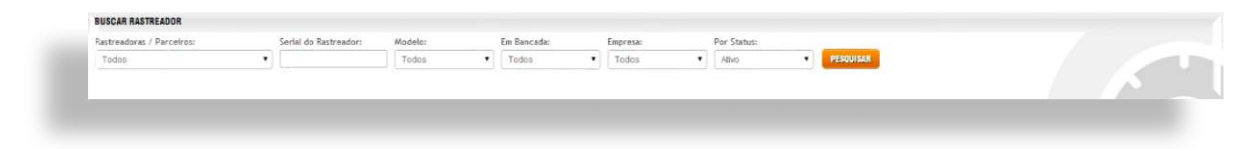

Para gerenciar as configurações e testes do equipamento, é necessário selecionar algum item na lista. A lista de equipamentos é exibida conforme a imagem abaixo:

| Rastreado  | aras / Parceiros:          | Serial do Rastread | or: Modela:      | Em Bancada: |    | Empresa:      |           | Por Status: |   | Contractor of the local division of the local division of the loca |                                     |
|------------|----------------------------|--------------------|------------------|-------------|----|---------------|-----------|-------------|---|----------------------------------------------------------------------------------------------------|-------------------------------------|
| Todas      | •                          |                    | Todos            | Todas       | •  | Todos         |           | A12/0       | • | PESULISAR                                                                                                    |                                     |
| Busca ráp  | ilda:                      |                    |                  |             |    |               |           |             |   |                                                                                                    | Mostrar 10 • result                 |
|            | Modelo                     |                    | Serial           | Manut       | Em | presa         |           |             |   |                                                                                                    | Veículo                             |
| 101        | MXT 151 A+ / B+ / C+ / D+  |                    | 5250982          | Sim         | PA | ULO PEDREIRA  |           |             |   |                                                                                                    | Chevrolet VECTRA OIL-0909           |
|            | Vias 700 Standard          |                    | 30218374         | Não         | TR | AJETO SEGURO  | CURADORIA | DE EVENTOS  |   |                                                                                                    | FORD RANGER RAN-0808                |
|            | MXT 140 B                  |                    | 1391401          | Não         | DU | DU PESCADOR L | TDA.      |             |   |                                                                                                    | VolksWagen/VW Saveiro 1.6 PEI-0023  |
|            | ST 215Ri                   |                    | 442928           | Não         | TR | AJETO SEGURO  | CURADORIA | DE EVENTOS  |   |                                                                                                    | RENAULT LOGAN LOG-2014              |
|            | ST 215W                    |                    | 441812           | Não         | TR | AJETO SEGURO  | CURADORIA | E EVENTOS   |   |                                                                                                    | RENAULT DUSTER 2.0 DUS-2013         |
|            | MOCT 150 E+ / F+ / I+ / J+ |                    | 4369271          | Sim         | TR | AJETO SEGURO  | CURADORIA | DE EVENTOS  |   |                                                                                                    | FORD RANGER RAN-1234                |
| •          | Android Mobile             |                    | 862408010147017  | Não         | TR | AJETO SEGURO  | CURADORIA | DE EVENTOS  |   |                                                                                                    | GENESIS GT-7340 FREIRE TB           |
|            | Android Mobile             |                    | 862.408010057828 | Não         | TR | AJETO SEGURO  | CURADORIA | DE EVENTOS  |   |                                                                                                    | GENESIS GT-7325 FREIRE 2            |
| •          | Vias 700 Standard          |                    | 38782231         | Não         | TR | AJETO SEGURO  | CURADORIA | DE EVENTOS  |   |                                                                                                    | CAIKA DE TESTE CAIXA SVIAS CAI-0001 |
| 1.01       | MOT 151 A+ / B+ / C+ / D+  |                    | 99887766         | Sim         | TE | STE           |           |             |   |                                                                                                    | Alfa Romeo TESTE TES-1112           |
| Exibindo 1 | 1 até 10 de 11 registros   |                    |                  |             |    |               |           |             |   |                                                                                                    |                                     |

Após selecionar, o sistema exibirá 3 (Três) novas abas: "Configuração, Instalação e Manutenção". Caso o equipamento ainda não esteja vinculado em algum veículo (Verificar na coluna "veículo", se estiver em branco, quer dizer que o mesmo ainda não está vinculado), é necessário que o mesmo seja configurado e testado. Conforme a imagem abaixo, dentro da aba "Configuração", temos o botão "Configurar" e "Testar"

| Todos          |                             |    |            |         | Todos    | Todos        |           | Todas         |           | Ašvo               |                           | PESOUISAR |                                     |            |  |
|----------------|-----------------------------|----|------------|---------|----------|--------------|-----------|---------------|-----------|--------------------|---------------------------|-----------|-------------------------------------|------------|--|
| Busca ráp      | ida:                        |    |            |         |          |              |           |               |           |                    |                           |           | Mostrer 10                          | • resultad |  |
|                | Modelo                      |    |            | Serial  |          | Manut        | Em        | ipresa        |           |                    |                           |           | Veiculo                             |            |  |
|                | MOT 151 A= / E+ / C+ / D    | ł. |            | 5250983 |          | Sim          | PA        | ULO PEDRERA   |           |                    |                           |           | Chevrolet VECTRA OIL-0909           |            |  |
|                | Vias 700 Standard           |    |            | 302183  | 4        | Não          | TR        | AJETO SEGURO  | CURADORIA | DE EVENTOS         |                           |           | FORD RANGER RAN-0808                |            |  |
|                | MXT 140 B                   |    |            | 139140  |          | Não          | DU        | DU PESCADOR L | TDA.      |                    |                           |           | VolksWagen/VW Saveiro 1.6 PEI-0023  |            |  |
|                | ST 215RI                    |    |            | 442928  |          | Não          | TR        | AJETO SEGURO  | CURADORIA | RADORIA DE EVENTOS |                           |           | RENAULT LOGAN LOG-2014              |            |  |
| ٠              | ST 215W                     |    |            | 441812  |          | Não          | TR        | AJETO SEGURO  | CURADORIA | DE EVENTOS         |                           |           | RENAULT DUSTER 2.0 DUS-2013         |            |  |
|                | MOCT 150 E+ / F+ / I+ / J+  |    |            | 436/927 |          | Sim          | TR        | AJETO SEGURO  | CURADORIA | DE EVENTOS         |                           |           | FORD RANGER RAN-1234                |            |  |
| •              | Android Mobile 862403010147 |    | 10147017   | Não     | TR       | AJETO SEGURO | CURADORIA | DE EVENTOS    |           |                    | GENESIS GT-7340 FREIRE TB |           |                                     |            |  |
| •              | Androld Mobile 86240801005  |    | 0057828    | Não     | TR       | AJETO SEGURO | CURADORIA | DE EVENTOS    |           |                    | GENESIS GT-7325 FREIRE 2  |           |                                     |            |  |
| ٠              | Vias 700 Standard           |    |            | 387822  | 1        | Não          | TR        | AJETO SEGURO  | CURADORIA | DE EVENTOS         |                           |           | CAIKA DE TESTE CAIXA SVIAS CAI-0001 |            |  |
|                | MXT 151 A+ / B+ / C+ / D    | -  |            | 9988774 | 6        | Sim          | TE        | STE           |           |                    |                           |           | Alfa Romeo TESTE TES-1112           |            |  |
| Exibinde 1     | até 10 de 11 registros      |    | INSTALAÇÃO | 2. MJ   | NUTENÇÃO |              |           |               |           |                    |                           |           |                                     |            |  |
| AÇÕES<br>Confi |                             |    |            |         |          |              |           |               |           |                    |                           |           |                                     |            |  |

Ao clicar em configurar, o Logistrack irá exibir outro formulário (*Imagem abaixo*), onde será necessário vincular um simcard e utilizar a caixa de teste (*Caso não seja necessário, clique diretamente em "Exibir todos os veículos", fazendo isso, a etapa de teste será ignorada*) para configurar o equipamento. Para finalizar o teste, basta clicar no botão "*Finalizar Configuração*".

| TETIAR     SiM CARD;       CARA DE TESTE:     # 01       Beledone     # 01       Econe 10005 to viscotos     # 05       Beledone                                                                                                    | Concernance of | CONFIGURAR RASTREADOR   |   |                                       |                   |             |     |           |   |
|----------------------------------------------------------------------------------------------------|----------------|-------------------------|---|---------------------------------------|-------------------|-------------|-----|-----------|---|
| TTETIAN     SM CARD:       CAROA DE TESTE:     # 01       Belecione     # 01       Statucine     Salecione       # 05       Belecione                                                                                                    | CONFIGURAN     |                         |   |                                       |                   |             |     |           |   |
| CAICA DE TESTE:<br>Selecione                                                                                                    | TESTAR         | SIM CARD:               |   |                                       |                   |             |     |           |   |
| CADA DE TESTE:     DEREUDAR ENTRADAS       Beledone     #01     # 02     # 03     # 04       Selecione     Selecione     Selecione     Selecione     Selecione       RESERT FROOS 65 VEICOLOS     Selecione     •     Selecione     •                                                                                                    |                |                         |   |                                       |                   |             |     |           |   |
| Beledone     Steledone     Steledone     Steledone     Steledone     Steledone     Steledone     Steledone     Topological Steledone     Steledone     Topological Steledone     Steledone     Topological Steledone     Steledone     Topological Steledone     Steledone     Steledone     Topological Steledone     Steledone                                                                                                    |                | CADA DE TESTE:          |   | GERENCIAR ENTRADAS                    | # 02              | 4.03        |     | # 04      |   |
| # 05 Beledone •                                                                                                    |                | Selecione               | • | Selecione •                           | Selectone         | Selecione   | •   | Selecione | • |
| Excelle reports of tradeoutors Beliedione •                                                                                                    |                |                         |   | # 05                                  |                   |             |     |           |   |
|                                                                                                    |                | EXBIN TODOS OS VEÍCULOS |   | Selecione •                           |                   |             |     |           |   |
|                                                                                                    |                |                         |   |                                       |                   |             |     |           |   |
| OFFECTAR SAIDAS                                                                                                    |                |                         |   | GERENCIAR SAÍDAS                      |                   |             |     |           |   |
| #01 #02 #03                                                                                                    |                |                         |   | # 01                                  | # 02              | # 03        |     |           |   |
|                                                                                                    |                |                         |   | Selecione •                           | Selecione         | • Selecione | •   |           |   |
| Selectone   Selectone  Selectone |                |                         |   |                                       |                   |             |     |           |   |
| GERENCIAR SAÍDAS<br># 01 # 02 # 03                                                                                                    |                |                         |   | GERENCIAR SAÍDAS<br># 01<br>Selecione | # 02<br>Selecione | # 03        |     |           |   |
|                                                                                                    |                |                         |   | Selecione •                           | Selectone         | • Selecione | •   |           |   |
|                                                                                                    |                |                         |   | Selecione                             | Selecione         | Selectone   | · · |           |   |
|                                                                                                    |                |                         |   | Selecione •                           | Selecione         | Selecione   | •   |           |   |

O segundo passo é efetuar os testes de instalação. Clique em "*Instalar*" conforme a imagem abaixo, fazendo isso, o equipamento trocará informações com o sistema.

| Rastreador                | ras / Parceiros:           | Serial do Rastreador: | Modelo:          | Em Bancada: | Empresa: Por Status:                |                                     |
|---------------------------|----------------------------|-----------------------|------------------|-------------|-------------------------------------|-------------------------------------|
| Todos                     | •                          |                       | Todos •          | Todos       | Todos     Alivo     PESOUISAR       |                                     |
| Busca rápi                | ida:                       |                       |                  |             |                                     | Mostrar 10 • resultados             |
|                           | Modelo                     | S                     | erial            | Manut       | Empresa                             | Veiculo                             |
|                           | MOCT 151 A= / E+ / C+ / D+ | 5                     | 250982           | Sim         | PAULO PEDRERA                       | Chewalet VECTRA OIL-0909            |
|                           | Vias 700 Standard          | 3                     | 0218374          | Não         | TRAJETO SEGURO CURADORIA DE EVENTOS | FORD RANGER RAN-0808                |
|                           | MXT 140 B                  | 1                     | 391401           | Não         | DUDU PESCADOR LTDA.                 | VolksWagen/VW Saveiro 1.6 PEI-0023  |
|                           | ST 215RI                   | 4                     | (2928            | Não         | TRAJETO SEGURO CURADORIA DE EVENTOS | RENAULT LOGAN LOG-2014              |
|                           | ST 215W                    | 4                     | 41812            | Não         | TRAJETO SEGURO CURADORIA DE EVENTOS | RENAULT DUSTER 2.0 DUS-2013         |
|                           | MOCT 150 E+ / F+ / I+ / J+ | 4                     | 369271           | Sim         | TRAJETO SEGURO CURADORIA DE EVENTOS | FORD RANGER RAN-1234                |
| •                         | Android Mobile             | 8                     | 62408010147017   | Não         | TRAJETO SEGURO CURADORIA DE EVENTOS | GENESIS GT-7340 FREIRE TB           |
|                           | Android Mobile             | 8                     | 62.40801.0057828 | Não         | TRAJETO SEGURO CURADORIA DE EVENTOS | GENESIS GT-7325 FREIRE 2            |
| ٠                         | Vias 700 Standard          | 3                     | 8782231          | Não         | TRAJETO SEGURO CURADORIA DE EVENTOS | CAIXA DE TESTE CAIXA SVIAS CAI-0001 |
|                           | MXT 151 A+ / B+ / C+ / D+  | 9                     | 9887766          | Sim         | TESTE                               | Alfa Romeo TESTE TES-1112           |
| Exibinde 1                | CONFIGURAÇÃO               | TALAÇÃO               | MANUTENÇÃO       |             |                                     |                                     |
| AÇÕES<br>Instal<br>Testar | LAR 🖌 🖋                    |                       |                  |             |                                     |                                     |

Caso seja necessário efetuar algum reparo no equipamento, tanto como atualização de Firmware, troca de acessórios ou troca de Simcard, clique na aba "*Manutenção*", conforme a imagem abaixo:

| hastreado | aras / Parceiros:          | Serial do Rastreador: | Modelo:    | Em Bancada: | Empr                                | esa:             | Por Status:                         |           |                                    |
|-----------|----------------------------|-----------------------|------------|-------------|-------------------------------------|------------------|-------------------------------------|-----------|------------------------------------|
| Todos     | •                          |                       | Todos      | Todos       | • To                                | ios 🔹            | Aðvo                                | PEBONISAR |                                    |
| Busca ráp | ilda:                      |                       |            |             |                                     |                  |                                     |           | Mostrar 10 • result                |
|           | Modelo                     | Seria                 |            | Manut       | Empresa                             |                  |                                     |           | Veículo                            |
|           | MOIT 151 A+ / B+ / C+ / D+ | 52509                 | 82         | Sim         | PAULO P                             | EDREIRA          |                                     |           | Ovevralet VECTRA OIL-0909          |
|           | Vies 700 Standard          | 30218                 | 374        | Não         | TRAJETO                             | SEGURO CURADORIA | DE EVENTOS                          |           | FORD RANGER RAN-0808               |
|           | MXT 140 8                  | 13914                 | 01         | Não         | DUDU PE                             | SCADOR LTDA.     |                                     |           | VolksWagen/VW Saveiro 1.6 PEI-0023 |
|           | ST 215RI                   | 44292                 | 8          | Não         | TRAJETO                             | SEGURO CURADORM  | DE EVENTOS                          |           | RENAULT LOGAN LOG-2014             |
|           | ST 215W                    | 44183                 | 2          | Não         | TRAJETO                             | SEGURO CURADORIA | DE EVENTOS                          |           | RENAULT DUSTER 2.0 DUS-2013        |
| ٠         | MXT 150 E+ / F+ / I+ / J+  | 43692                 | 71         | Sim         | TRAJETO                             | SEGURO CURADORIA | DE EVENTOS                          |           | FORD RANGER RAN-1234               |
| 1.01      | Android Mobile             | 86240                 | 8010147017 | Não         | TRAJETO                             | SEGURO CURADORIA | DE EVENTOS                          |           | GENESIS GT-7340 FREIRE TB          |
| ۲         | Androld Mobile             | 86240                 | 8010057828 | Não         | TRAJETO                             | SEGURO CURADORIA | DE EVENTOS                          |           | GENESIS GT-7325 FREIRE 2           |
|           | Vlas 700 Standard          | 38782                 | 231        | Não         | TRAJETO SEGURO CURADORIA DE EVENTOS |                  | CAIXA DE TESTE CAIXA SVIAS CAI-0001 |           |                                    |
|           | MXT 151 A+ / B+ / C+ / D+  | 99887                 | 766        | Sim         | TESTE                               |                  |                                     |           | Alfa Romeo TESTE TES-1112          |
| 9         | CONFIGURAÇÃO 🏾 🛓 INSTAL    | AÇÃO 🛛 🔀 MANUT        | ENÇÃO      |             |                                     |                  |                                     |           |                                    |
| AÇÕES     |                            |                       |            |             |                                     |                  |                                     |           |                                    |
| TROCI     | A DE SIM GARD              |                       |            |             |                                     |                  |                                     |           |                                    |
| NUDA      | INÇA DE FIRMWARE           |                       |            |             |                                     |                  |                                     |           |                                    |
| _         | ICIAMENTO DE ACESSÓNIOS    |                       |            |             |                                     |                  |                                     |           |                                    |
| GERE      |                            |                       |            |             |                                     |                  |                                     |           |                                    |
| GERE      | WER RASTREADOR             |                       |            |             |                                     |                  |                                     |           |                                    |

A Aba manutenção possui várias ações diferentes, as mesas são divididas em:

- ✓ Troca de Simcard
- ✓ Mudança de Firmware
- ✓ Gerenciamento de Acessórios
- ✓ Remover Rastreador

### Troca de SIM CARD

Conforme a imagem abaixo para efetuar a troca, clique no campo "SIM CARD", selecione o novo, em seguida, no campo "Ação", selecione entre "Após a troca, desativar permanentemente SIM CARD atual" ou "deixar SIM CARD atual disponível", para finalizar clique no botão "Efetuar Troca".

| AÇÕES                       |                                       |           |               |               |
|-----------------------------|---------------------------------------|-----------|---------------|---------------|
| TROCA DE SEM GARD           | TROCA DE SIM CARD                     |           |               |               |
| MUDANÇA DE FIRMWARE         | SIM CARD ATUAL:                       |           |               |               |
| GERENCIAMENTO DE ACESSÓRIOS | TELEFONE: (67) 9834-1279 Operadora: V | WO        |               |               |
| REMOVER RASTREADOR          | SIM CARD:                             | AÇÃO:     | MOTIVO DA TRO | CA:           |
|                             |                                       | Selecione | •             | EFETUAR TROCA |

### Mudança de Firmware

Para alterar o Firmware, preencha o novo no campo "*Novo Firmware*", em seguida clique no botão "*Alterar Firmware*", conforme a imagem abaixo:

| and ps              |                                      |                    |                     |  |
|---------------------|--------------------------------------|--------------------|---------------------|--|
| nyote               | MIDING DE EIRWARE                    |                    |                     |  |
| TRUGA DE SEM GAND   | MODANYA DE FINANNANE                 |                    |                     |  |
| MUDANÇA DE FIRMWARE | Firmware Atual:                      | <br>Novo Firmware: |                     |  |
| MUDANÇA DE FIRMWARE | Firmware Atual:<br>v01.00_2010-00-25 | Novo Firmware:     | ALTERAR O FIRM WARE |  |

#### Gerenciamento de Acessórios

Caso algum acessório esteja com defeito e precise de reparo, utilize a aba "*Gerenciamento de Acessórios*" (*Imagem abaixo*). Para que a alteração seja feita, é necessário primeiramente, clicar no botão "*Colocar em Manutenção*". Depois disso, os campos de "*Gerenciar Entradas*" estarão disponíveis para edição.

| AÇOES                                 |                                                                                                    |                                   |                                    |                |                        |          |  |
|---------------------------------------|----------------------------------------------------------------------------------------------------|-----------------------------------|------------------------------------|----------------|------------------------|----------|--|
| TROCA DE SIM CARD                     | GERENCIAMENTO DE ACESSÓRIOS                                                                                                    |                                   |                                    |                |                        |          |  |
| MUDANCA OF FIRMWARE                   | Para modificar os acessórios do rastreador,                                                                                                    | é necessário colocar o mesmo em s | tatus de manutenção (bancada) para | a os dovidos t | estas sorem executados |          |  |
| Contraction and and descent or search | and the second second se |                                   |                                    |                |                        |          |  |
| GERENCIAMENTO DE ACESSORIOS           | GOLOGAR EM MANUTENÇÃO                                                                                                    |                                   |                                    |                |                        |          |  |
| REMOVER RASTREADOR                    |                                                                                                    |                                   |                                    |                |                        |          |  |
|                                       |                                                                                                    |                                   |                                    |                |                        |          |  |
|                                       | GERENCIAR ENTRADAS                                                                                                    |                                   |                                    |                |                        |          |  |
|                                       | # 01                                                                                                    | # 02                              | # 03                               | 120            | # 04                   | <br># 05 |  |
|                                       | Pareco .                                                                                                    | Selectorie                        | • Selectone                        |                | Selectione             | Selecone |  |
|                                       |                                                                                                    |                                   |                                    |                |                        |          |  |
|                                       | BERENCIAR SAIDAS                                                                                                    | # 02                              | # 03                               |                |                        |          |  |
|                                       | Bisqueio                                                                                                    | Selectone                         | Selecione                          |                |                        |          |  |
|                                       |                                                                                                    |                                   |                                    |                |                        |          |  |
|                                       |                                                                                                    |                                   |                                    |                |                        |          |  |
|                                       |                                                                                                    |                                   |                                    |                |                        |          |  |

#### **Remover Rastreador**

Para desvincular um Rastreador, clique no botão "*Remover Rastreador*" conforme a imagem abaixo. Feito isso, defina o "futuro" do rastreador, dentre as opções "*Após a remoção do veículo atual, deixar o rastreador disponível*", "*Desativar permanentemente o Rastreador*" ou "*Rastreador retornará para o cliente (Rastreador próprio)*". Em seguida, selecione a situação do SIM CARD dentre "*Após a remoção, desativar permanentemente SIM CARD atual*" ou "*Deixar SIM CARD atual disponível*".

| AÇÕES                        |                                                  |                 |           |            |               |                |         |
|------------------------------|--------------------------------------------------|-----------------|-----------|------------|---------------|----------------|---------|
| TROGA DE SIM GARD            | REMOVER RASTREADOR                               |                 |           |            |               |                |         |
| MUDANÇA DE FIRMWARE          | SIM CARD ATUALI                                  |                 |           |            |               |                |         |
| GEREBICIAMENTO DE ACESSÓRIOS | TELEFONE: (67) 9834-1279<br>89550661129000638549 | Operadora: VIVO | PIN: 8486 | PIN2: 4970 | PUK: 31392402 | PUK2: 79979375 | SERIAL: |
| HEMOVEN RASTREADON           |                                                  |                 |           |            |               |                |         |
|                              | RASTREADOR:                                      |                 | SIM C     | ARD:       |               | REMOVER        | 6       |
|                              | Selectone                                        |                 | • Sele    | done       |               |                |         |

# Check-up

Ferramenta utilizada para identificar o status dos equipamentos instalados nos veículos. Conforme a imagem abaixo, existe um formulário de busca, onde é possível inserir dados específicos refinar tal busca.

| BUSCAR VEICULO                                                                                                  |                  |                    |             |                |              |                                          |
|----------------------------------------------------------------------------------------------------|------------------|--------------------|-------------|----------------|--------------|------------------------------------------|
| Rastreadoras / Parcelros:                                                                                       | Serial do Rastro | aador: Em Bancada: | Placar      | Emprecal       |              |                                          |
| Todos                                                                                                    | •                | Todos              |             | Todes          | V RESOLUTION |                                          |
|                                                                                                    |                  |                    |             |                |              | 1.1.1.1.1.1.1.1.1.1.1.1.1.1.1.1.1.1.1.1. |
| Veículo                                                                                                    |                  | Placa              | Transmissão | Serial Cliente |              |                                          |
| The Transition of the Transition of the Transition of the Transition of the Transition of the Transition of the |                  |                    |             |                |              |                                          |
| Total: 0 registro                                                                                               |                  |                    |             |                |              |                                          |
|                                                                                                    |                  |                    |             |                |              |                                          |

uando o Botão "*Pesquisar*" é utilizado diretamente (*sem utilizar os filtros de busca*), os sistema listará todos os veículos ativos ou não.

| Rachrados / Parcelos Senial do Rachrados / Fin Sancadar En Bancadar En Bancada |       |
|----------------------------------------------------------------------------------------------------|-------|
| Todos • Todos • Todos • Pácos • Pácos • Pácos • Pácos • Pácos • Pácos • Pácos • Pácos • Pácos • • • • • • • • • • • • • • • • • • •                                                                                                    |       |
| Veicalo Paca Transmissão Secial Cliente                                                                                                    |       |
| Velculo Place Transmissão Secial Cliente                                                                                                    | ( A ) |
|                                                                                                    |       |
| CARXA DE TESTE CARXA SVIAS     CARA DE TESTE CARXA SVIAS     CARA DE TESTE CARXA SVIAS     TRAJETO SEGURIO CURADONIA DE EVENTOS                                                                                                    |       |
| FORD RANGER     RAN-0008 29107/2014 01:21:05 30218074 TRAJETO SEGURD CURADONA DE EVENTOS                                                                                                    |       |
| ● FORD RANGER RAH-1234 29/07/2014 (11:25:58 43/0271 TRAJETO SEGURD CURADORIA DE EVDITOS                                                                                                    |       |
| REHAULT DUSTER 1.0     DUS-2013     29/07/2014 (Heille)9     441812     TRAJETO SEGURO CURADORIA DE EVENTOS                                                                                                    |       |
| Volks/Wagen/WW Savefro 1.6     PEI-002. 24/07/2014 17:00-6     1311-01     DUDU PESCADOR LTDA.                                                                                                    |       |
|                                                                                                    |       |
| GRINESS G7.7340     FREETE 19/37/2014 14:81:54     BE24801014/707     TRAJETO SEGURD OURADORIA DE EVENTOS                                                                                                    |       |
| Chevrolet VECTRA     OL-9909 31/05/2014 0b:14:23 525/982 PAULO PERRA                                                                                                    |       |
|                                                                                                    |       |

Conforme a imagem abaixo, ainda é possível detalhar o "status" do equipamento clicando em algum dos itens na lista.

|                                                                      | um fanu a                                                                             |                                                                                                    |                                                                                                    |                                                                     |                                       |                         |                                                               |                        |                                                                                         |  |  |
|----------------------------------------------------------------------|---------------------------------------------------------------------------------------|----------------------------------------------------------------------------------------------------|----------------------------------------------------------------------------------------------------|---------------------------------------------------------------------|---------------------------------------|-------------------------|---------------------------------------------------------------|------------------------|-----------------------------------------------------------------------------------------|--|--|
| BUSCAN                                                               | VEICOLO                                                                               | Value de Balancia de Pr                                                                                                 |                                                                                                    |                                                                     |                                       |                         |                                                               |                        |                                                                                         |  |  |
| Todos                                                                | oras / Parceirosi                                                                     | senal do Rastreadorn Ell                                                                                                | fodos •                                                                                                    | PIECEI                                                              | Todos                                 |                         |                                                               |                        | *) PERULAN                                                                              |  |  |
|                                                                      |                                                                                       |                                                                                                    |                                                                                                    |                                                                     |                                       |                         |                                                               |                        |                                                                                         |  |  |
| V                                                                    | riculo                                                                                |                                                                                                    |                                                                                                    |                                                                     |                                       | Place                   | Transmissão                                                   | Serial                 | Cliente                                                                                 |  |  |
| • 0                                                                  | IKA DE TESTE CAIXA SHIAS                                                              |                                                                                                    |                                                                                                    |                                                                     |                                       | CAI-0001                | 05/08/2014 17:09:34                                           | 34782231               | TRAJETO SEGURO CURADORIA DE EVENTOS                                                     |  |  |
| • F0                                                                 | URD RANGER                                                                            |                                                                                                    |                                                                                                    |                                                                     |                                       | RAN-OBCE                | 29/07/2014 09:29:05                                           | 30218374               | TRAJETO SEGURO CURADORIA DE EVENTOS                                                     |  |  |
| • F0                                                                 | ORD RANGER                                                                            |                                                                                                    |                                                                                                    |                                                                     |                                       | RAN-1234                | 29/87/2014 09:25:58                                           | 4369271                | TRAJETO SEGURO CURADORIA DE EVENTOS                                                     |  |  |
| • FS                                                                 | INAULT DUSTER 2.0                                                                     |                                                                                                    |                                                                                                    |                                                                     |                                       | OUS 2013                | 29/07/2014 09:08:39                                           | 441812                 | TRAJETO SEGURO CURADORIA DE EVENTOS                                                     |  |  |
| • V:                                                                 | siksWegen/VW Saveiro 1.6                                                              |                                                                                                    |                                                                                                    |                                                                     |                                       | PE1-0023                | 24/07/2914 17:00:46                                           | 1391401                | DUDU PESCADOR LTDA.                                                                     |  |  |
| • FI                                                                 | INAULT LOGAN                                                                          |                                                                                                    |                                                                                                    |                                                                     |                                       | LOG-2014                | 23/07/2014 15:33:43                                           | 442928                 | TRAJETO SEGURO CURADORIA DE EVENTOS                                                     |  |  |
| • 6                                                                  | INESIS GT-7340                                                                        |                                                                                                    |                                                                                                    |                                                                     |                                       | FREIRE TB               | 15/07/2014 14:09:56                                           | 86240801014701         | 7 TRAJETO SEGURO CURADORIA DE EVENTOS                                                   |  |  |
| • 0                                                                  | New plat VECTRA                                                                       |                                                                                                    |                                                                                                    |                                                                     |                                       | OIL 0909                | 31/05/2014 00:14:23                                           | 5250982                | PAULO PEDREIRA                                                                          |  |  |
| • G                                                                  | DNESIS GT-7325                                                                        |                                                                                                    |                                                                                                    |                                                                     |                                       | FREIRE 2                | 15/05/2014 18:10:34                                           | 86240801005782         | 8 TRAJETO SEGURO CURADORIA DE EVENTOS                                                   |  |  |
| Emper                                                                | HAI TRAJETO SEGURO CURA<br>Ine CARA DE TESTE CARA SV                                  | ADORIA DE EVENTOS Posição Atual<br>VIAS Ano: 2014/2014 Cor: Preto                                                       | Av. Cel. Antonino, 43<br>Placa: CAI-3001 Pl                                                                                                 | 2-596 - Cruzelno, (<br>anis: Full Trans                             | Campo Grande - M<br>mixsão: 180 segun | 5, 79022-000, 8i<br>des | asli                                                          |                        | 1                                                                                       |  |  |
| Veicu                                                                | FORMAÇÕES                                                                             |                                                                                                    |                                                                                                    |                                                                     |                                       |                         | ENTRADAS E SAIDAS                                             |                        |                                                                                         |  |  |
| Veicu<br>INF OR                                                      |                                                                                       | Advances Pathon                                                                                                    | Modelo: Viss 700 St                                                                                                    | andard                                                              |                                       |                         | Entrada 1: Pánico     Entrada 2                               |                        | Saida 1: Bloquelo     Saida 2                                                           |  |  |
| Veicu<br>INFOR<br>Fabric                                             | ante: SVixs                                                                           | MARCE: SYNKS                                                                                                    |                                                                                                    |                                                                     |                                       |                         | Entrada 3                                                     |                        | @ Saida 3                                                                               |  |  |
| Veicu<br>INFOR<br>Fabric<br>Serial                                   | :ante: 5%ax<br>: 38782231                                                             | iD: 1739                                                                                                    | Firmwars: 1.0                                                                                                    | WINDOW NO.                                                          |                                       |                         | P Lotrada 4                                                   |                        | ₩ barda 4                                                                               |  |  |
| Veicu<br>INFOR<br>Fabric<br>Serial                                   | rante: SViax<br>: 38782231<br>a: 17 V                                                 | ID: 1739<br>Temperatura: Sem Valor                                                                                      | Firmware: 1.0<br>Data de Instalação:<br>Velocidade: 6 Km/h                                                                                  | 03/06/2014 11:24                                                    |                                       |                         |                                                               |                        |                                                                                         |  |  |
| Veicu<br>INFOR<br>Fabric<br>Serial<br>Ternà<br>Hodôr                 | cente: SViex<br>: 38782231<br>a: 17 V<br>netro: 108,300 Km                            | Harras svik<br>ID: 1739<br>Temperatura: Sem Valor<br>Herimetro: Sem Valor                                               | Firmware: 1.0<br>Data de Instalação:<br>Velocidade: 0 Kn/h<br>Última Transmissão                                                            | 05/06/2014 11:24<br>:<br>: 06/08/2014 17:0                          | 9:34                                  |                         | SIM CARD                                                      |                        |                                                                                         |  |  |
| Vercu<br>INFOR<br>Fabric<br>Serial<br>Hodds<br>© En<br>§ Ign<br>© GP | cante: Svias<br>: 38782231<br>o: 17 V<br>metro: 108,300 Km<br>-movimento<br>ição<br>6 | Martie Svini<br>ID: 1739<br>Temperatura: Sem Valor<br>Horimetrio: Sem Valor<br>@ Chamada de Voz<br>@ Bateria Carregando | Firmware: 1.0<br>Data de Instalação:<br>Velocidade: 0 Km/h<br>Uttima Transmissão<br>© GSM jamming<br>© Sem alimentação<br>© Problema na bad | 05/06/2014 11:24<br>: 06/08/2014 17:0<br>> externa<br>artia Interna | 9:14                                  |                         | SM. CARD<br>Formecedar: Prime<br>PIN: \$486<br>PUK2: 91701010 | Oper<br>PBI2:<br>Seria | adora: 19/0 Telefone: (67) 9851-2014<br>: 6149 PUK: 92160722<br>i: 69550651129000638074 |  |  |

Verifique também, conforme a imagem abaixo, que mesmo não utilizando o filtro "*Em bancada*", é possível identificar os itens em manutenção quando detalhados.

| BUSCAR VEICULO                                                                                                    |                                                                                                    |                                                                                                    |                                                                                  |                     |                                                                                                    |                                                                        |                                                                                                    |
|----------------------------------------------------------------------------------------------------|----------------------------------------------------------------------------------------------------|----------------------------------------------------------------------------------------------------|----------------------------------------------------------------------------------|---------------------|----------------------------------------------------------------------------------------------------|------------------------------------------------------------------------|----------------------------------------------------------------------------------------------------|
| Rastreadoras / Parcel                                                                                                    | ros: Serial do Rastr                                                                                                    | rador: En Bancada: Placa:                                                                                                    | Empresa                                                                          |                     |                                                                                                    |                                                                        |                                                                                                    |
| Todos                                                                                                    | •                                                                                                    | Todos •                                                                                                    | Todos                                                                            |                     |                                                                                                    |                                                                        | PEDOUISAR                                                                                                    |
|                                                                                                    |                                                                                                    |                                                                                                    |                                                                                  |                     |                                                                                                    |                                                                        |                                                                                                    |
| Veículo                                                                                                    |                                                                                                    |                                                                                                    |                                                                                  | Placa               | Transmissão                                                                                                    | Serial                                                                 | Cliente                                                                                                    |
| CAIXA DE TESTE                                                                                                    | CAIXA SVIAS                                                                                                    |                                                                                                    |                                                                                  | CAI-0001            | 06/08/2014 17:09:34                                                                                                    | 38782231                                                               | TRAJETO SEGURO CURADORIA DE EVENTOS                                                                                                    |
| · FORD RANGER                                                                                                    |                                                                                                    |                                                                                                    |                                                                                  | RAN-0808            | 29/07/2014 09:29:05                                                                                                    | 30218374                                                               | TRAJETO SEGURO CURADORIA DE EVENTOS                                                                                                    |
| · FORD RANGER                                                                                                    |                                                                                                    |                                                                                                    |                                                                                  | RAN-1234            | 29/07/2014 09:25:58                                                                                                    | 4369271                                                                | TRAJETO SEGURO CURADORIA DE EVENTOS                                                                                                    |
| RENAULT DUST                                                                                                    | R 2.0                                                                                                    |                                                                                                    | DUS-2013                                                                         | 29/07/2014 09:08:39 | 441812                                                                                                    | TRAJETO SEGURO CURADORIA DE EVENTOS                                    |                                                                                                    |
| VolksWagen/W                                                                                                    | VolksWagen/VW Saveiro 1.6                                                                                                    |                                                                                                    |                                                                                  |                     |                                                                                                    | 1391401                                                                | DUDU PESCADOR LTDA.                                                                                                    |
| RENAULT LOGA                                                                                                    | N                                                                                                    |                                                                                                    |                                                                                  | LOG-2014            | 23/07/2014 15:33:43                                                                                                    | 442928                                                                 | TRAJETO SEGURD CURADORIA DE EVENTOS                                                                                                    |
| GENESIS GT-714                                                                                                    | GENESIS GT-7240                                                                                                    |                                                                                                    |                                                                                  |                     | 15/07/2014 14:09:56                                                                                                    | 862408010147017                                                        | 7 TRAJETO SEGURO CURADORIA DE EVENTOS                                                                                                    |
|                                                                                                    |                                                                                                    |                                                                                                    |                                                                                  | 08.0909             | 31/05/2014 00-14-23                                                                                                    | 5250982                                                                | PAULO PERFIRA                                                                                                    |
| Chevrolet VECT                                                                                                    | RA                                                                                                    |                                                                                                    |                                                                                  |                     | 2110072014 00114122                                                                                                    |                                                                        |                                                                                                    |
| Chevrolet VECT     GENESIS GT-732     Total: 9 registro(s)                                                                                                    | 5                                                                                                    |                                                                                                    |                                                                                  | FREIRE 2            | 15/05/2014 18:10:34                                                                                                    | 862408010057828                                                        | R TRAJETO SEGURO CURADORIA DE EVENTOS Zerar Índice Enviar Com                                                                                                    |
| Chevrolet VECT     GENESIS GT-732     Total: 9 registro(s)     Empresa: TRAJETO     Veiculo: FORD RAN                                                                                                    | S<br>SEGUIRO CUBADORIA DE EVENTOS - Po<br>GER. Ano: 2010/2010 Cor: Preto - P                                                                                                    | sição Atual: R. do Rosário, 1251-1365 - Cruze<br>aca: RAN-1214 — Plano: Full Transmissão                                                                                                    | riro, Campo Grande - A<br>21 180 segundos                                        | FREIRE 2            | 15/05/2014 18:10:34                                                                                                    | 862 4080 1005 7828                                                     | TRAJETO SEGURO CURADONA DE EVENTOS Zerar Índice Enviar Com                                                                                                    |
| Chevrolet VECT     GENESIS GT-722     Total: 9 registro(s)     Empresa: TRAJETO     Veiculo: FORD RAN     INFORMAÇÕES                                                                                                    | S<br>SEGURO CURADORIA DE EVENTOS Po<br>GER Ano: 2016/2010 Cor: Preto P                                                                                                    | sição Atual: R. do Rosirio, 1253-1326 - Cruze<br>ace: RMI-1234 - Plano: Ruit - Transmissio                                                                                                    | riro, Campo Grande - A<br>a: 180 segundos                                        | FREIRE 2            | 15/05/2014 18:10:34                                                                                                    | 862408010057828                                                        | TRAJETO SEGURO CURADONIA LE EVENTOS Zerar Índice Envíar Com                                                                                                    |
| Chevrolet VECT     GENESIS GT-722     Total: 9 registro(s)     Empresa: TRAJETO     Veiculo: FORD RAN     INFORMAÇÕES                                                                                                    | RA<br>5<br>SECURO CURADORIA DE EVENTOS Po<br>GER Anor 2010/2010 Cori Fireto P<br>RASTRICADOR E                                                                                                    | isjás Atual: R. do Rosisio, 1251-1365 - Cruze<br>ace: RM1-1214 Pilano: Rull<br>M BANCADA (MANUTZINÇÃO)                                                                                                    | riro, Campo Grande - A<br>s: 180 segundos                                        | 5, 79011-360, Bra   | IS/05/2014 18:10:34                                                                                                    | 862408010057828                                                        | TRAJETO SEGUNO CURADORIA DE EVENTOS      Zerar Indice      Enviar Com      Sida 1: Elegunio                                                                                                    |
| Chevrolet VECT     GENESIS GT.732     Total: 9 registro(s)     Empresa: TRAJETO     Veiculo: FORD RAM     MFORMAÇÕES     Fabricante: Marcha                                                                                                    | S<br>SEGURO CURADORIA DE EVENTOS Pu<br>DER Anoi 2016/2010 Con: Preto P<br>RASTREADOR: E<br>ck Martie Mastrack                                                                                                    | sição Atuai: R. do Roukrio, 123-1349 - Cruzei<br>Acac RAN-1234 Plano: Ful<br>M EANCADA (MANUTESIQÃO)<br>Modelo: MIT 150 F. / F. / H.                                                                                                    | firo, Campo Grande - A<br>s: 180 segundos<br>/ J+                                | 5, 79011-360, Bra   | ENTRADAS E SAÍDAS<br>ENTRADAS E SAÍDAS<br>ENTRADAS E SAÍDAS<br>Entrada 1: Pánico<br>E Entrada 2<br>E Entrada 3                                                                                                    | 862408010057828                                                        | TRAJETO SEGURO OJRADORA DE EVENTOS      Zerar Indice Envirar Com     Salda 1: Bioguelo     Salda 2                                                                                                    |
| Cherolet VECT GENESIS GT-722 GENESIS GT-722 Total: 9 registra(s) Empresa: TRAJETO Vericula: FORD RAW INFORMAÇÕES Fabricante: Mactra Serial: 408271                                                                                                    | RA<br>5<br>5<br>SECURO CURADORIA DE EVENTOS - Pu<br>EGR. Anor 2010/2010 Carr Preto - P<br>RASTREADOR E<br>RASTREADOR E<br>Ch. Martan Martrack<br>III: 166                                                                                                    | isjáo Atual: R. do Flosário, 1233-1360 - Gruza<br>aca: RMN-1234 Plano: Full Transmitsko<br>M EANCADA (MAHUTZHCÁO)<br>Modelo: MUT 150 I - / Fr / Fr / Fr<br>/ Firmmarte: 09/09/2011                                                                                                    | iro, Campo Grande - A<br>s: 180 segundos<br>/ J+                                 | 5, 79011-360, Bra   | IS/05/2014 18:10:34<br>all<br>ENTRADAS E SAÍDAS<br>@ Entrada 1: Pánico<br>@ Entrada 2<br>@ Entrada 3                                                                                                    | 862408010057828                                                        | TRAJETO SEGURO CURADORIA DE EVENTOS      Zerar Índice Envirar Com     in     in     in     in     in     in     in                                                                                                    |
| Chervolet VICT     GENESIS GT-722     GENESIS GT-722     Total: 9 registro(s)     Empresa: TIRJETO     Veicado: FORD Raw     INFORMAÇÕES     Fabricante: Maxtra     Serial: 4369271                                                                        | SA<br>SECURO CURADORIA DE EVENTOS Po<br>CER. Anos 2016/2010 Cont Preto P<br>RASTREADOR D<br>ck. Marca: Mastrack<br>ID: 1456                                                                                                    | aiçio Atual: R. do Flosirio, 1233-1336 - Cruze<br>ace: RM4-1234 Plano: Full Transmissio<br>M SANCADA (MANUTENC <mark>AO)</mark><br>Modelo: MOT 130 E - / F - / I -<br>Firmware: 67/07/2011<br>Data de Instalação: 64/07/2014                                                                                             | iro, Campo Grande - A<br>s: 180 segundos<br>/ J+<br>4 10:17                      | 5, 75011-360, Bra   | IS/05/2014 18:10:34<br>all<br>ENTRADAS E SAÍDAS<br>@ Entrada 1: Písico<br>@ Entrada 3<br>SIM CARD                                                                                                    | 862408010057828                                                        | TRAJETO SEGURO CURADORIA DE EVENTOS      Zerar Índice Enviar Com     M     Saída 1: Bloquelo     Sáida 2                                                                                                    |
| Chevolet VICT     GENESIS GT-722     GENESIS GT-722     Total: 9 registro(s)     Empresa: TRAJETO     Vericato: FORD Raw     NFORMAÇÕES     Fabricante: Mactra     Serial: 4369271     Tension 12 V                                                        | SA<br>S<br>SECURD CURADORIA DE EVENTOS PA<br>DER Anex 2010/2019 Car: Preta P<br>RASTREADOR E<br>CASTREADOR E<br>RASTREADOR E<br>RASTREADOR E | isján Atual: R. do Roskin, 1233-1345 - Cruze<br>acar RAM-1234 Plano: Full Transmissio<br>M EANCADA (MANUTENÇÃO)<br>Modelo: MCT 153 - / F+ / H+<br>Firmware: 69/09/2011<br>Data de Instalação: 04/07/2014<br>Velocidade: 0 Karih                                                                                          | iro, Campo Grande - A<br>1: 180 segundos<br>/ J+<br>4 10:17                      | 5, 75011-360, Braz  | IS/05/2014 TB:10:34 IS/05/2014 TB:10:34 IB/UTRADAS E SAIDAS IB/UTRADAS E SAIDAS IB/UTRADAS E SAIDAS IB/UTRADAS E SAIDAS IS/UTRADAS E SAIDAS IS/UTRADAS IS/UTRADAS IS/U | 862 408010057828                                                       | TRANTO SEGURO CURADORA DE L'USITOS  Zerar Indice  Enviar Com  Saida 1: Eloquelo  Saida 2  dens: 1070 Teleferer: (67, 1961-2019                                                                                                    |
| Chevolet VECT     GENESS GT-722     GENESS GT-722     Total: 9 registro(s)     Enpresa: TRAJETO     Veicado: FORD RAV     NFORMAÇÕES     Fabricante: Maxtra     Serial: 4)69271     Tensio: 12 V     Hoddmetre: 77737     Ge. En productor                 | 5<br>SEGURO CURADORA DE EVENTOS Pa<br>EER Anoi 2016/2010 Con: Preto P<br>RASTREADOR E<br>ck Martine Mastrack<br>ID: 165<br>Temperatura: 22 C<br>R3 Km<br>Horinetton: 114 hars                                                                                                    | isjáo Atuai: R. do Roukrio, 1253-1369 - Cruze<br>RAR-RAN-1224 Plano: Full Transmissio<br>M EANCADA (MANUTELIKÇĂO)<br>Modelo: MAT 150 E - / F - / F -<br>Firmware: 69/09/2011<br>Data de Instalação: 64/07/2011<br>Velocidade: 0 Marih<br>9. Útima Transmissio: 29/07/20<br>8. CÓM Learnine                               | ira, Campo Grande - A<br>x: 180 segundos<br>/ J+<br>4 10:17<br>14 09:25:58       | 5, 79011-360, Braz  | IS/05/2014 TE-10-34 att ENTRADAS E SAÍDAS B Gistrada 2: Pánico B Gistrada 3: SIM CARD DNE: B62 Extransedor: Printe DNE: B62 Extransedor: Printe Extransedor: Printe DNE: B62 Extransedor: Printe DNE: B62 Extransedor: Printe DNE: B62 Extransedor: Printe DNE: B62 Extransedor: Printe DNE: B62 Extransedor: Printe DNE: B62 Extransedor: Printe DNE: B62 Extransedor: Printe DNE: B62 Extransedor: Printe DNE: B62 Extransedor: Printe DNE: B62 Extransedor: Printe DNE: B62 Extransedor: Printe DNE: B62 Extransedor: Printe DNE: B62 Extransedor: Printe Extransedor: Printe Extransedor: | 962408010057828<br>0pers                                               | TRAJETO SEGUNO CURADORIA DE EVENTOS  Zerar Indice Envier Com  Satós 1: Elicopieto Satós 1: Elicopieto Satós 2  Telefose: (57) 5961-2419 PUE: 02310004  FEL                                                                                                    |
| Chevolet VECT     GENESIS GT-722     GENESIS GT-722     Total: 9 registro(s)     Engresa: TRAJETO     Vericados: FORD RAH     NFORMAÇÕES     Fabricante: Maxtra     Sevial: 4369271     Tensilo: 12 V     Hoddimetro: 77757,     E m movimento     Ignição | 5<br>5<br>5<br>5<br>5<br>5<br>5<br>5<br>5<br>5<br>5<br>5<br>5<br>6<br>6<br>6<br>6<br>6<br>5<br>6<br>6<br>7<br>7<br>7<br>7<br>7<br>7<br>7<br>7<br>7<br>7<br>7<br>7<br>7                                                                                                    | ilção Atual: R. do Rosairio, 1233-1360 - Cruze<br>aca: RM4-1234 Plano: Full Transmissão<br>M EJA/CADA (AUALIT/ENCĂO)<br>Modelo: MOT 150 E - F - / I -<br>Firmware: 09/09/2011<br>Data de Instalação: 04/07/201<br>Velocidade: 0 Km/<br>s<br>Última Transmissão: 29/07/201<br>@ CSM jamming<br>@ Sem alimentação externa  | iro, Campo Grande - A<br>x: 180 segundos<br>/ J+<br>4 10:17<br>14 09:25:58       | 5, 71011-360, Brak  | IS-105-2014 TE-10-24<br>IS-105-2014 TE-10-24<br>alk<br>EXTRADAS E SAIDAS<br>© Entrada 2<br>Extrada 3<br>SIM CARD<br>Fornecedor Prime<br>Pices 4565<br>PUR2: 15562522                                                                                                    | 942-08010057822<br>942-08010057822<br>00pera<br>942-<br>942-<br>Serial | TRAJETO SEGURO OJRADORA DE EVENTOS  Zerar Indice Envirer Con  Sarda 1: Elicquelo Sarda 2:  Sarda 2:  Sarda 2:  Talefone: (57, 1981-2419 PRIC: 02190014  Sarda 2:  Sarda 2:  Sar |
| Onerodet VECT     GENESS GT-222     GENESS GT-222     Total: 9 registracis)     Empresa: TRAJETO Vercasis: FORD Raas     WerRada,CDES     Fabricante: Mactra     Serial: 4369271     Tensko: 12 V Modimetra: 77757,     E.m.mocinente     Ispi(do     GPS  | 5<br>5<br>SEGURO CURADORIA DE EVENTOS - Pe<br>GER Anoi: 2010/2010 Corr: Preto - P<br>RASTREADOR E<br>RASTREADOR E<br>CA Marton: Mastrack<br>ID: 10-56<br>Temperatura: 22 C<br>783 Km Harimetro: 1134 hors<br>@ Chamada de Voz<br>@ Batería Carregand                                                                                                    | ilçio Atual: R. do Flosirio, 1233-1336 - Gruze<br>RAM-1234 Plano: Full Transmissio<br>Madelos MOT 130 E - / F - / E -<br>Firmware: 09/09/201<br>Data de Instalação: 64/07/201<br>Velocidade: 0 Mm/h<br>s. Útitas Transmissio: 29/07/201<br>e - GSM Jamming<br>o - Ban Almentação externa<br>e Problema na bateria Interr | iro, Campo Grande - A<br>I: 180 segundos<br>7 J+<br>4 10:17<br>14 09:25:58<br>na | 5, 7001-360, Brac   | sk<br>ENTRADAS E SAÍDAS<br>E Entrada 1: Pánico<br>E Entrada 1: Pánico<br>E Entrada 3<br>SIM CARD<br>Formededor Prime<br>Piez 15562512                                                                                                    | 952-08010057822<br>00000000000000000000000000000000000                 | TRANTO SEGUNO CURADONA DE EVENTOS  Zerar Indice  Enviar Com  Satida 1: Elequatio  Satida 1: Elequatio  Satida 1: Elequatio  Satida 1: Elequatio  Telefoner; (57, 1961;2419  FUR: a2100014                                                                                                    |

# Visão do Rastreado

Para acessar a Visão do Rastreado, clique em "Visão do Rastreado", conforme a imagem a seguir:

| Rastreamento      | 🛔 Informações Gerais | E Comandos 📑 Rastreadores - i | ies 🚺 Check-up |  |  |
|-------------------|----------------------|-------------------------------|----------------|--|--|
| EVENTOS           |                      |                               |                |  |  |
| Não Atendidos (0) | Em Espera (0)        | Agendados (0)                 |                |  |  |
|                   |                      |                               |                |  |  |
|                   |                      |                               |                |  |  |
|                   |                      |                               |                |  |  |
|                   |                      |                               |                |  |  |
|                   |                      |                               |                |  |  |
|                   |                      |                               |                |  |  |
|                   |                      |                               |                |  |  |
|                   |                      |                               |                |  |  |
|                   |                      |                               |                |  |  |
|                   |                      |                               |                |  |  |
|                   |                      |                               |                |  |  |
|                   |                      |                               |                |  |  |
|                   |                      |                               |                |  |  |

Logo após clicar na opção "*Visão do Rastreado*" conforme a imagem anterior, o sistema lhe trará uma lista (*Imagem abaixo*) de seleção de seus clientes. Essa lista serve para iniciar a utilização, lembrando que ainda é possível selecionar clientes diferentes, tal assunto será abordado na página <u>103</u> deste manual.

|                                                                                                    | S. T. Westernet                |                 | -                                    | and                 | 10 th           | Page     | -         |                 | R                      |               | Mapa In                      | Hite A              |
|----------------------------------------------------------------------------------------------------|--------------------------------|-----------------|--------------------------------------|---------------------|-----------------|----------|-----------|-----------------|------------------------|---------------|------------------------------|---------------------|
|                                                                                                    |                                |                 |                                      |                     |                 |          |           | tin .           |                        |               |                              |                     |
|                                                                                                    | PESQUIS                        | A AVANÇADA      | DE CLIENTES                          |                     |                 |          |           |                 | Catalanda              |               | Con Con                      |                     |
| RASTREAMENTO VEICULAR                                                                                           |                                |                 | Busca rápi                           | da:                 |                 |          |           |                 |                        |               |                              |                     |
| Charles assessment of the                                                                                       | Razio Social                   | Nome Fantasia   | Endereço                             | Bairro              | Cidade          | UF 5     | itatus    |                 |                        | Paristan      |                              |                     |
| A management Call                                                                                               | QUENTE DTRACK                  | OJENTE DTRACK   | Avenida Coronal Antonino             | Outstal Artistics   | Carroo Granda   | MS       | -         |                 |                        | 1             |                              |                     |
|                                                                                                    | JOÃO-DAS COUVES                | 20ÃO DAS COLVES | Rus Chile                            | Jardim Jacy         | Campo Grande    | MS       | 2         |                 |                        |               |                              |                     |
| Posições Atuais                                                                                                 | LOCAVIS - LOCAÇÃO DE VEÍCUL    | LOCAVIS         | Ay, Deolnda Rosa                     | Cares               | Sertana         | SP       | 2         |                 |                        | Aperioda de   |                              |                     |
|                                                                                                    | R DOAS TRANSP. E SERVISOS LTDA | ROTAS           | RODOVIA SEI MINI<br>ANEL RODOVIARIO, | JAROIN<br>ITAMARACÉ | Campo Grande    | MS       | 2         |                 |                        | Street R      |                              |                     |
| nistonco                                                                                                    | REPRESENTAÇÕES C               | OTRACK          | AVENIDA DEOLINDA<br>ROSA             | CENTRO              | Serana          | 9        | 2         |                 |                        | 02            |                              | 0                   |
| Visão Geral                                                                                                    | SERMIN SERV ELOC MAQ E EQUIP   | SERMOX          | Trecho Anel Radoviário               | Trademes            | Campo Grande    | MS       | 2         |                 |                        | Bamero        |                              |                     |
| Constant and the second                                                                                         | Exbindo 1 até 6 de 6 registros |                 |                                      |                     |                 |          | 00        |                 | Tres Lapla             | intro and     | 400                          | 偏於                  |
| A Statement and a statement                                                                                     |                                |                 |                                      |                     |                 |          |           |                 |                        | Andriadina B  |                              |                     |
| 1 J 2. A.S.                                                                                                    | CONTRACTOR                     |                 |                                      |                     |                 |          |           | -               |                        | Valorens      |                              |                     |
|                                                                                                    |                                |                 |                                      |                     |                 |          |           |                 |                        |               | 2                            |                     |
|                                                                                                    |                                |                 |                                      |                     |                 |          |           |                 |                        | guerriocits   |                              |                     |
|                                                                                                    |                                |                 |                                      |                     |                 |          |           |                 |                        | Adamardina    |                              |                     |
|                                                                                                    |                                |                 |                                      |                     |                 |          |           |                 |                        |               |                              |                     |
|                                                                                                    | Rela Stica                     |                 |                                      |                     |                 |          |           |                 |                        |               |                              |                     |
|                                                                                                    |                                |                 |                                      |                     |                 | all adma |           |                 |                        | Harris Barris |                              |                     |
|                                                                                                    |                                |                 |                                      |                     |                 |          |           |                 |                        |               |                              |                     |
|                                                                                                    |                                | Caballeta (45)  |                                      |                     |                 |          |           |                 |                        |               |                              |                     |
|                                                                                                    |                                |                 |                                      |                     |                 |          | tire leng |                 |                        |               | Cander                       |                     |
|                                                                                                    |                                |                 |                                      |                     |                 | Enunda   |           |                 |                        |               | A Cart                       | 14 230 20           |
| Contraction of the second second second second second second second second second second second second second s |                                |                 |                                      | -                   | Part of the lot |          | Int       | CALL CONTRACTOR | A REAL PROPERTY A 1181 |               | and the second second second | ALC: NO. OF COMPANY |

Depois de selecionar a empresa desejada, o Logistrack exibirá a tela inicial do módulo "Visão do Rastreado", conforme a imagem abaixo:

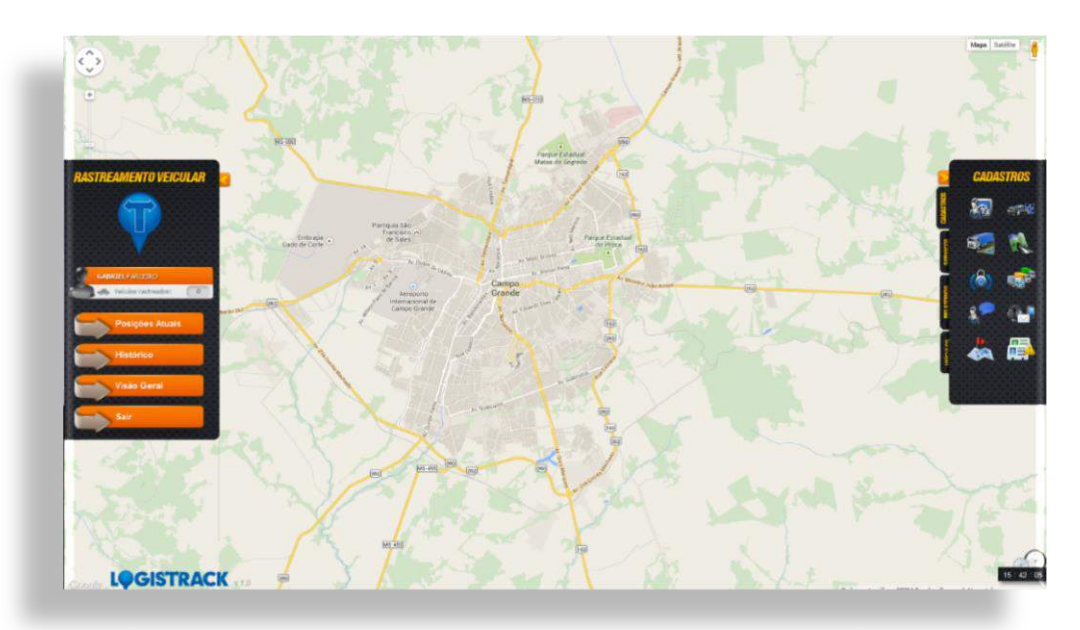

# Composição da Tela Principal (Visão do Rastreado)

Menu da Esquerda

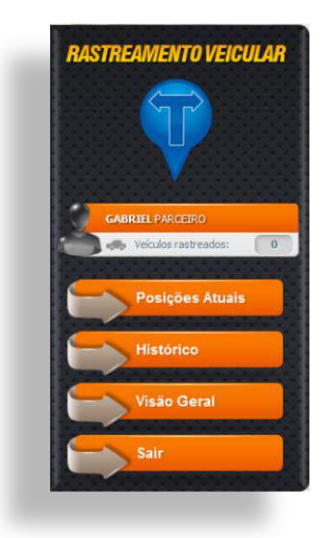

O Menu "Rastreamento Veicular" é constituído por:

- ✓ Posições Atuais
- ✓ Histórico
- ✓ Visão Geral

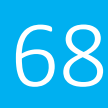

# **Posições Atuais**

Clicando no Botão "*Posições Atuais*", o Logistrack abrirá uma nova aba com uma lista simplificada, com algumas informações sobre seus veículos. Status, Identificação do veículo, Localização aproximada (Rua, Bairro, Cidade, Estado), Transferência de dados e ainda a possibilidade de verificar diretamente no mapa a sua posição.

## **Dica Importante!**

Caso o relatório não abra, verifique nas configurações de seu navegador, provavelmente o mesmo está bloqueando os popups.

Na lista, através dos ícones podemos identificar o "*Status*" do veículo, se o mesmo está em movimento, parado, etc. (*Imagem abaixo*)

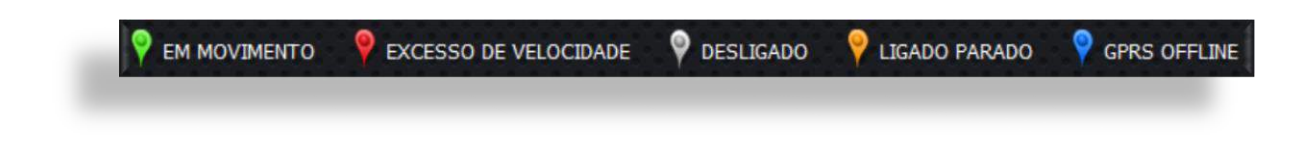

Para verificar diretamente no mapa, basta clicar no ícone (Conforme a imagem abaixo).

| STATUS | TIPO | Placa     | NOME DO CONDUTOR | DATA/HORA           | VELOCIDADE | POSIÇÃO APROXIMADA                                                                                     | IGNIÇÃO | GPS | GPRS | VER |
|--------|------|-----------|------------------|---------------------|------------|----------------------------------------------------------------------------------------------------|---------|-----|------|-----|
| 9      |      | FREIRE TB |                  | 15/07/2014 14:09:56 | 0.000      | Av. Cel. Antonino, 432-596 - Cruzeiro, Campo Grande - MS<br>79022-000, Brael                           | -       | \$  |      |     |
|        | -    | L06-2014  |                  | 23/07/2014 15:33:43 | 18.000     | R. Antônio Mena Gonçalves, 243-347 - Cruzero, Campo<br>Grande - Nato Gresso do Sul, 79022-328, Brazil  |         | \$  |      |     |
| 9      | -    | OUS-2013  |                  | 29/07/2014 09:06:39 | 4,000      | Avenida Nato Grosso, 1363-1499 - Centro, Campo Grande<br>MS, 79002-232, República Federativa do Brasil | -0      | 2   |      |     |
| 9      |      | RAN-1234  |                  | 29/07/2014 09:25:58 | 6.000      | R. do Rosáno, 1253-1365 - Cruzeko, Campo Grande - H5,<br>79011-360, Brasil                             |         |     |      |     |
|        |      | RAN-DEOB  |                  | 29/07/2014 09:29:05 | 14.000     | R. do Livramento, 578-684 - Oruzeiro, Campo Grande - MS,<br>79011-350, Brasi                           | -0      | r.  |      |     |
|        | enio | CAI-0001  |                  | 08/08/2014 08:26:24 | 6.900      | Av. Cel. Antonino, 432-596 - Cruzero, Campo Grande - MS<br>79022-000, Brasil                           |         | A   |      |     |
|        |      |           |                  |                     |            |                                                                                                    |         |     |      |     |

Após clicar no ícone para ver o mapa, o Logistrack, exibirá uma nova tela, "*Histórico do Veículo*", conforme a imagem abaixo:

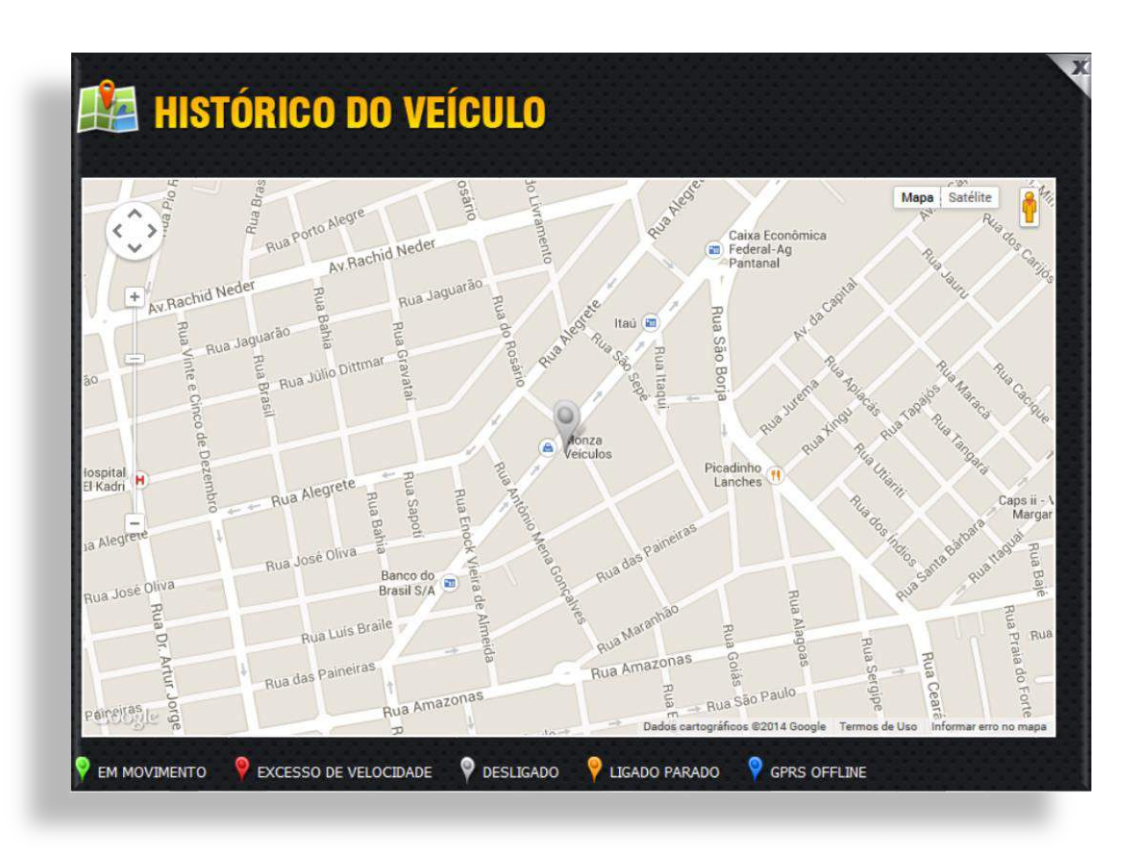

(No exemplo utilizado, o veículo está desligado, conforme a cor do marcador)

# Histórico

Ao clicar no Botão "*Histórico*", o Logistrack exibirá uma lista de seleção de veículos disponíveis (*Conforme a imagem abaixo*) na empresa vigente (Confira na página <u>103</u> como selecionar um determinada empresa neste manual).

| Selecione a placa: |           |
|--------------------|-----------|
| XOOM 2             | •         |
|                    |           |
|                    | DEGOWIDAD |

Selecione o veículo desejado, em seguida clique no Botão "*Pesquisar*". Ao clicar no Botão "*Pesquisar*", o sistema irá abrir uma nova aba, conforme a imagem abaixo:

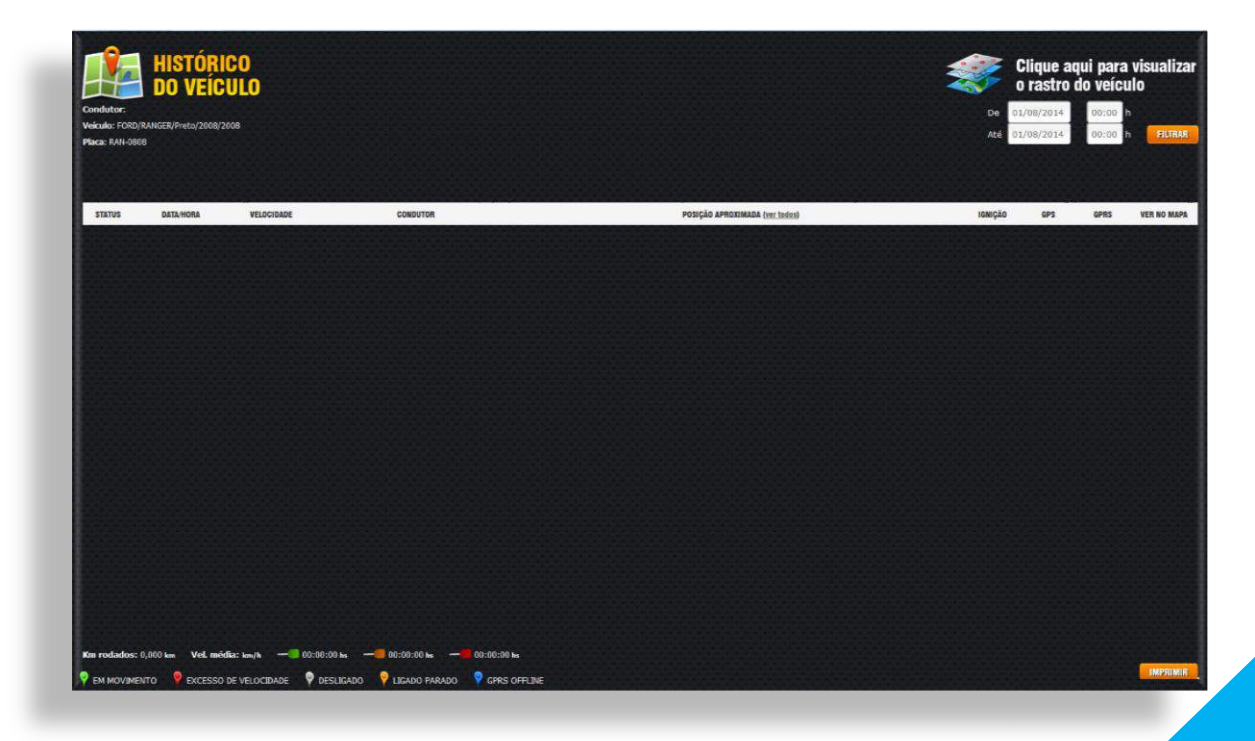

Verifique que no canto superior direito, é possível inserir uma data de início e fim para visualizar o *"rastro"* dos veículos.

Preencha a data de início e fim, feito isso, clique no Botão "*Filtrar*", em seguida o sistema abrirá uma nova aba com a lista (*Imagem abaixo*) de atividades do veículo selecionado.

| Nales (FORD)RANGER/HHN/20080000000000000000000000000000000000 |                     |             |          | ARE 0                          | 1/08/2014 | N6/2014 00:00 |      |        |
|---------------------------------------------------------------|---------------------|-------------|----------|--------------------------------|-----------|---------------|------|--------|
| STATUS                                                        | DATA, HORA          | VELOCIDADE  | CONSUTOR | POSIÇÃO APRODIMADA (ser teñes) | icaição   | GP5           | GPRS | VER BO |
| ٠                                                             | 29/07/2014 09:29:55 | 14.000 km/h |          | <b>1</b>                       |           | 1             |      |        |
|                                                               | 29/07/2014 09:29:03 | 11.000 km/h |          | W.                             |           | Å.            |      |        |
|                                                               | 29/07/2014 09:28:55 | 11.000 km/h |          | R.                             |           | Å.            |      |        |
|                                                               | 29/07/2014 09:28:21 | 0.002 km/h  |          | 16                             |           | Å             |      | 1      |
| φ.                                                            | 29/07/2014 09:00:52 | 0.000 km/h  |          | ¥.                             |           | A             |      |        |
|                                                               | 29/07/2014 09:00:40 | 11.050 knyh |          | ¥6.                            |           | £             |      |        |
|                                                               | 29/07/2014 09:00:20 | 21.000 km/h |          | 16                             |           | Å             |      |        |
|                                                               | 29/07/2014 09:00:24 | 15.000 km/h |          | We.                            |           | \$            |      | 2      |
|                                                               | 29/07/2014 09:00:21 | 12,610 km/h |          | 16                             |           | 4             |      | 1      |
|                                                               | 29/07/2014 08:59:50 | 0.000 km/h  |          | 16                             |           | A             |      |        |
|                                                               | 29/07/2014 08:53:57 | 0.000 kriyh |          | W.                             |           | \$            |      |        |
| 8                                                             | 29/07/2014 08:44:42 | 0.003 km/h  |          | 14                             |           | *             |      | 2      |

Clicando no ícone que se encontra na coluna "*Posição Aproximada*", é possível ver a rua em que tal veículo está. Já coluna "*Ver no Mapa*", o sistema mostrará dentro do mapa a posição do veículo baseando-se nas informações recebidas do Rastreador, conforme a imagem abaixo.

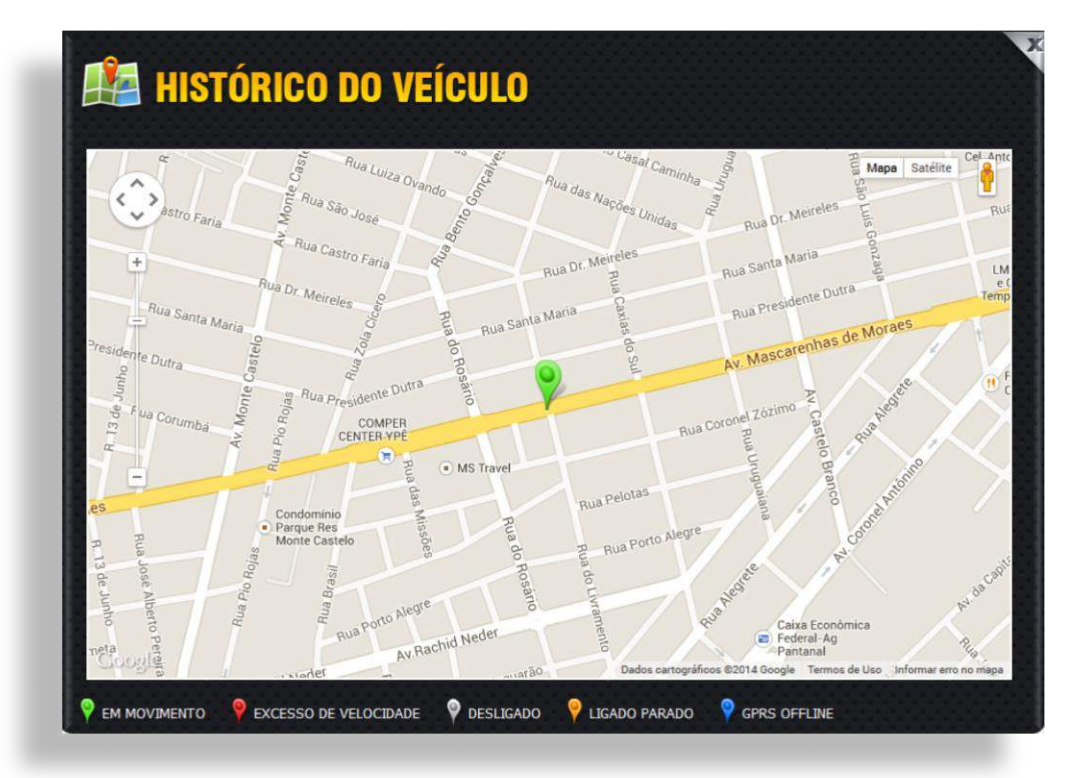
Para fechar, clique no "X" localizado no canto superior direito da tela.

Com a lista sendo exibida novamente (*Imagem 1*), ainda temos outra opção que é o rota do veículo dentro da data que foi estipulada anteriormente.

### Visão Geral

Essa ferramenta é semelhante ao que vimos na opção "*Histórico*" (*Conforme explicado na página* <u>74</u>). Para empresas que possuem poucos veículos, fica mais fácil localizá-los na lista que o Logistrack irá criar, caso o botão "Visão Geral" seja acionado.

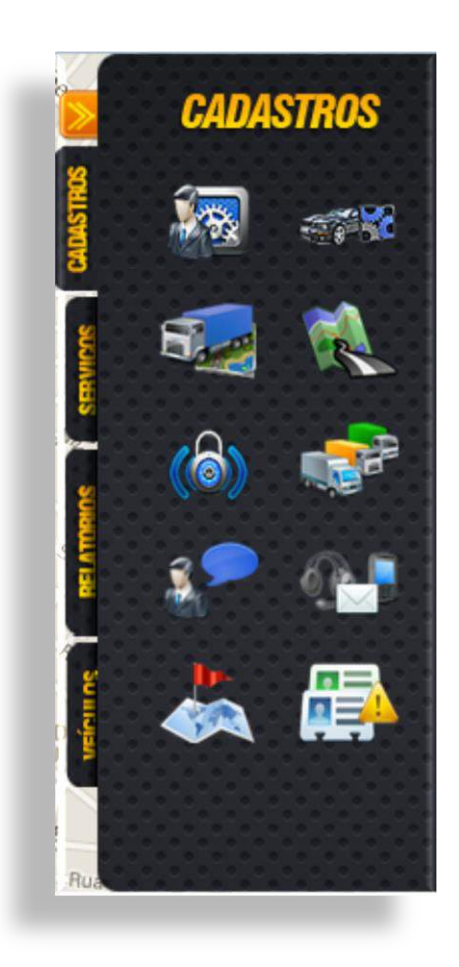

## Menu da direita

O Menu da direita é composto para por 04 (quatro) abas:

- ✓ Cadastros
- ✓ Serviços
- ✓ Relatórios
- ✓ Veículos

## Cadastros

#### Cadastro de Pessoas

Dentro da aba "Cadastros", você encontrará vários itens, conforme a imagem abaixo, daremos início ao cadastro de "Pessoas".

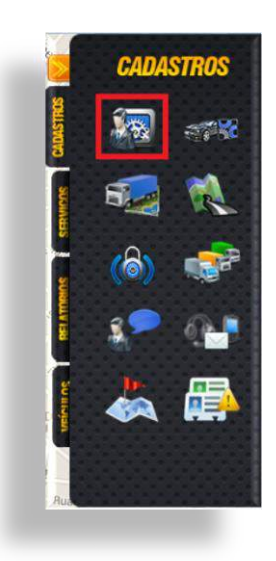

Ao clicar no ícone "Pessoas", dentro da aba "Cadastros", o sistema exibirá uma nova tela (Imagem abaixo), para selecionar o tipo de cadastro.

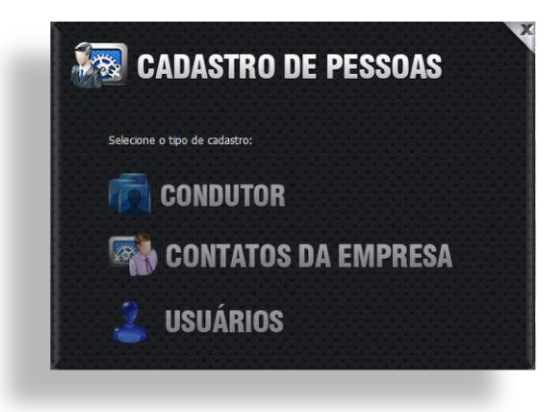

As opções disponíveis são:

- Condutor: Opção destinada para o cadastro de condutores, que serão vinculados à determinados veículos.
- Contatos da Empresa: Utilizado para cadastrar pessoas que não serão Usuários do software, mas necessitam de informações provenientes dos eventos recebidos dos equipamentos.
- Usuários: Função destinada para cadastro de usuários do sistema, onde os mesmo receberão permissões que poderão ser cadastradas conforme a página <u>103</u> deste manual.

#### Condutor

Opção destinada para o cadastro de condutores, que serão vinculados à determinados veículos. Para acessar a opção de cadastro de condutor, clique no ícone de "Cadastro de Pessoas" (Imagem 1), em seguida clique na opção "Condutor" (Imagem 2).

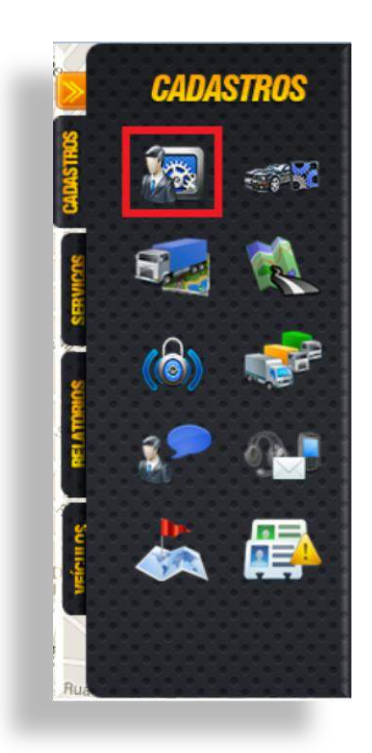

(Imagem 1)

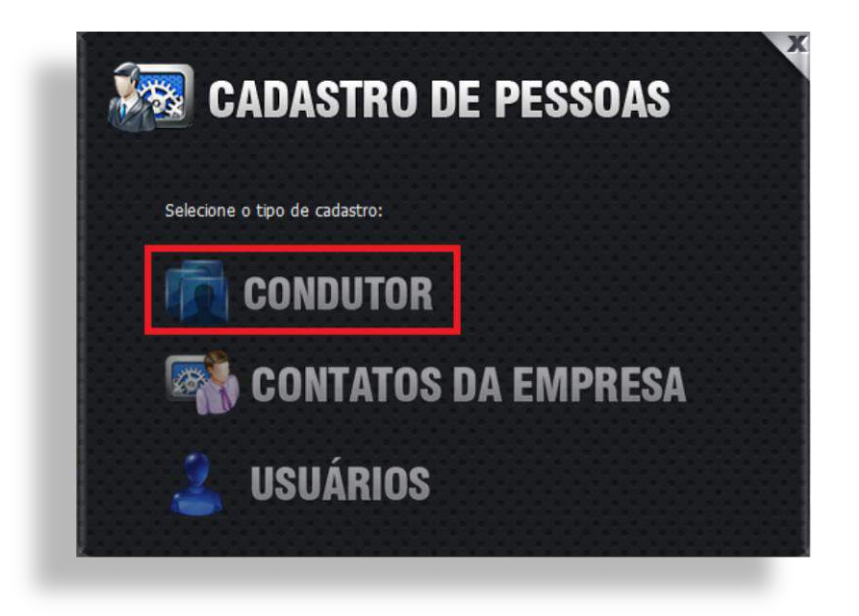

(Imagem 2)

Logo após clicar na opção "*Condutor*", o Logistrack exibirá outra tela (*Imagem abaixo*), onde será possível efetuar a inserção, edição e exclusão dos mesmos.

|                   | Busca:             | NOME DO CONDUTOR | PESQUISAR            |
|-------------------|--------------------|------------------|----------------------|
| CONDUTORES ATIVOS | ONDUTORES INATIVOS |                  |                      |
| NOME DO CONDUTOR  |                    | N° HABILITAÇÃO   | CONTATOS<br>PESSOAIS |
|                   |                    |                  |                      |
|                   |                    |                  |                      |
|                   |                    |                  |                      |
|                   |                    |                  |                      |

Ao clicar no botão "Adicionar Condutor", um formulário será exibido (Imagem abaixo), lembrando que o mesmo está dividido por abas, sendo assim, todas deverão ser preenchidas.

| RMUL | ARIO DE CADASTRO              |            |                 |                 |          |           |  |
|------|-------------------------------|------------|-----------------|-----------------|----------|-----------|--|
|      |                               |            |                 |                 |          |           |  |
| Da   | dos Pessoai                   | s          |                 |                 |          |           |  |
|      | CPF                           | No         | ome             |                 |          |           |  |
|      | RG Orgao Emissor Data Emissão |            |                 |                 |          |           |  |
|      | Data de Nas                   | cimento    |                 | lipo Sanguineo  | SELECI - |           |  |
|      |                               |            |                 |                 |          |           |  |
|      |                               |            | JPG, GIF e PNG, | com no máximo 1 | 00kb     |           |  |
|      | DADOS PESSOAIS                | DOCUMENTOS | ENDEREÇO        | CONTATO         | SENHAS   | CONFIRMAR |  |

## Dica Importante!

A aba "Senhas" (Imagem abaixo) é utilizada para definir senhas de coação, ou seja algo que identifique que é realmente o condutor que recebeu o contato.

| FORMULÁRIO | DE CADASTRO    |                                 |          |         |        |           |
|------------|----------------|---------------------------------|----------|---------|--------|-----------|
|            |                |                                 |          |         |        |           |
| S          | enhas          |                                 |          |         |        |           |
|            | Pergu          | nta <mark>de Confirmaç</mark> i | ão       |         |        |           |
|            | Contra Ser     | h <mark>a de Confirma</mark> çã | ão       |         |        |           |
|            | Contra Senh    | a Verbal de Coaçi               | ão       |         |        |           |
|            |                |                                 |          |         |        |           |
| V          | DADOS PESSOAIS | DOCUMENTOS                      | ENDEREÇO | CONTATO | SEIHAS | CONFIRMAR |
|            |                |                                 |          |         |        |           |

Lembrando que na aba "*Confirmar*", ainda é possível definir os níveis de eventos que tal condutor receberá. Depois de preencher as informações necessárias, clique no botão de "*Cadastrar Usuário*".

O processo para edição é semelhante ao de inserção, selecione um condutor na lista (*Imagem abaixo*), em seguida clique no botão *"Editar Condutor*". Feito isso, altere as informações e utilize novamente o botão *"Cadastrar Usuário*", depois disso as alterações entrarão em vigor.

| N° HABU ITAÇÃO CONTAT |
|-----------------------|
|                       |
| ATIVO                 |
| 40)                   |
|                       |
|                       |
|                       |

Para excluir, selecione o condutor na lista, em seguida clique no ícone "Excluir Condutor".

#### Cadastro de Contatos

Utilizado para cadastrar pessoas que não serão Usuários do software, mas necessitam de informações provenientes dos eventos recebidos dos equipamentos. Para acessar tal função, clique no ícone de "Cadastro de Pessoas" (Imagem 1), em seguida "Contatos da Empresa" (Imagem 2).

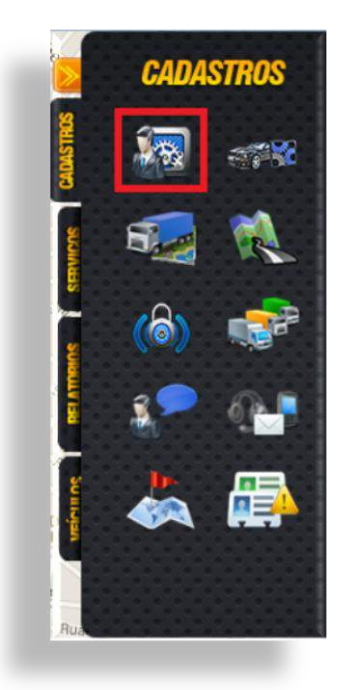

(Imagem 1)

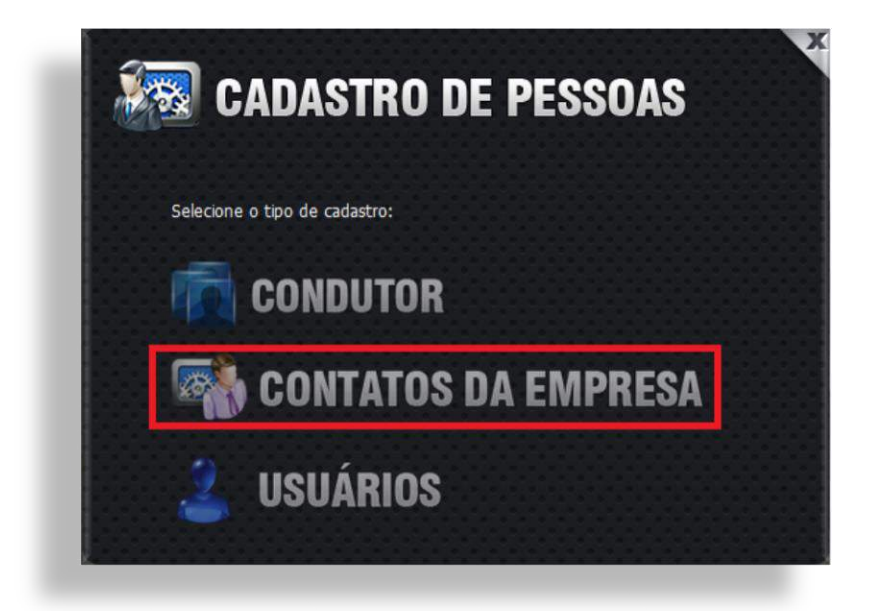

(Imagem 2)

O Cadastro de novos contatos é exatamente igual ao cadastro de condutores, conforme foi explicado na página <u>76</u> deste manual.

## Dica Importante!

A aba "Senhas" (Imagem abaixo) é utilizada para definir senhas de coação, ou seja algo que identifique que é realmente o condutor que recebeu o contato.

#### Usuários

Função destinada para cadastro de usuários do sistema, onde os mesmo receberão permissões que poderão ser cadastradas conforme a página <u>104</u> deste manual. Para acessar tal função, clique no ícone de "*Cadastro de Pessoas*" (*Imagem 1*), em seguida "*Usuários*" (*Imagem 2*).

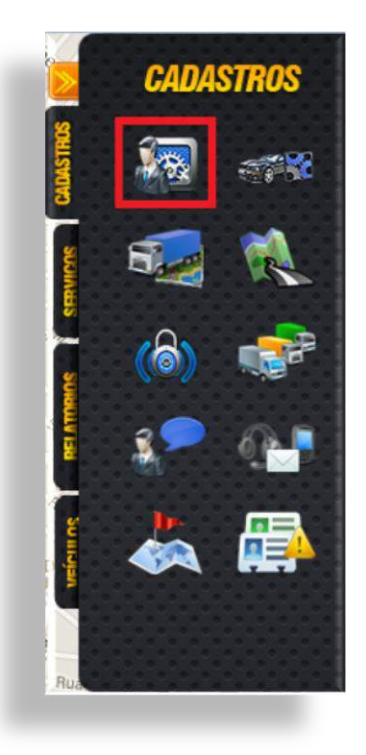

(Imagem 1)

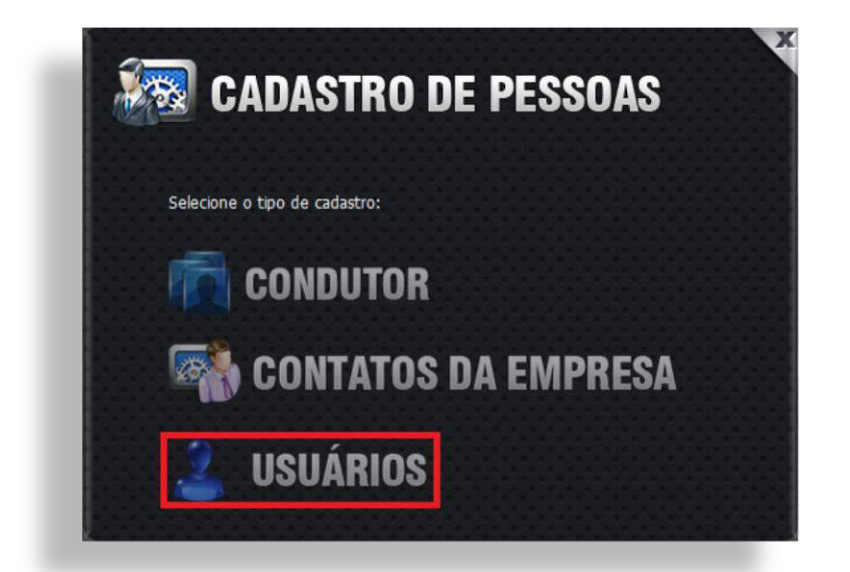

(Imagem 2)

Seguindo a mesma ideia dos itens apresentados anteriormente "*Cadastro de Condutores*" e "*Cadastro de Contatos da Empresa*", a opção "*Cadastro de Usuário*", possui um aba diferente, chamada "*Info. Da Conta*" (*Imagem abaixo*), onde é necessário definir um Login e Senha para tal Usuário.

| Inf | o. da Conta      |                               |   |
|-----|------------------|-------------------------------|---|
|     | Login            | Receber Alertas 1 - MÍNIMO    | • |
|     | Senha            | Repetir Senha                 |   |
|     | Empresa          |                               |   |
|     | Master: 🔲 Forçar | nova senha: 🔲 Nível: MASTER 💌 |   |

Depois de cadastrado, é só clicar no botão de "Cadastrar" que fica na aba "Confirmar".

#### Cadastro de Veículos

Função destinada para definição de limites de velocidade e "Condutor" (Caso a empresa detentora do veículo possua tal módulo em seu plano). Para acessar tal função, clique no ícone de "Cadastro de Veículos", conforme a imagem abaixo:

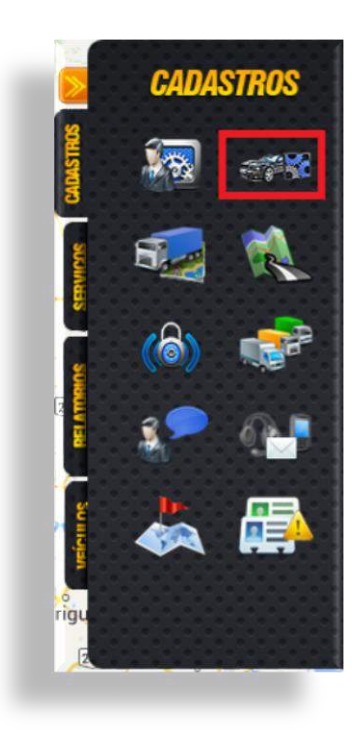

Após clicar no ícone "*Veículos*", o Logistrack exibirá uma lista com os veículos cadastrados na empresa vigente, separando-os em ativos e inativos (*Imagem 1*). Para editá-los, basta selecionar o veículo desejado na lista, em seguida clicar no botão "*Editar Veículo*" (*Imagem 2*).

|                           |          | Busca         | veículo            | ESQUISAR |
|---------------------------|----------|---------------|--------------------|----------|
| VEÍCULOS ATIVOS           | VEICULO  |               |                    |          |
| VEÍCULOS ATIVOS DO SISTEN | 4        |               |                    |          |
| TIPO                      | PLACA    | MARCA         | MODELO             |          |
| O Caixa de testes         | CAIXA 05 | FIAT          | CAIXA DE TESTES 05 |          |
| Caminhão                  | GOL-1111 | VOLKSWAGEN/VW | GOL 1.0            |          |
| Caminhão                  | SAV-0001 | VOLKSWAGEN/VW | SAVEIRO            |          |
| Carro Carro               | SUN-0001 | FORD          | FIESTA             |          |
| Carro Carro               | SUN-0002 | RENAULT       | DUSTER 2.0         |          |
| Carro                     | SVI-0001 | FORD          | FIESTA             |          |
| Micro ônibus              | ONI-1479 | MB            | ONIBUS LOL         |          |

(Imagem 1)

|                          |          | Busca:        | VEÍCULO            | SQUISAR |
|--------------------------|----------|---------------|--------------------|---------|
| VEÍCULOS ATIVOS          | VEICULO  |               |                    |         |
| EÍCULOS ATIVOS DO SISTEM | IA       | S INTELLUGS   |                    |         |
| TIPO                     | PLACA    | MARCA         | MODELO             |         |
| Caixa de testes          | CAIXA 05 | FIAT          | CAIXA DE TESTES 05 |         |
| Caminhão                 | GOL-1111 | VOLKSWAGEN/VW | GOL 1.0            |         |
| Caminhão                 | SAV-0001 | VOLKSWAGEN/VW | SAVEIRO            |         |
| Carro                    | SUN-0001 | FORD          | FIESTA             |         |
| © Carro                  | SUN-0002 | RENAULT       | DUSTER 2.0         |         |
| Carro Carro              | SVI-0001 | FORD          | FIESTA             |         |
| Micro ônibus             | ONI-1479 | MB            | ONIBUS LOL         |         |

(Imagem 2)

Após clicar no botão "*Editar Veículo*", o sistema trará um formulário, conforme a imagem abaixo. Depois de alterar as informações necessárias, clique no botão "*Editar Veículo*".

| IPO:                                | CARRO  COMBUSTÍVEL: FLEX COR: BRANCO                                                      |
|-------------------------------------|-------------------------------------------------------------------------------------------|
| ARCA:                               | FORD MODELO: FIESTA ANO: 2010/2010                                                        |
| ATEGORIA:                           | OUTRAS • APLICAÇÃO: OUTRAS •                                                              |
| TATUS:                              | ATIVO   PLACA: SUN-0001  CHASSI: 999                                                      |
| BANGUELA:                           |                                                                                           |
| RDM INFERIO                         | A: VELOCIDADE ACIMA DE: RPM ALTO PARADO: MOVIMENTO:                                       |
| RPM                                 |                                                                                           |
| RPN                                 |                                                                                           |
|                                     | IUTOS:                                                                                    |
| TEMPO EM MI<br>CONDUÇÃO C<br>MÁXIMA | NUTOS:<br>DNTÍNUA: INTERVALO DESCANSO: INTERVALO REFEIÇÕES :<br>MIN MÍNIMA MIN MÍNIMA MIN |

#### Cadastro de Rotas

Módulo utilizado para criação de itinerários, função de grande importância, visto que, sem o cadastro de uma rota, não é possível utilizar a opção de *"Cadastro de Viagens"*. Para acessar ao *"Cadastro de Rotas"*, clique em *"Rotas" (Imagem 1)*, fazendo isso, o sistema irá lista as rotas já cadastradas, podendo ainda, inserir, editar e até, excluir as mesmas (*Imagem 2*).

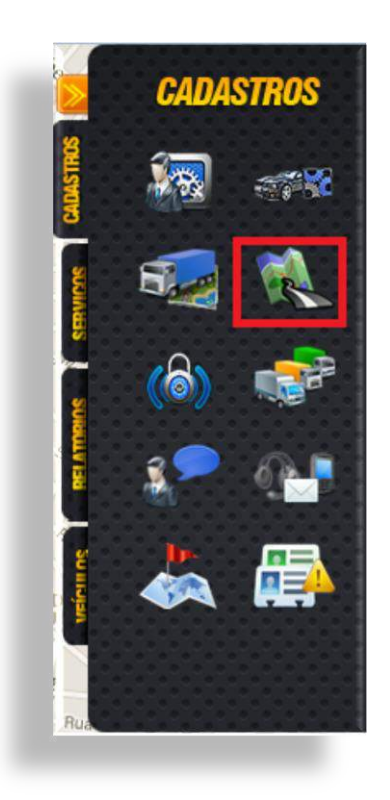

(Imagem 1)

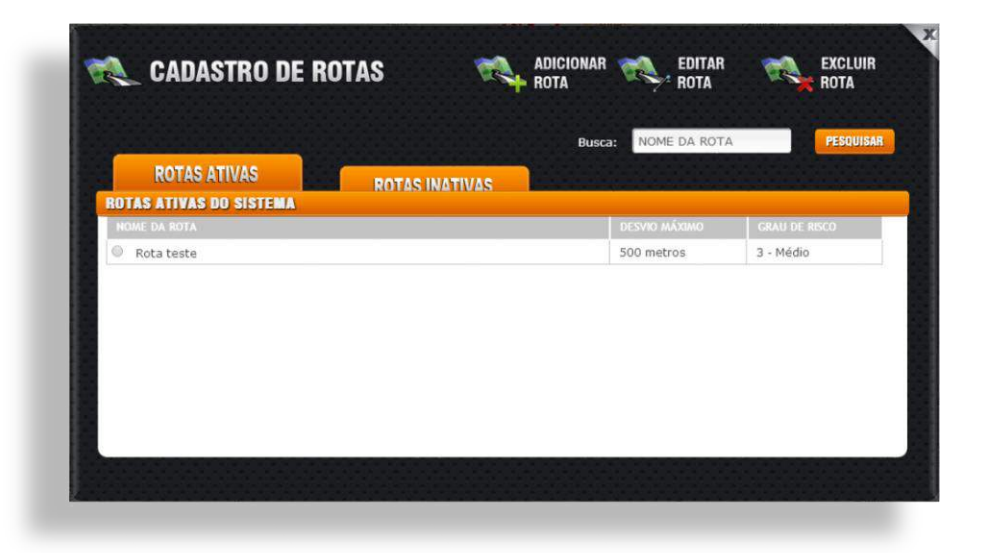

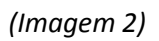

Para inserir uma nova rota, clique no botão "*Adicionar Rota*", isso o Logistrack abrirá uma nova tela, onde é possível definir, Origem, Destino, Grau de risco, etc. (*Imagem abaixo*).

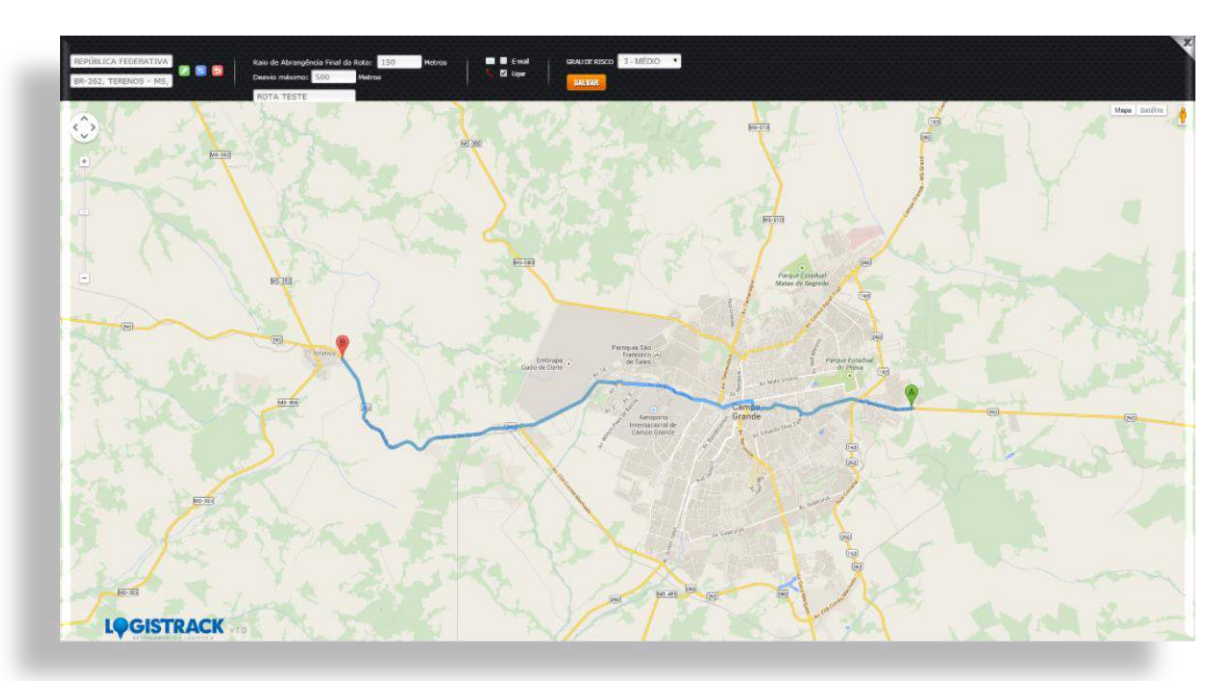

Depois de preencher todas as informações necessárias, é só clicar no botão "Salvar".

#### Perfil de Risco

Opção destinada para cadastro de "*Perfis*". Esses perfis, controlam os horários e velocidade de condução dos veículos. Essa ferramenta está ligada, à criação de roteiros de seus clientes. Para acessar ao módulo, clique em "*Perfil de Risco*" conforme a imagem abaixo:

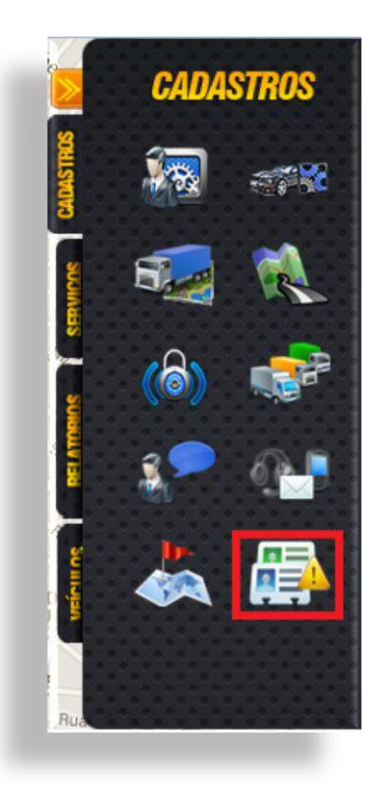

Após clicar no ícone, o sistema exibirá uma tela para inserção, edição e exclusão de cadastros, conforme a imagem abaixo:

| PERFIL DE RISCO                  | i 🚑             | ADICIONAR EDITAR<br>PERFIL PERFIL | EXCLUIR<br>PERFIL |
|----------------------------------|-----------------|-----------------------------------|-------------------|
| PERFIS ATIVOS                    | PERFIS INATIVOS | Busca: NOME                       | PESQUISAR         |
| PERFIS ATIVOS DO SISTEMA<br>Nome |                 |                                   |                   |
|                                  |                 |                                   |                   |
|                                  |                 |                                   |                   |
|                                  |                 |                                   |                   |

Quando o botão "Adicionar Perfil" é acionado, um novo formulário será disponibilizado, onde é necessário cadastrar o horário de expediente, os limites de velocidade e quantidade máxima de horas que o motorista deverá dirigir. (*Imagem abaixo*)

| NOME:           |                                          |
|-----------------|------------------------------------------|
| EXPEDIENTE:     |                                          |
| Horário Inicial | : Horário Final: UTILIZA BANGUELA? 🗹 SIM |
|                 |                                          |
| VELOCIDADE:     |                                          |
| Máxima:         | km/h %: Máxima na chuva: km/h            |
|                 |                                          |
| темро ем міі    | NUTOS:                                   |
| Conducão cont   | tínua: min Descanso: min Refeição min    |

Após preencher todos os itens, clique no botão de "Salvar"

#### Cadastro de Viagens

Esse módulo tem a função de cadastrar viagens utilizando as rotas inseridas anteriormente. O módulo é semelhante ao de "*Rotas*", a diferença é que no cadastro de viagem, podemos estipular condutores e horários, fazendo com que, a qualquer diferença, o Logistrack irá gerar eventos (*avisos*).

#### **Dica Importante!**

Antes do "Cadastro de Viagens", é necessário cadastrar previamente:

- ✓ Condutores (Consulte na página <u>76</u> deste manual)
- ✓ Rotas (Consulte na página <u>87</u> deste manual)

É necessário também, vincular um condutor e um determinado veículo. Para isso, clique no ícone "Veículos" (*Imagem 1*), depois disso, o Logistrack irá exibir uma lista com todos os veículos disponíveis (*Imagem 2*).

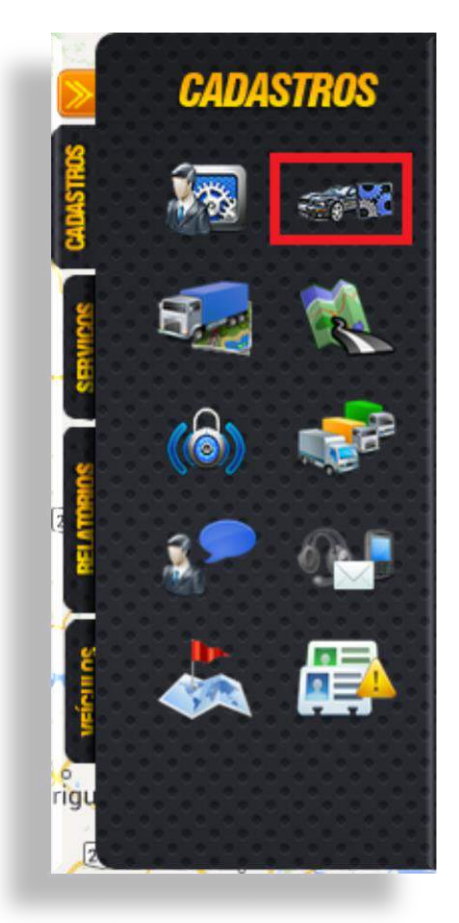

(Imagem 1)

|                          |          | Busc          | a: VEÍCULO PESQUIS |
|--------------------------|----------|---------------|--------------------|
| VEÍCULOS ATIVOS          | VEICULO  |               |                    |
| EÍCULOS ATIVOS DO SISTEN | LA       |               |                    |
|                          | PLACA    | MARCA         | MODELO             |
| Caixa de testes          | CAIXA 05 | FIAT          | CAIXA DE TESTES 05 |
| Caminhão                 | GOL-1111 | VOLKSWAGEN/VW | GOL 1.0            |
| Caminhão                 | SAV-0001 | VOLKSWAGEN/VW | SAVEIRO            |
| Carro                    | SUN-0001 | FORD          | FIESTA             |
| Carro                    | SUN-0002 | RENAULT       | DUSTER 2.0         |
| Carro Carro              | SVI-0001 | FORD          | FIESTA             |
| Micro ônibus             | ONI-1479 | MB            | ONIBUS LOL         |

(Imagem 2)

Selecione o veículo desejado, em seguida clique em "Editar Veículo", conforme a imagem abaixo:

|                          |          | Busc           | a: VEÍCULO PESO    |
|--------------------------|----------|----------------|--------------------|
| VEÍCULOS ATIVOS          | VEICULO  | SINATIVOS      |                    |
| EÍCULOS ATIVOS DO SISTEN | IA       | 5 110 11 10 55 |                    |
| TIPO                     | PLACA    | MARCA          | MODELO             |
| Caixa de testes          | CAIXA 05 | FIAT           | CAIXA DE TESTES 05 |
| Caminhão                 | GOL-1111 | VOLKSWAGEN/VW  | GOL 1.0            |
| Caminhão                 | SAV-0001 | VOLKSWAGEN/VW  | SAVEIRO            |
| Carro                    | SUN-0001 | FORD           | FIESTA             |
| Carro                    | SUN-0002 | RENAULT        | DUSTER 2.0         |
| Carro                    | SVI-0001 | FORD           | FIESTA             |
| Micro ônibus             | ONI-1479 | MB             | ONIBUS LOL         |

Feito isso, o sistema exibirá um formulário. Localize o campo "*Condutor*" (*Imagem abaixo*), preencha com o condutor, em seguida, clique no botão "*Editar Veículo*". Em resumo, esse é o processo em que vinculamos um determinado condutor a um determinado veículo.

|                                                                                           | LINKIS                  |                                                                             |                                                                           |                                     |
|-------------------------------------------------------------------------------------------|-------------------------|-----------------------------------------------------------------------------|---------------------------------------------------------------------------|-------------------------------------|
| IPO:                                                                                      | CARRO                   | ▼ COMBUSTÍVEL                                                               | FLEX T                                                                    | COR: BRANCO                         |
| ARCA:                                                                                     | FORD                    | MODE                                                                        | ELO: FIESTA                                                               | ANO: 2010/2010                      |
| ATEGORIA:                                                                                 | OUTRAS                  | •                                                                           | APLICAÇÃO: OUTRA                                                          | S T                                 |
| TATUS:                                                                                    | ATIVO                   | PLACA: SUN-                                                                 | 0001                                                                      | CHASSI: 999                         |
| MÁXIMA SECO:<br>BANGUELA:                                                                 | 80 KM/                  | /H % DECRÉSCIMO                                                             | RPM:                                                                      | NA CHUVA: KM/H                      |
| MÁXIMA SECO:<br>BANGUELA:<br>RPM INFERIOR                                                 | 80 KM/                  | /H % DECRÉSCIMO<br>/ELOCIDADE ACIMA DE:                                     | RPM:<br>RPM ALTO PARADO:                                                  | NA CHUVA: KM/H                      |
| MÁXIMA SECO:<br>BANGUELA:<br>RPM INFERIOR                                                 | 80 КМ/<br>А: \          | /H % DECRÉSCIMO<br>/ELOCIDADE ACIMA DE:<br>KM/H                             | RPM:<br>RPM ALTO PARADO:<br>RPM                                           | NA CHUVA: KM/H<br>MOVIMENTO:<br>RPM |
| MÁXIMA SECO:<br>BANGUELA:<br>RPM INFERIOR<br>RPM<br>TEMPO EM MIN                          | 80 КМ,<br>А: \<br>UTOS: | /H % DECRÉSCIMO<br>/ELOCIDADE ACIMA DE:<br>KM/H                             | C MÁXIMA<br>RPM:<br>RPM ALTO PARADO:<br>RPM                               | MOVIMENTO:                          |
| MÁXIMA SECO:<br>BANGUELA:<br>RPM INFERIOR<br>RPM<br>TEMPO EM MIN<br>CONDUÇÃO CO           | 80 KM/                  | /H % DECRÉSCIMO<br>/ELOCIDADE ACIMA DE:<br>KM/H<br>INTERVALO DESC           | RPM:<br>RPM ALTO PARADO:<br>RPM ALTO PARADO:<br>RPM                       | NA CHUVA: KM/H<br>MOVIMENTO:<br>RPM |
| MÁXIMA SECO:<br>BANGUELA:<br>RPM INFERIOR<br>RPM<br>TEMPO EM MIN<br>CONDUÇÃO CO<br>MÁXIMA | 80 KM/                  | /H % DECRÉSCIMO<br>/ELOCIDADE ACIMA DE:<br>KM/H<br>INTERVALO DESC<br>MÍNIMA | : 0 MÁXIMA<br>RPM:<br>RPM ALTO PARADO:<br>RPM<br>ANSO: INTER<br>MIN MÍNIM | NA CHUVA: KM/H<br>MOVIMENTO:<br>RPM |

Depois de ter cadastrado o condutor, rota e vinculado um condutor a um veículo, podemos dar continuidade ao "*Cadastro de Viagens*". Para cadastrar Roteiros de Viagem, clique no ícone "*Viagens*" conforme a imagem abaixo:

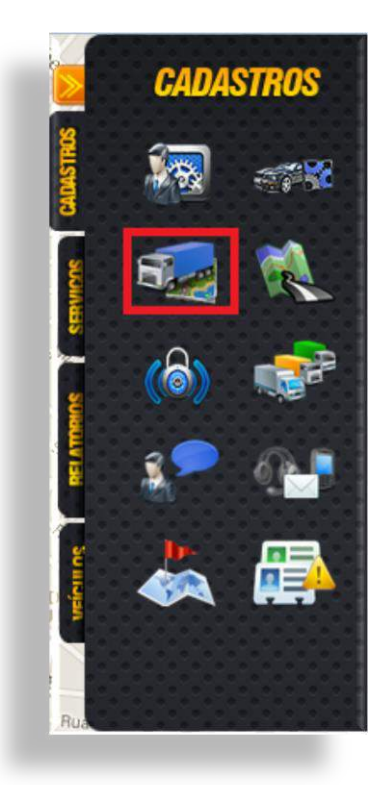

Ao clicar no ícone *"Viagens"*, o sistema exibirá uma tela listando todos os registros já cadastrados, e também, exibirá botões de inserção, edição e exclusão de registros. Conforme a imagem abaixo:

| de viagens         | ROTE | IRO 🗠 🕰 | ROTEIRO | ROTEIRO          |
|--------------------|------|---------|---------|------------------|
| ROTEIROS AGENDADOS |      |         |         |                  |
| ROTEIROS AGENDADOS |      |         |         |                  |
| ROTEIRO            |      |         | DATA /  | HORÁRIO DE SAÍDA |
|                    |      |         |         |                  |
|                    |      |         |         |                  |
|                    |      |         |         |                  |
|                    |      |         |         |                  |
|                    |      |         |         |                  |
|                    |      |         |         |                  |
|                    |      |         |         |                  |
|                    |      |         |         |                  |
|                    |      |         |         |                  |

Para dar início à inserção de viagens, clique em "Adicionar Roteiro", fazendo isso, o Logistrack exibirá o formulário a ser preenchido, conforme a imagem abaixo:

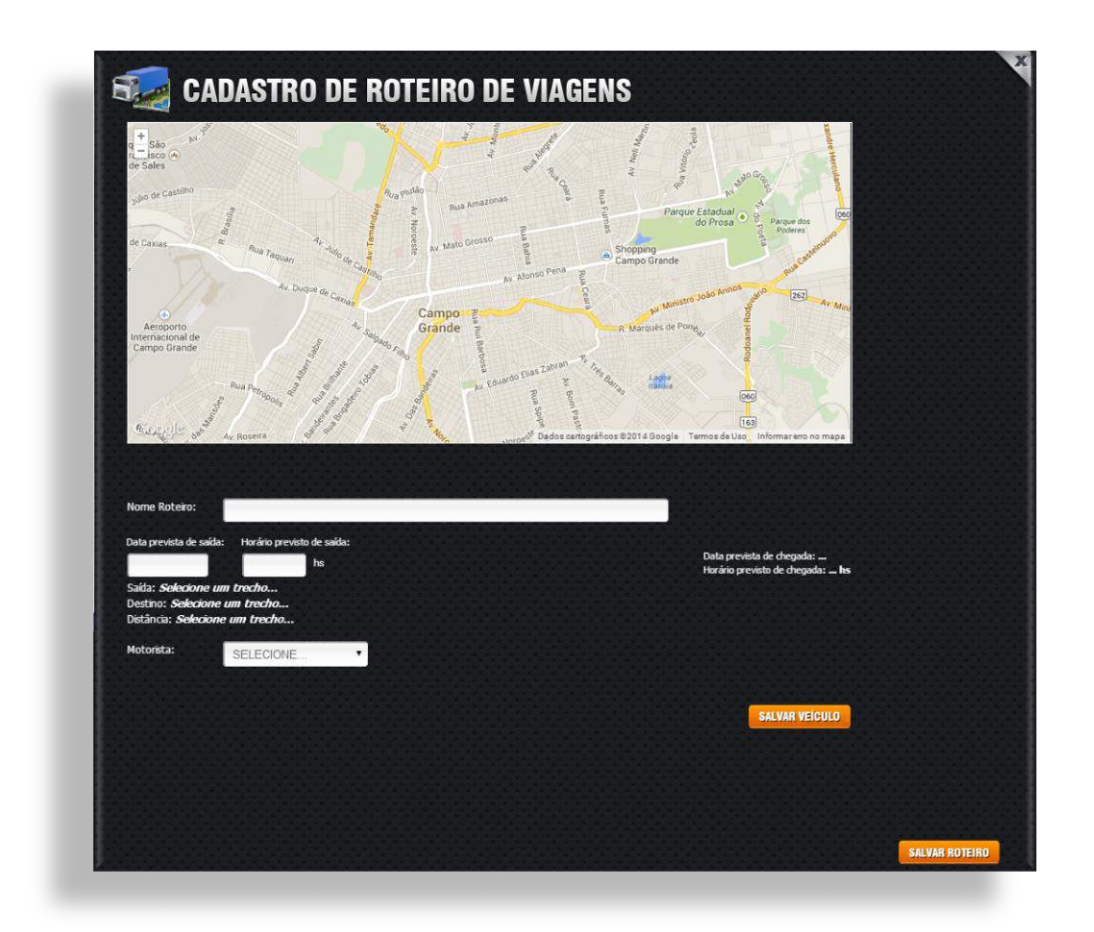

Insira um nome no Roteiro, preencha a data e horário previsto para saída, em seguida selecione o motorista e clique no botão "*Salvar Veículo*". Após ter preenchidos as informações ditas anteriormente, o sistema irá liberar a segunda parte do processo de "*Cadastro de Viagens*", conforme a imagem abaixo:

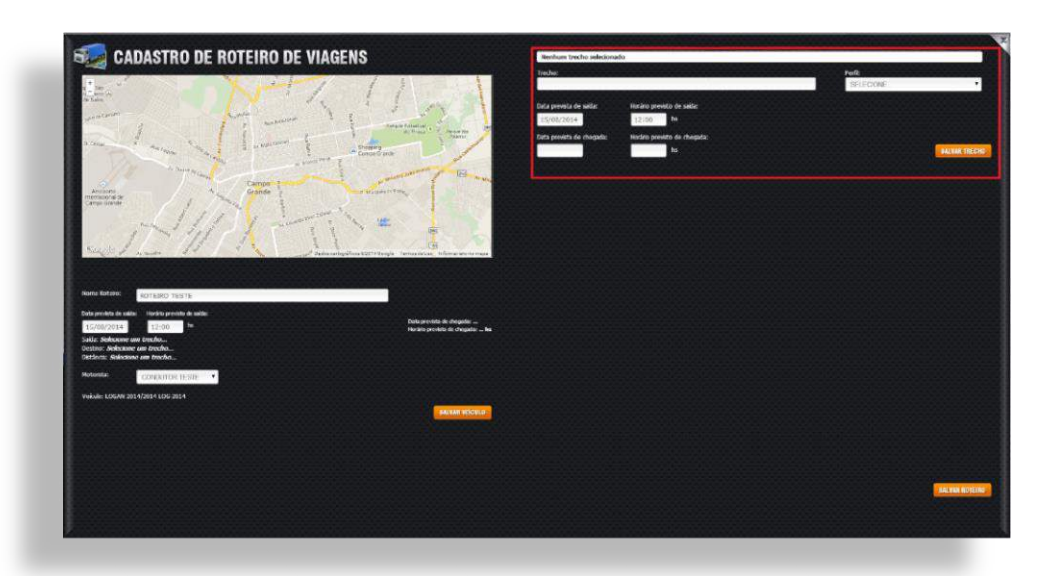

Ao clicar no campo "Trecho", todas as rotas cadastradas, serão listadas, conforme a imagem abaixo:

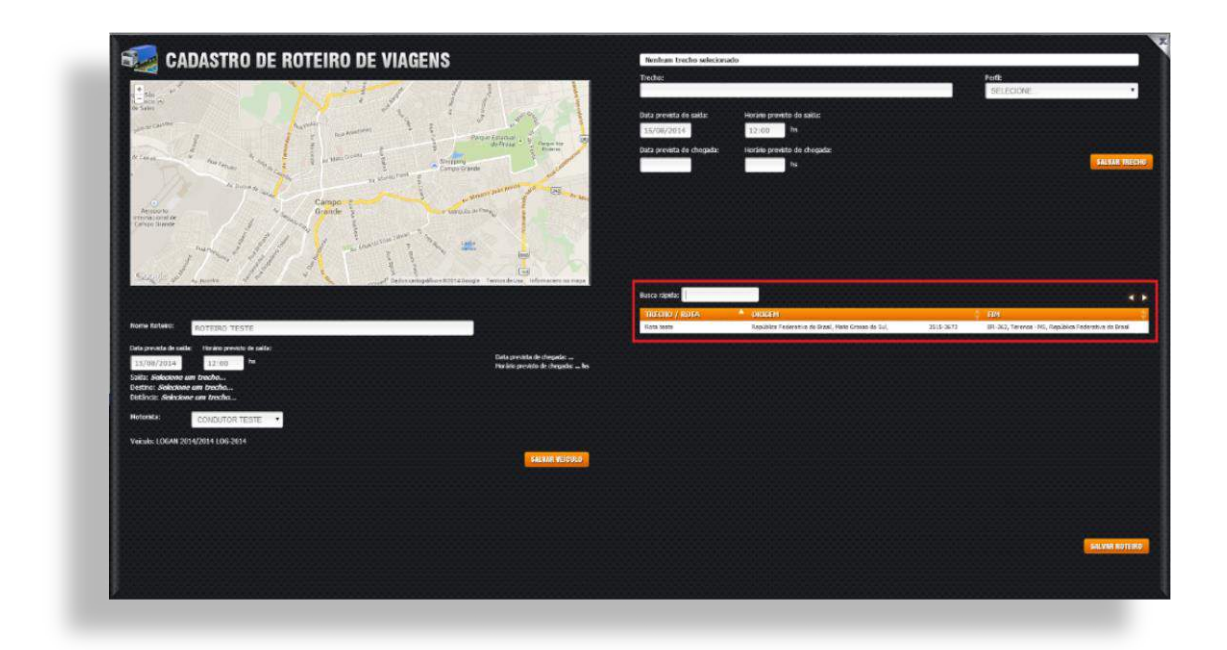

Clique no trecho desejado, em seguida selecione o "Perfil" (Perfil de Risco, mostrado na página 88 deste manual), feito isso clique em "Salvar Trecho". É possível inserir vários trechos numa mesma viagem, a única regra é que, para que isso seja possível, é necessário que o segundo trecho, tenha início no primeiro. E para finalizar o processo, é só clicar em "Salvar Roteiro".

#### Cadastro de Cercas

As cercas são limites impostos em determinadas rotas, em resumo, servem para avisar quando determinado veículo saiu de sua rota normal. Para "*Cadastrar Cercas*", clique em "*Cercas*" (*Imagem 1*), fazendo isso o Logistrack abrirá uma lista com as cercas já cadastradas, e ainda trará botões para adicionar, editar e até excluí-las (*Imagem 2*).

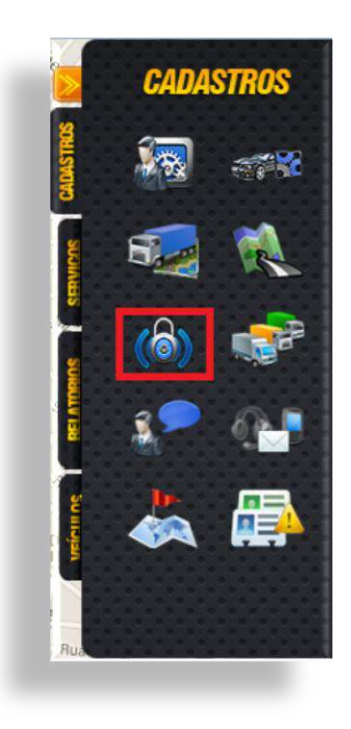

(Imagem 1)

|               |              | Bu           | sca: NOME DA CERO | PESQUISAI     |
|---------------|--------------|--------------|-------------------|---------------|
| CERCAS ATIVAS | CERCAS INATI | VAS          |                   |               |
| NOME DA CERCA |              | CONFIGURAÇÃO | ÂREA              | GRAU DE RISCO |
|               |              |              |                   |               |
|               |              |              |                   |               |
|               |              |              |                   |               |
|               |              |              |                   |               |
|               |              |              |                   |               |
|               |              |              |                   |               |

(Imagem 2)

Clicando no botão "Adicionar Cerca", o sistema abrirá uma nova tela para definir a área que a "Cerca" irá abranger. Conforme a imagem abaixo:

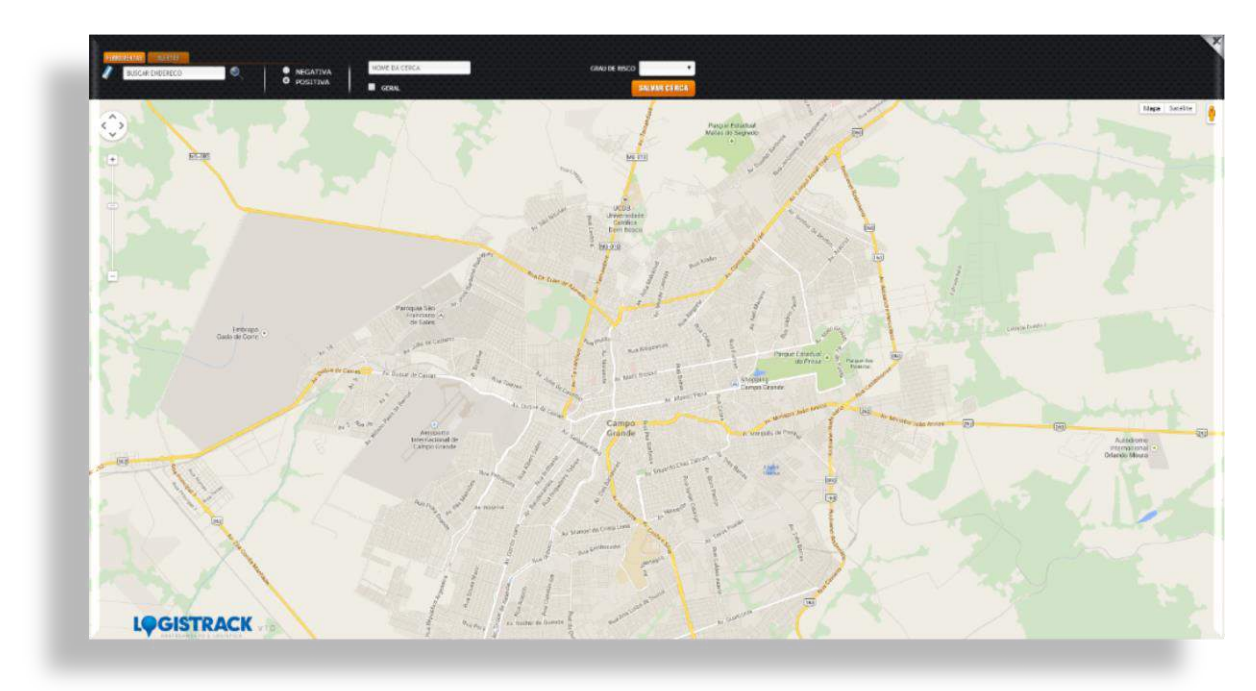

Dentro do mapa, podemos selecionar uma área, ligando um ponto no outro. Ao clicar no mapa, perceba que aparecerá um ícone, conforme a imagem abaixo:

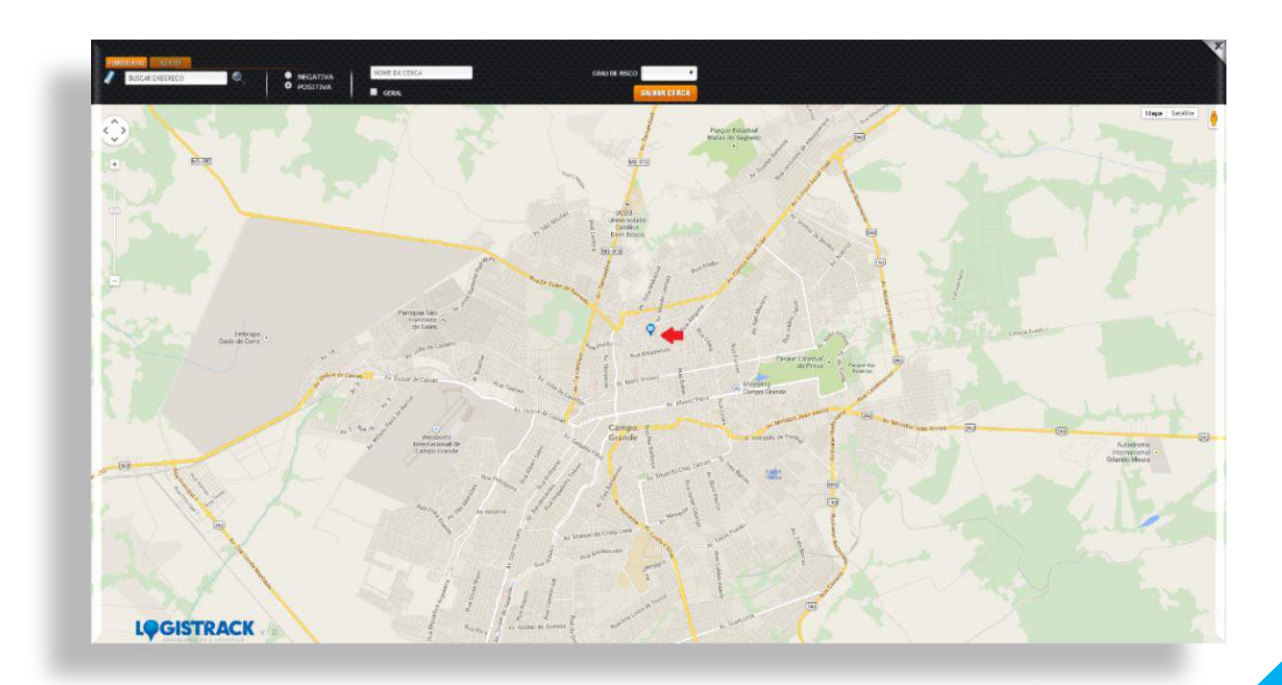

A cada clique no mapa, um novo ponto aparecerá, conforme a imagem abaixo, veja que uma cerca foi criada, demarcando uma determinada área.

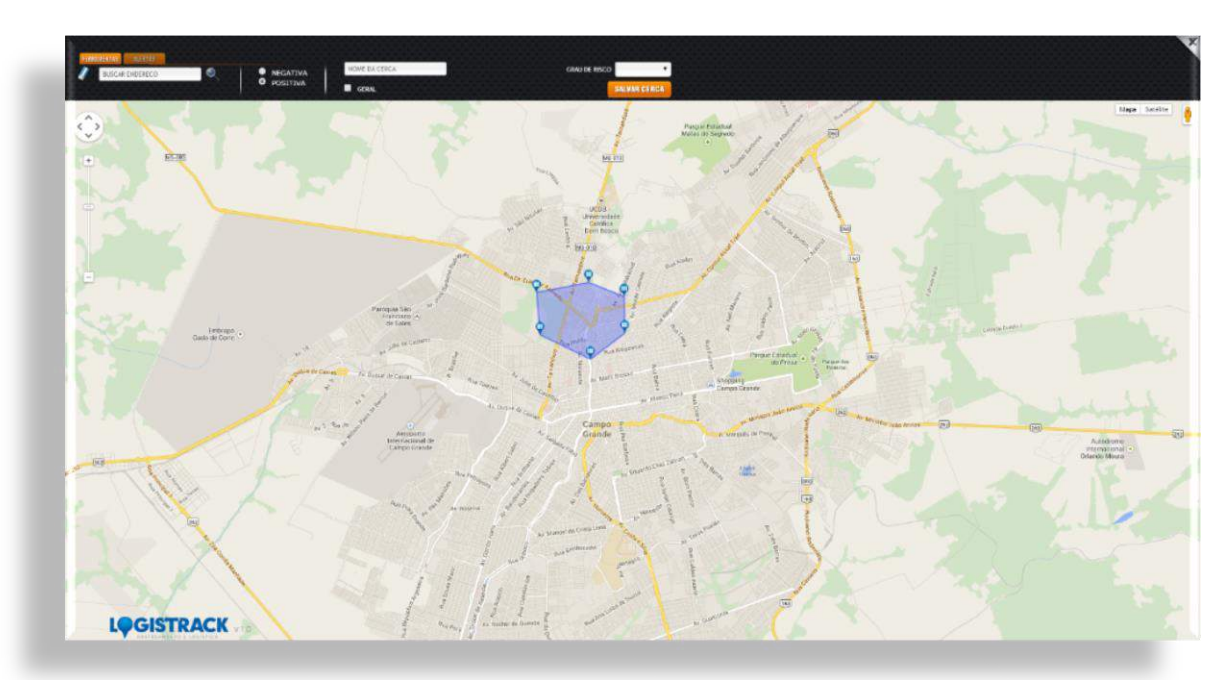

Conforme a imagem abaixo, no cabeçalho, temos duas opções:

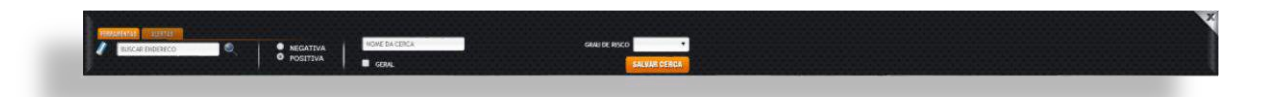

- Positiva: Essa opção estabelece que o veículo transite somente no interior da cerca, ou seja, assim que o mesmo ultrapassar tal limite, um evento será gerado e encaminhado aos respectivos responsáveis.
- Negativa: Tal opção estabelece que o veículo não entre em determinada área. Suponhamos que a empresa não permita que seus funcionários dirijam-se até suas casas utilizando o veículo da empresa ou que transitem em áreas de risco, assim que o veículo "entrar" em uma determinada área (Cerca), um evento será gerado e também, encaminhado aos seus respectivos responsáveis.

É possível também, determinar o "Grau de Risco", ou seja, dependendo do "Grau de Risco", o evento não será enviado para determinados Usuários.

#### Cadastro de Checkpoints

Essa ferramenta, tem o funcionamento semelhante ao de "*Cercas*", é possível criar áreas para quando determinado veículo adentrar, gerar "*Eventos* ou Ações" ou não. Suponhamos que ao redor da empresa seja criado um "*Checkpoint*", em vários casos o veículo pode estar passando por manutenção, criando o checkpoint, tal situação pode ser ajustada para não gerar "*Eventos ou Ações*". Para cadastrar os "*Checkpoints*", é necessário clicar no ícone, conforme a imagem abaixo:

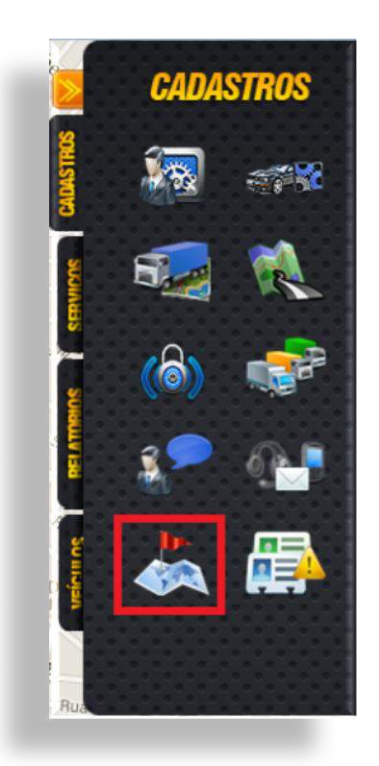

Depois de clicar no ícone, o sistema abrirá a tela de cadastro, conforme a imagem abaixo:

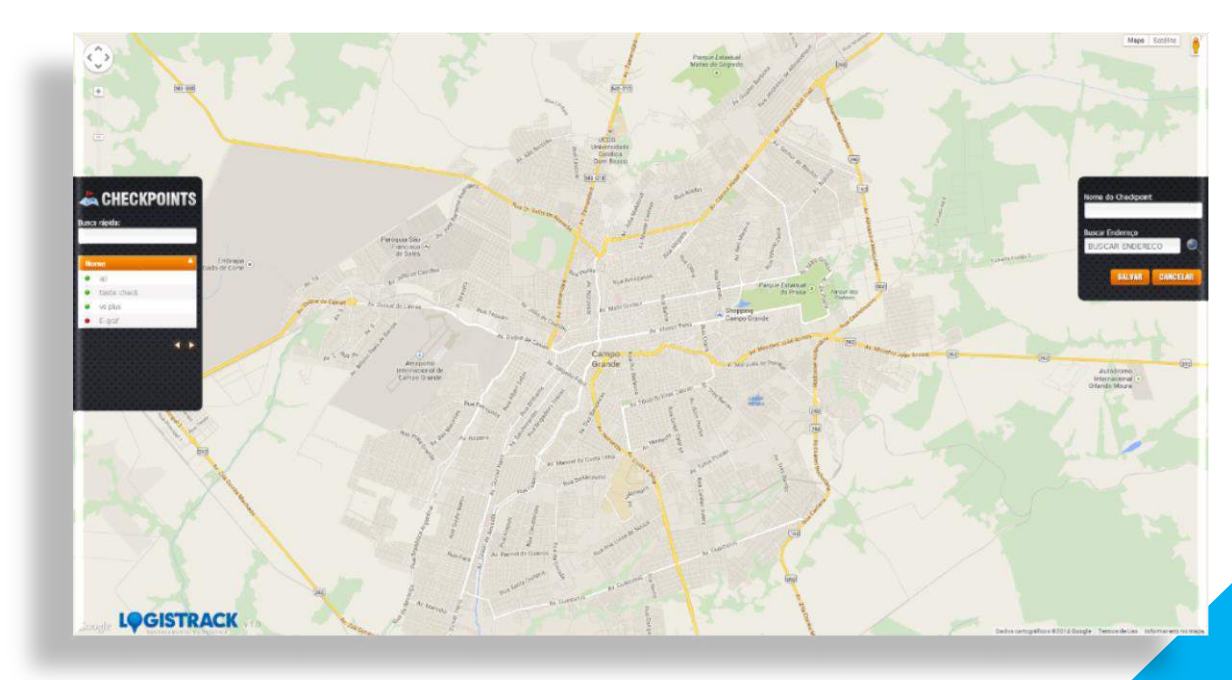

Dentro do mapa, podemos selecionar uma área, ligando um ponto no outro. Ao clicar no mapa, perceba que aparecerá um ícone, conforme a imagem abaixo:

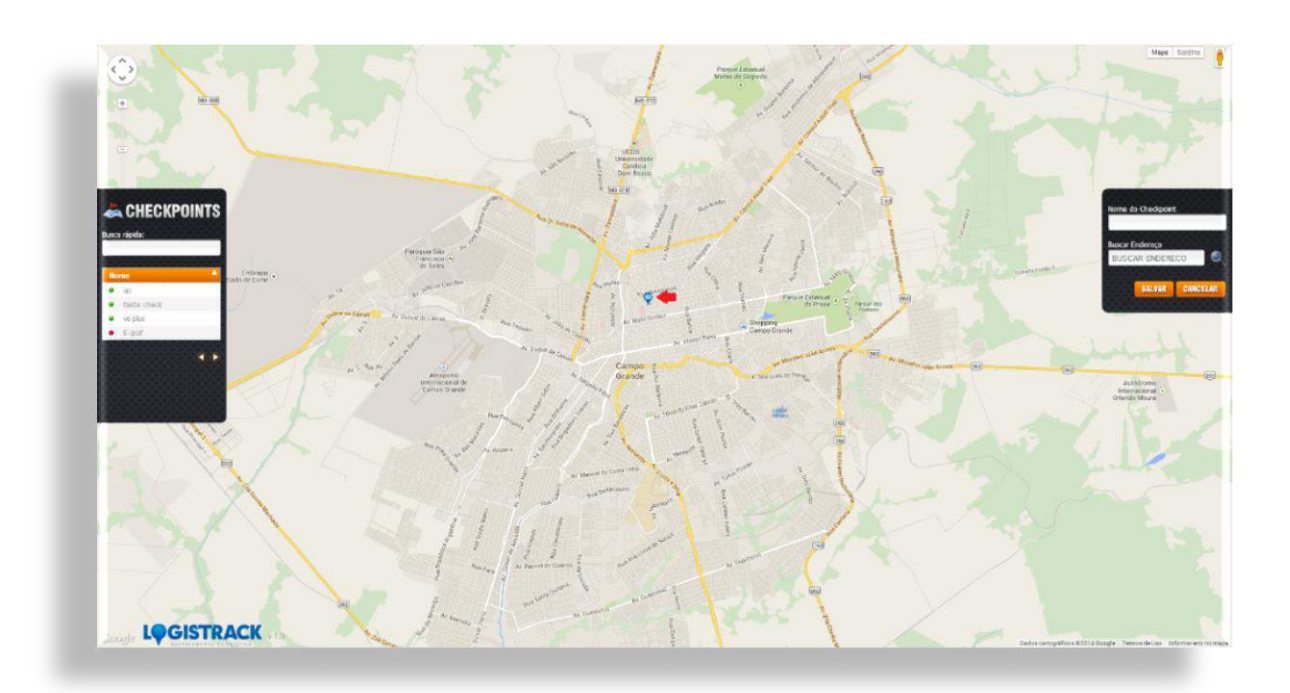

A cada clique no mapa, um novo ponto aparecerá, conforme a imagem abaixo, veja que uma área foi selecionada.

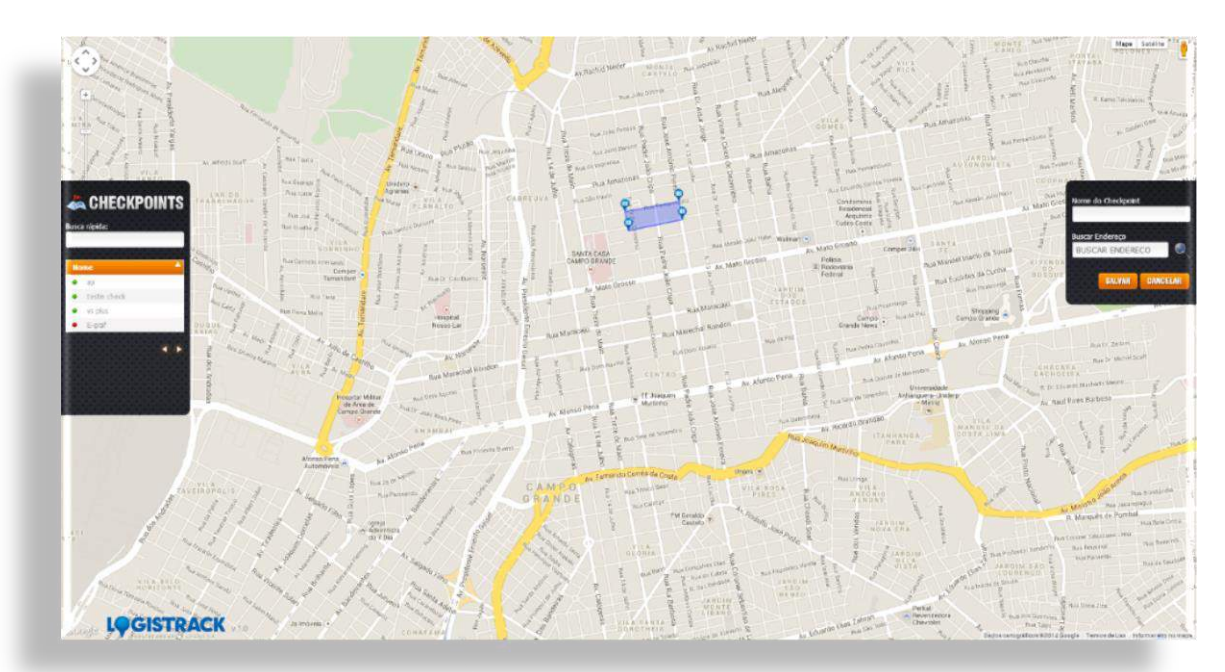

Para finalizar o processo, insira um nome para o "*Checkpoint*" criado e clique no Botão "*Salvar*".

## SERVIÇOS

#### Filtro por Veículo

Clicando no ícone "Filtro por Veículo" (Imagem 1), o sistema irá exibir uma tela de "seleção" (Imagem 2) dos veículos da empresa selecionada.

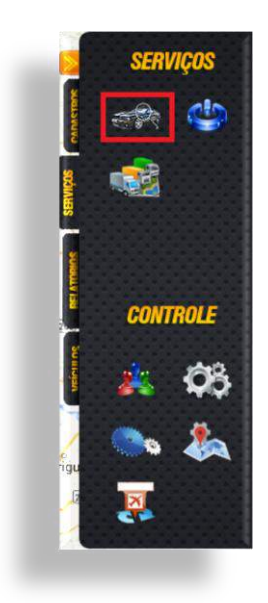

(Imagem 1)

| Selecione a placa:     |         |
|------------------------|---------|
| RAN-0808               | •       |
| + Exibir todos no mapa |         |
| FORMA DE EXIBIÇÃO      | );      |
| ● Mapa ◎ Satélite      |         |
| Filtro Avançado        | FILTRAR |

(Imagem 2)

Depois de selecionar o veículo e clicar no botão "*Filtrar*", o sistema mostrará no mapa somente o veículo selecionado, podendo então, efetuar qualquer ação relacionada a esse veículo.

#### Roteiros em Curso

Relatório utilizado para a consulta de Roteiros que foram cadastrados anteriormente *(Cadastro de Viagens)*. Para acessar ao relatório, clique no ícone *"Roteiros em Curso"* (*Imagem 1*). Feito isso, o Logistrack abrirá uma nova aba onde será possível visualizar tais roteiros com uma estimativa do percurso que já foi percorrido (*Imagem 2*).

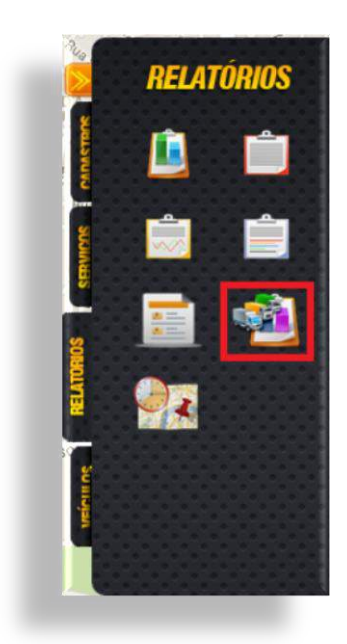

(Imagem 1)

| rote    | iro teste                          |                                        |          |                                   |
|---------|------------------------------------|----------------------------------------|----------|-----------------------------------|
| Orig    | em: República Federativa do Brasil | , Mato Grosso do Sul, レデントル通り 3515-36. | 73       |                                   |
| Dat     | /Hora Saida: 15/08/2014 12:0       | 0 Data/Hora Prev. Chegada: 15/08/20    | 14 12:45 |                                   |
| Dist    | ância: 40,80 kms                   | -                                      |          |                                   |
| <b></b> |                                    |                                        |          | 76% 🌱                             |
|         |                                    |                                        | Esconder | informações adicionais do roteiro |
|         | Veículo: L                         | 0G-2014                                |          |                                   |

(Imagem 2)

#### Seleção de Empresas

Ao clicar no ícone "*Seleção de Empresa*" (*Imagem 1*), o Logistrack exibirá uma tela onde estão listados todas as empresas cadastradas (*Imagem 2*), basta clicar no item desejado. Fazendo isso, será possível visualizar todas informações pertinentes de tal empresa, dentro da "*Visão do Rastreado*", veículos, permissões, etc.

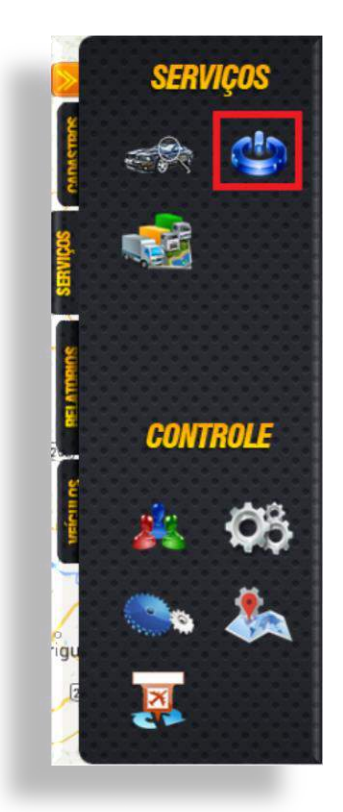

(Imagem 1)

|                         |                         | Busca rápi                                        | da:              |              |    |        |
|-------------------------|-------------------------|---------------------------------------------------|------------------|--------------|----|--------|
| Razão Social            | Nome Fantasia           | Endereço                                          | Bairro           | Cidade       | UF | Status |
| CLIENTE DUDU TESTE      | CLIENTE DUDU TESTE      | Avenida Coronel Antonino                          | Coronel Antonino | Campo Grande | MS | 2      |
| DUDU PESCADOR LTDA.     | DUDU PESCADOR ME.       | Avenida Coronel Antonino                          | Coronel Antonino | Campo Grande | MS | 2      |
| EMPRESA TESTE ORÇAMENTO | Empresa teste orçamento | Avenida Coronel Antonino<br>- até 1500 - lado par | Coronel Antonino | Campo Grande | MS | 9      |
| HEITOR LEITE            | heitor leite            | Avenida Coronel Antonino                          | Coronel Antonino | Campo Grande | MS | 2      |
| IOÃO PEDRO DA SILVA     | João Pedro da Silva     | Avenida Coronel Antonino<br>- até 1500 - lado par | Coronel Antonino | Campo Grande | MS | 1      |
| NOME CLIENTE            | Nome Cliente            | Rua                                               | Bairro           | Campo Grande | MS | 1      |
| Paddock                 | Paddock                 | Avenida Coronel Antonino                          | Coronel Antonino | Campo Grande | MS | 2      |
| PARCEIRO TRAJETO        | PARCEIRO TRAJETO        | Avenida Coronel Antonino                          | Coronel Antonino | Campo Grande | MS | 2      |
| PAULO PEDREIRA          | Paulo Pedreira          | Rua Doutor Arthur Jorge                           | Monte Castelo    | Campo Grande | MS | 2      |
| Som e Imagem            | Fantastico Som          | Rua Manoel Secco Tomé                             | Centro           | Campo Grande | MS | 2      |

(Imagem 2)

#### Permissões

Módulo destinado para a criação de grupos de permissão. Clicando na opção "Permissões" (*Imagem 1*), o sistema exibirá uma nova tela de cadastro (*Imagem 2*).

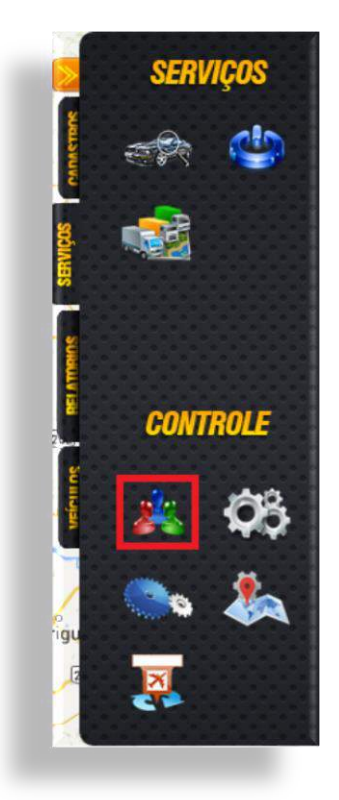

(Imagem 1)

| NOME:              |        |            |        |         |          |
|--------------------|--------|------------|--------|---------|----------|
|                    |        | PERMISSÕES |        |         |          |
| SELECIONE          | •      |            |        |         |          |
| mountes            | Modulo | Inserir    | Editar | Deletar | Listar   |
| Selecione um nivel |        |            |        |         |          |
|                    | rio    |            |        |         | SALVAR   |
| EXCLUIR PERMIS     | SAO    |            |        |         | 281. UAD |

(Imagem 2)

Após definir um nome para o perfil, clique no botão de "*Salvar*", fazendo isso o sistema irá disponibilizar uma lista onde será possível habilitar os acessos (*Imagem abaixo*) referentes ao "*Visão do Rastreado*".

| ME:                            |            |        |         |        |
|--------------------------------|------------|--------|---------|--------|
|                                | PERMISSÕES |        |         |        |
| TESTE                          |            |        |         |        |
| Modelos<br>Modulo              | Inserir    | Editar | Deletar | Listar |
| Botão de bloqueio nos veículos |            |        |         |        |
| Controle de Cercas             |            |        |         |        |
| Controle de Check-Points       | ۲          |        | 0       |        |
| Controle de Condutor           |            |        |         |        |
| Controle de Contatos           | ۲          |        |         |        |
| Controle de Empresas           |            |        |         |        |
| Controlo do Erotas             |            |        |         |        |
| EXCLUIR PERMISSÃO              |            |        |         | SALVAR |

Depois de selecionar os acessos, é só clicar no botão de "Salvar"

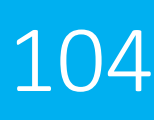

#### Meus Dados

Opção semelhante ao cadastro de Usuários, a diferença é que quando clicamos em "*Meus Dados*" (*Imagem abaixo*), podemos alterar informações referentes ao Usuário que está logado.

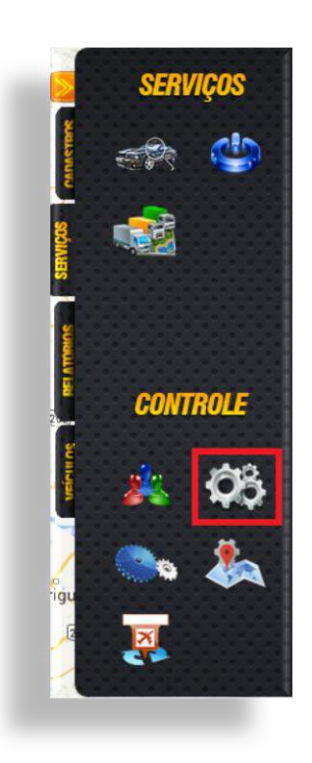

Ao acessar tal opção o sistema abrirá no mesmo momento um formulário conforme a imagem abaixo.

| RMULÁRIO DE CADASTRO            |                   |              |           |
|---------------------------------|-------------------|--------------|-----------|
| Dados Pessoais                  |                   |              |           |
| CPF 461.837.816-6! Nome         | LOGISTRACK        |              |           |
| RG 123456                       | Orgao Emiss       | sor SSP      |           |
| Data Emissão 01/01/1990         | Data de Nasciment | o 01/01/1990 |           |
| Tipo Sanguineo 🛛 🗛 🔹            |                   |              |           |
| DADOS PESSOAIS INFO. DA CONTA E | NDEREÇO CONTATO   | SENHAS       | CONFIRMAR |
|                                 |                   |              |           |

#### Configuração de Checkpoints

Opção utilizada para definir "*Eventos*" ou "*Ações*" quando determinado veículo entra em um Checkpoint cadastrado anteriormente. (*Cadastro de Checkpoint, conforme a página* <u>99</u> deste manual). Para acessar clique no ícone "*Configuração de Checkpoints*", conforme a imagem abaixo:

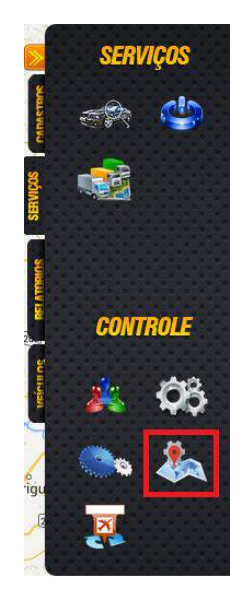

Ao clicar no ícone "Configuração de Checkpoints" o sistema exibirá um painel de configurações (*Imagem abaixo*), onde é possível selecionar o "*Checkpoint*" (*Cadastro de Checkpoint, conforme a página <u>99</u> deste manual*) desejado, e alterar os eventos e as ações que o mesmo poderá gerar.

| NFIGURAÇÕES                   |              |                                    |                           |                           |                     |                 |
|-------------------------------|--------------|------------------------------------|---------------------------|---------------------------|---------------------|-----------------|
| usoa rápida:                  | EVENTOS      | VÃOES                              |                           | Busca rápida:             |                     |                 |
| CheckPoint Status 👘<br>Vsplus | Placa 🔺      | Falha de<br>Alimentação<br>Externa | Sem<br>Comunicação<br>nv1 | Sem<br>Comunicação<br>nv2 | Evasão de<br>Rota 👙 | Falha de<br>GPS |
| 00                            | PLO-<br>1122 | ×                                  |                           | ×                         | ۲                   |                 |
|                               |              |                                    |                           |                           |                     |                 |
|                               |              |                                    |                           |                           |                     |                 |
| Taty                          | Marcar / De: | marcar Tudo: 🕅                     | ×                         |                           | ×.                  | ø               |

Depois de escolhidas as opções, é só clicar no botão "Salvar", para que as alterações entrem em vigor.

#### Alterar Ícone no Mapa

Item destinado para a parte visual dos ícones no Mapa, clicando na opção "Alterar Ícone no Mapa" (Imagem 1), o sistema trará outras opções de ícones (Imagem 2).

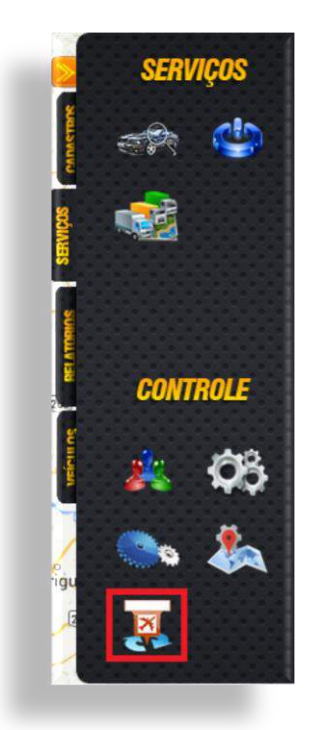

(Imagem 1)

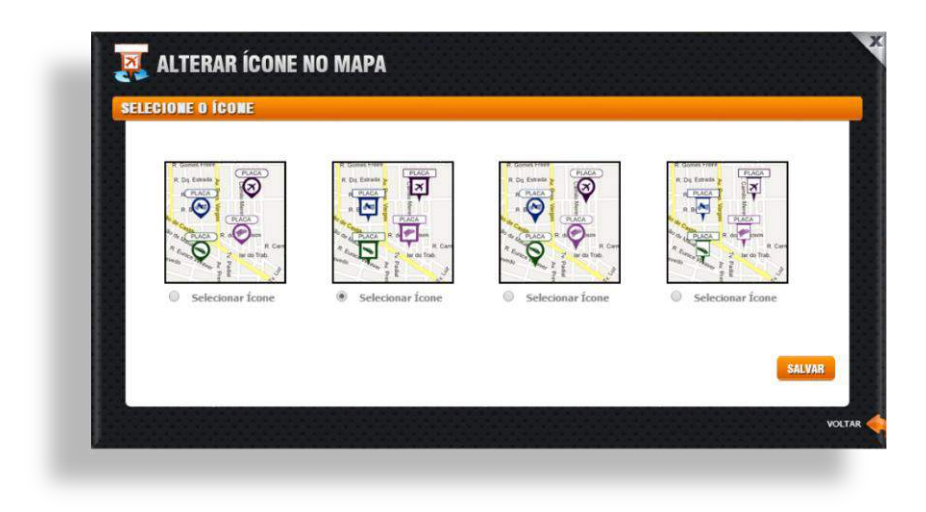

(Imagem 2)

Para que os ícones sejam alterados, basta selecionar o desejado, em seguida clicar no botão de Salvar.

#### Painel de Controle

A opção "*Painel de Controle*" é uma espécie de botão de "*Voltar*", ou seja, ao clicar no mesmo, o Logistrack abrirá uma nova aba com o "*Painel de Controle*". Imagem abaixo:

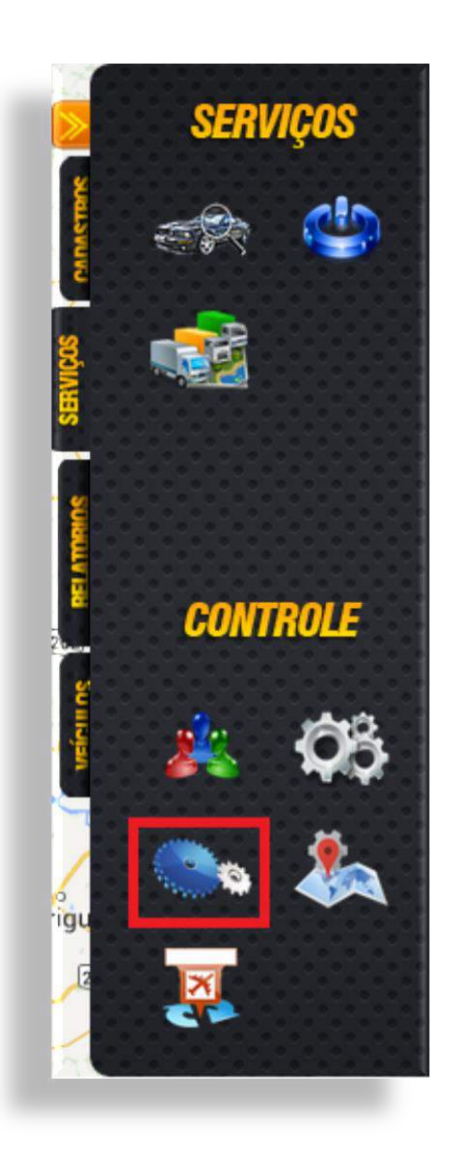
## RELATÓRIOS

Módulo destinado para a visualização de atividades dos condutores, veículos e rotas.

#### Relatório Diário

Relatório que traz informações referentes à quilometragem rodada, velocidade média e tempo de utilização do veículo, baseando-se em uma data específica e dentro de um determinado intervalo de tempo. Para acessar ao relatório, clique em *"Relatório Diário"*, conforme a imagem abaixo:

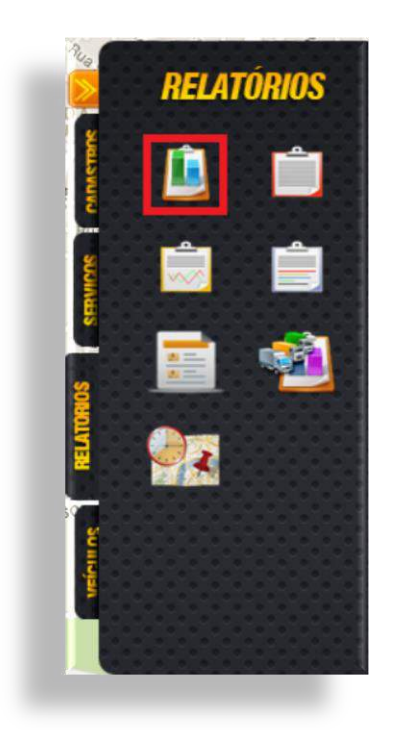

Feito isso, o sistema abrirá uma nova aba (*Imagem abaixo*), na qual, deverão ser preenchidas informações como:

- ✓ **Data**: Selecione uma data especifica.
- ✓ Horário: Determine um horário inicial e final.

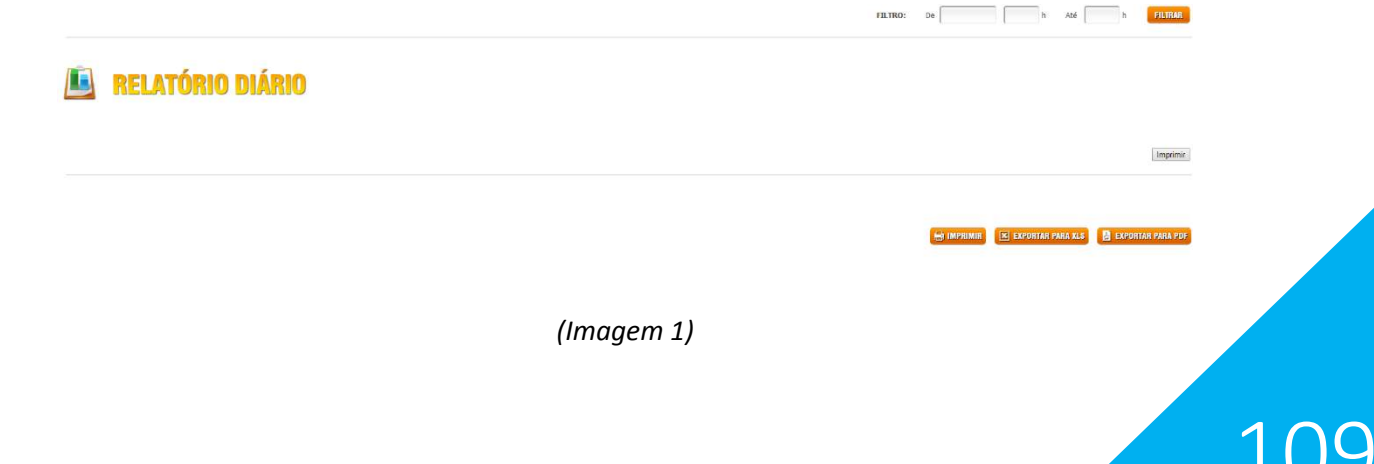

Para gerar o relatório, clique no botão "*Filtrar*", e o mesmo será exibido, conforme a imagem a seguir:

|                                             |              | ón      | -                               | á mu      |              |         |       |           |          |            |            |           |
|---------------------------------------------|--------------|---------|---------------------------------|-----------|--------------|---------|-------|-----------|----------|------------|------------|-----------|
|                                             | LA           | Un      |                                 | AKI       |              |         |       |           |          |            |            |           |
|                                             |              |         |                                 |           |              |         |       |           |          |            |            |           |
|                                             |              |         |                                 |           |              |         |       |           |          |            |            |           |
|                                             |              |         |                                 |           |              |         |       |           |          |            |            |           |
| INCOMPANY & (                               | Inere        | Tamor I | mana/                           | -         | Traza (1908) |         | Taure | 100000    | Lucaso   | Transfer . | Losvenore  | Constand. |
| OPERADOR                                    | PLOLA        | COR     | AND                             | 0100.0000 | INSCIAL      | RODADOS | HEDIA | NOVEHENTO | PARADO   | DESLIGADO  | FINAL      | Max       |
| 144                                         | CADKA        |         | TESTE CAID /                    | -         | 15/08/2014   | 0,000   | 0.00  | 09:52:23  | 02:54:25 | 02:30:48   | 15/08/2014 | 0         |
|                                             | HRK-<br>5420 | Verde   | TITAN / 2901/2002               | 5.000     | 15/08/2014   | 6,406   | 1,79  | 01:41:20  | 03:34:01 | 18:30:29   | 15/08/2014 | 4         |
| OLAUDINEL CLEBER<br>PERNANDES DOS<br>SANTOS | HTH-<br>7170 | Freto   | FAN /<br>2009/2009              | 822       |              | 0,000   | 0.00  | 00:00:00  | 00:00:00 | 00:00:00   |            | 0         |
|                                             | HTH-<br>7773 | Preto   | PAN /<br>2009/2010              |           |              | 0,000   | 0.00  | 00:00:00  | 00:00:00 | 00:00:00   |            | 0         |
|                                             | NRX-<br>6257 | Laranja | BROZ /<br>2011/2011             | 10.000    |              | 0,000   | 0.00  | 00:00:00  | 00:00:00 | 00:00:00   |            | 0         |
|                                             | NRP-<br>6738 | Branco  | 5AVERIO<br>TREND /<br>2011/2012 | 17228     |              | 0,000   | 0.00  | 00:00:00  | 00:00:00 | 00:00:00   |            | 0.        |
|                                             |              |         |                                 |           |              |         |       |           |          |            |            |           |
|                                             |              |         |                                 |           |              |         |       |           |          |            |            |           |

(Imagem 2)

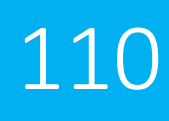

#### Relatório Condutor (Padrão)

Dentro do "Relatório Condutor", podemos colher informações como:

- ✓ Tempo de direção Continua
- Início e Término da jornada
- ✓ Velocidade média
- ✓ Pausas
- ✓ Quantidade de Banguela, etc

Para acessar tal relatório, clique no ícone "*Relatório Condutor (Padrão)*" (*Imagem 1*), feito isso o Logistrack exibirá uma nova aba, onde é possível definir o "*Condutor*" e a "*Data de início e fim*" (*Imagem 2*).

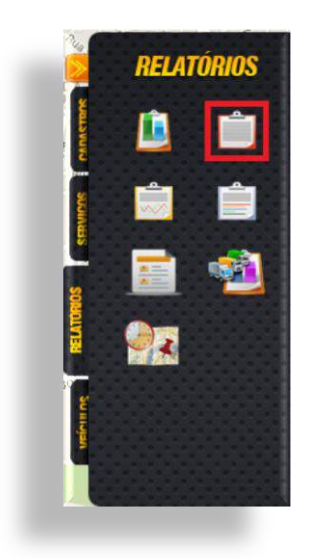

(Imagem 1)

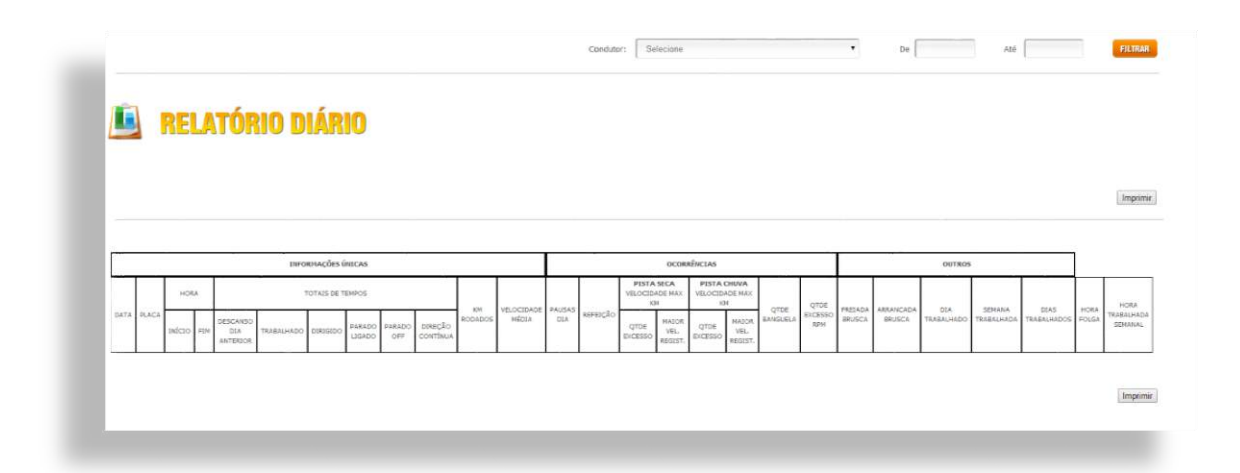

(Imagem 2)

#### Relatório Condutor (Com Gráfico)

Para acessar ao relatório, clique no ícone "*Relatório Condutor* (*Com Gráfico*)" (*Imagem 1*), feito isso o sistema, exibirá uma nova aba, onde é possível selecionar o condutor e o dia desejado, conforme a imagem 2.

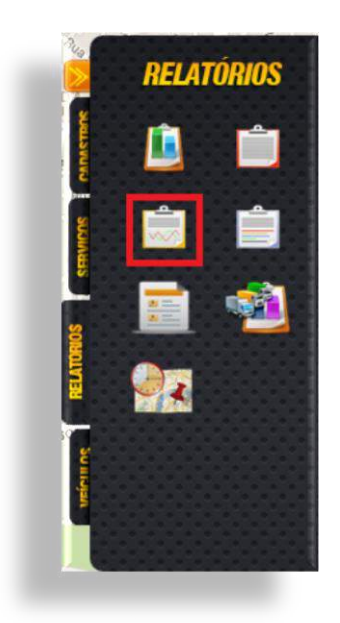

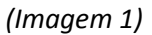

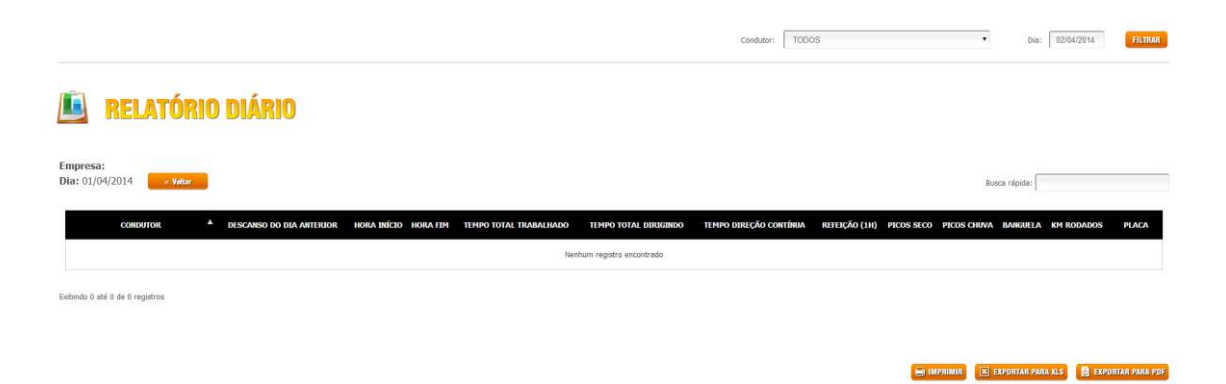

(Imagem 2)

Informações como as listadas abaixo, serão exibidas no relatório:

- ✓ Nome do Condutor
- ✓ Hora de início e fim
- ✓ Tempo total trabalhado
- ✓ Tempo total dirigido
- ✓ Banguela, etc...

#### Relatório Eventos Condutor

Ferramenta que traz representada graficamente, quantidade de eventos por condutor. Para acessar tal relatório, clique no ícone "*Relatório Eventos Condutor*" (*Imagem 1*), feito isso, o sistema abrirá uma nova aba, onde é possível definir o período, condutor e os tipos de eventos que serão exibidos (*Imagem 2*).

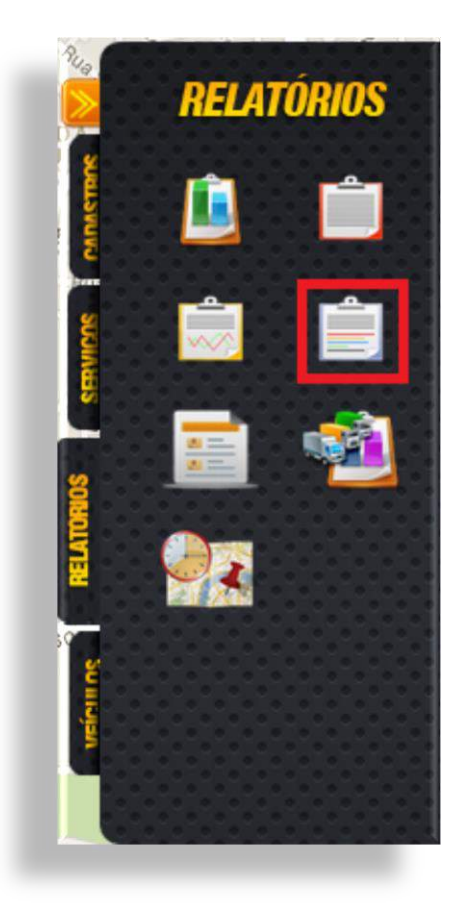

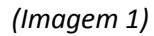

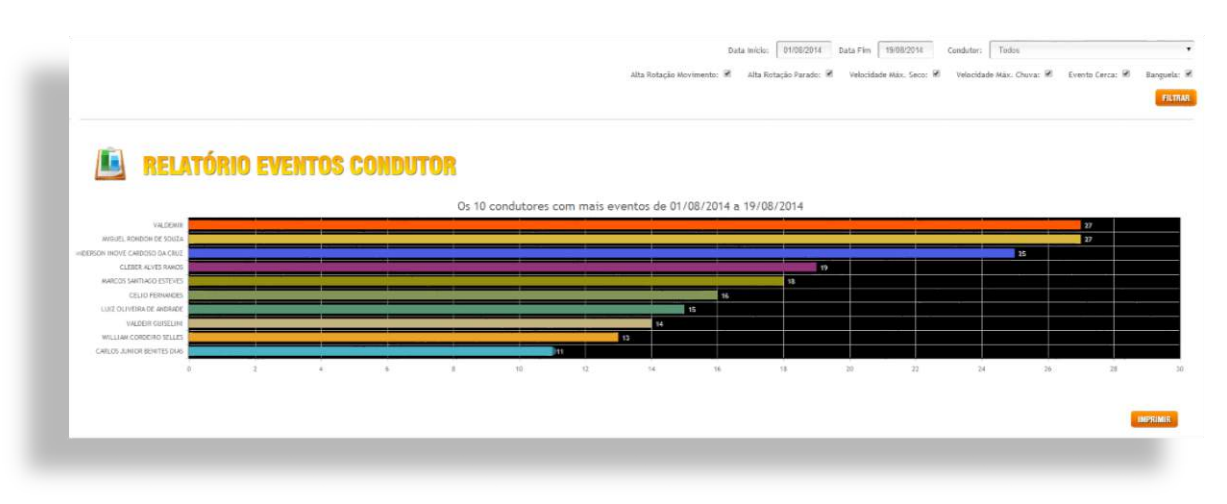

(Imagem 2)

#### Relatório de Veículo

Com o Relatório de Veículo, é possível visualizar, dentro de uma data especifica todos os pontos em que determinado veículo permaneceu parado, em funcionamento ou não, levando em consideração a quantidade de minutos que será pré-estipulada no momento em que o relatório for gerado. Para acessar ao relatório, clique em *"Relatório Veículo"* (*Imagem 1*), fazendo isso o Logistrack, exibirá uma nova aba (*Imagem 2*), onde será necessário preencher a placa do veículo, estipular um tempo (em minutos) em que o mesmo permaneceu parado.

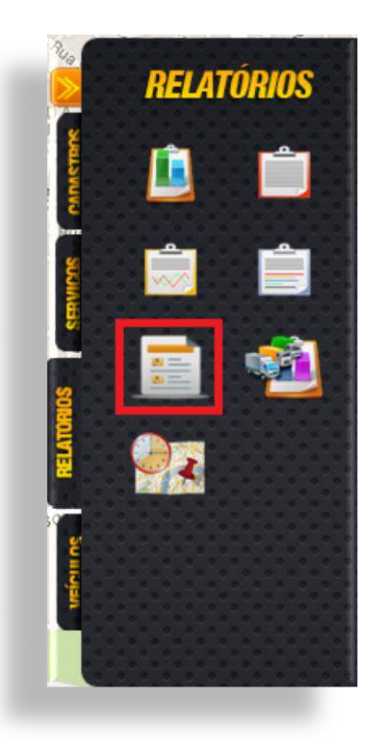

(Imagem 1)

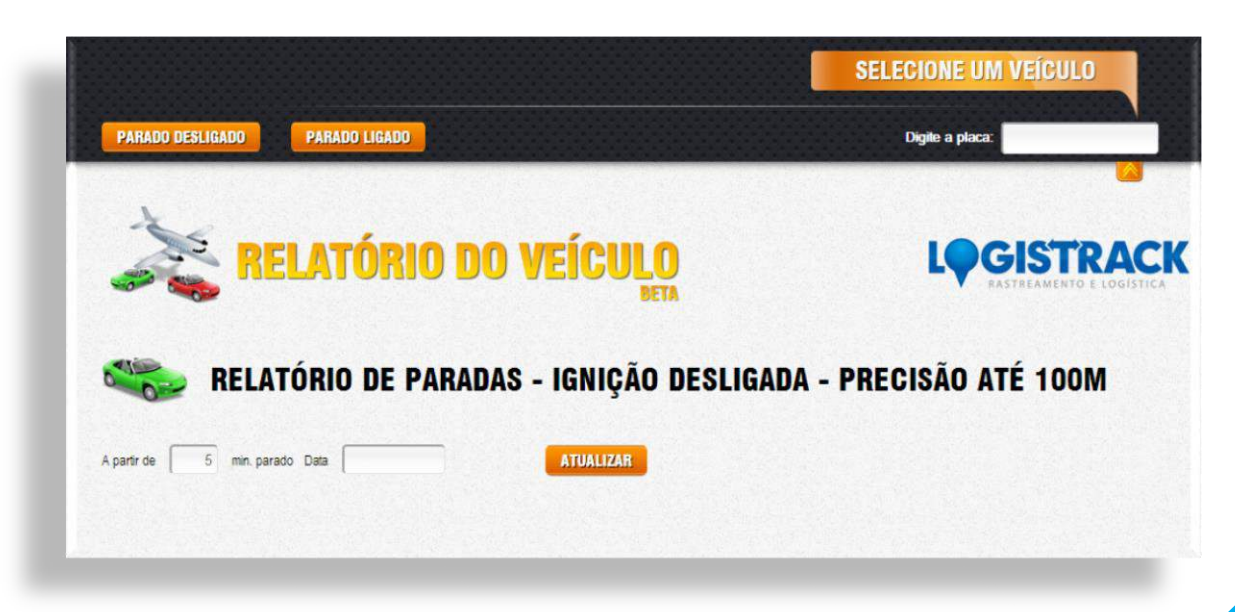

(Imagem 2)

 $11_{2}$ 

Depois de preencher as informações, clique em "Atualizar", fazendo isso o relatório será exibido conforme a imagem abaixo:

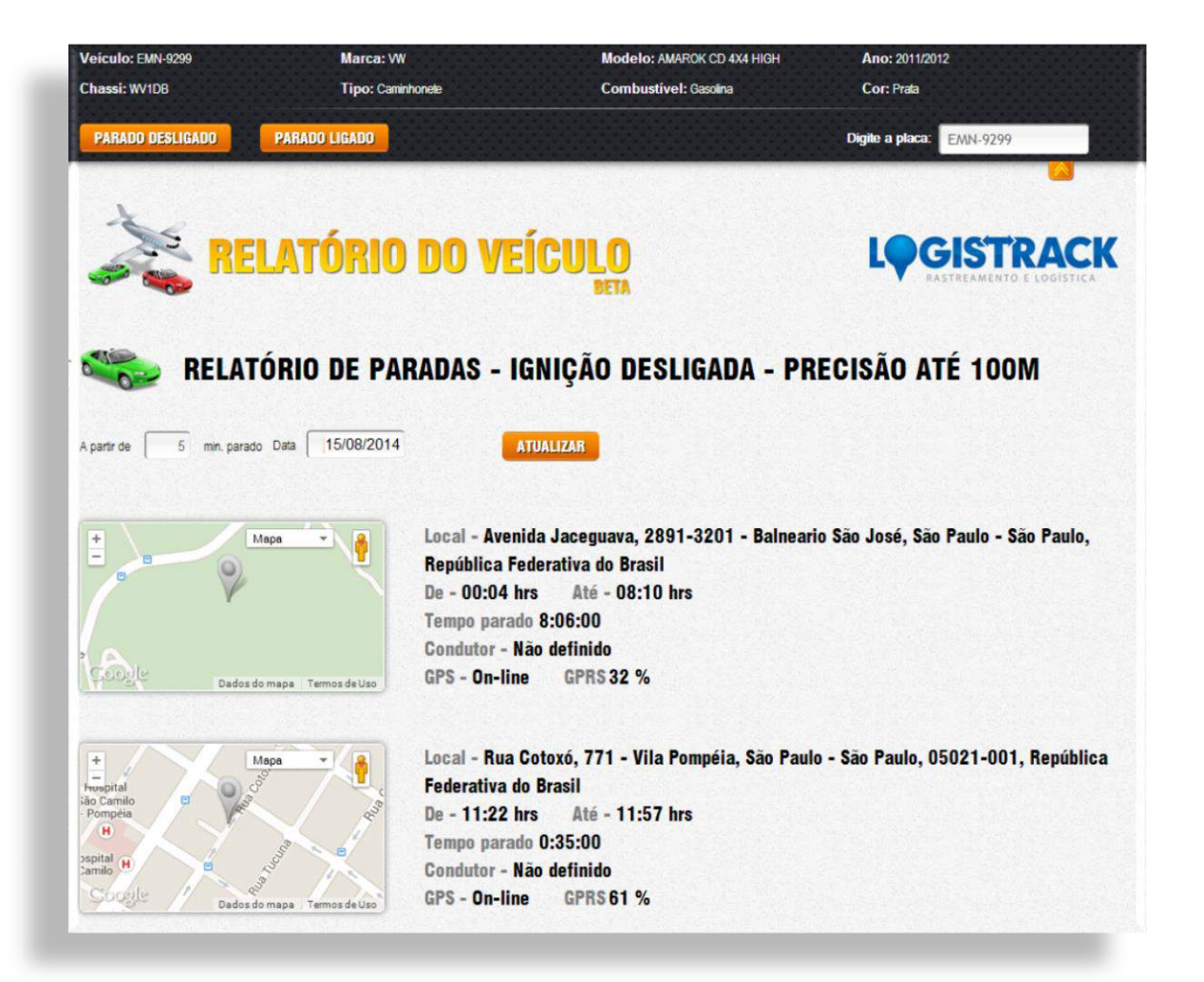

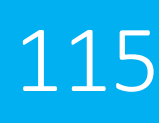

#### Relatório de Roteiros em Curso

Relatório utilizado para a visualização de roteiros inseridos. O mesmo, quando gerado, irá trazer o trajeto já percorrido baseando-se na última localização recebida pelo equipamento e calculando a parcela desse caminho percorrido. Para acessar ao relatório, clique em "*Relatório de Roteiros em Curso*" (*Imagem 1*), feito isso, o Logistrack irá exibir todos os roteiros disponíveis. O segundo passo é clicar em "*Visualizar mais informações do Roteiro*", assim será possível visualizar a progressão por veículo. (*Imagem 2*)

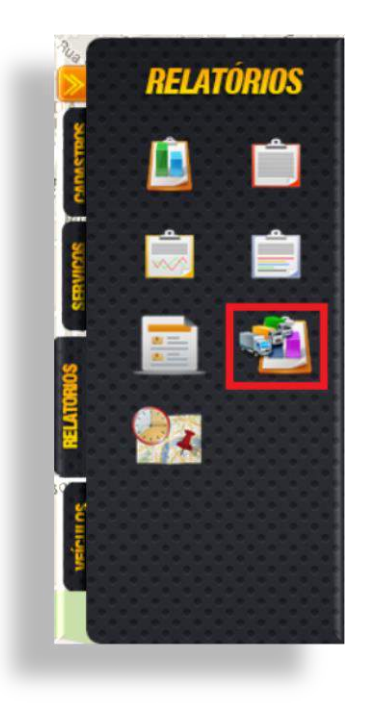

(Imagem 1)

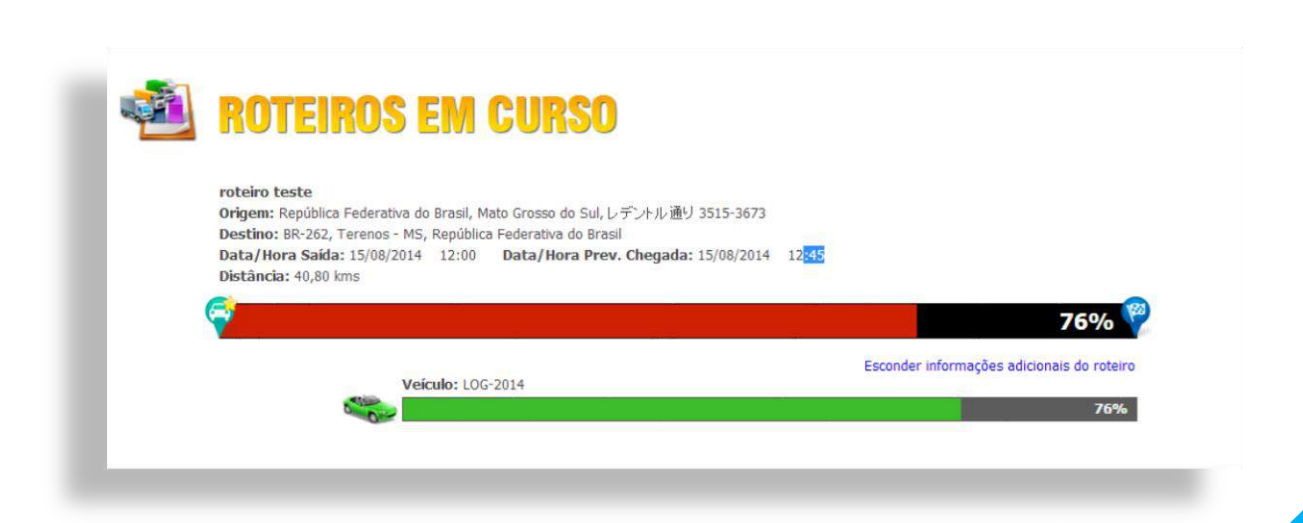

(Imagem 2)

#### Geolocalização por Intervalo

Relatório destinado para a visualização das atividades dos veículos, utilizando uma data especifica e um horário compreendido entre 06 (seis) horas. Tal relatório, ainda conta com a possibilidade de selecionar uma área específica no mapa, ou seja, depois de traçar uma área, o sistema trará todas as atividades ocorridas dentro do que foi demarcado. Para acessar tal relatório, clique em *"Geolocalização por Intervalo"* (*Imagem 1*), feito isso, o Logistrak exibirá uma nova tela (*Imagem 2*), onde será possível selecionar a data, definir o horário, e ainda demarcar os pontos no mapa.

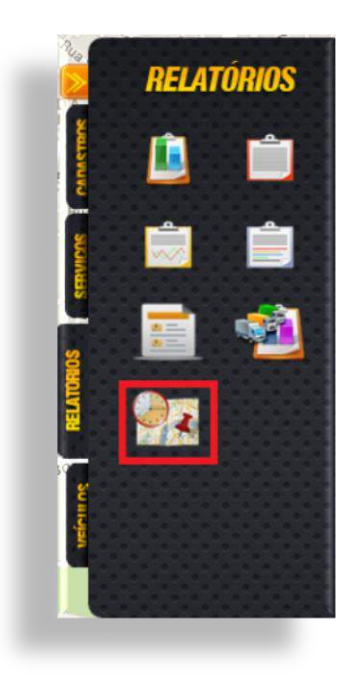

(Imagem 1)

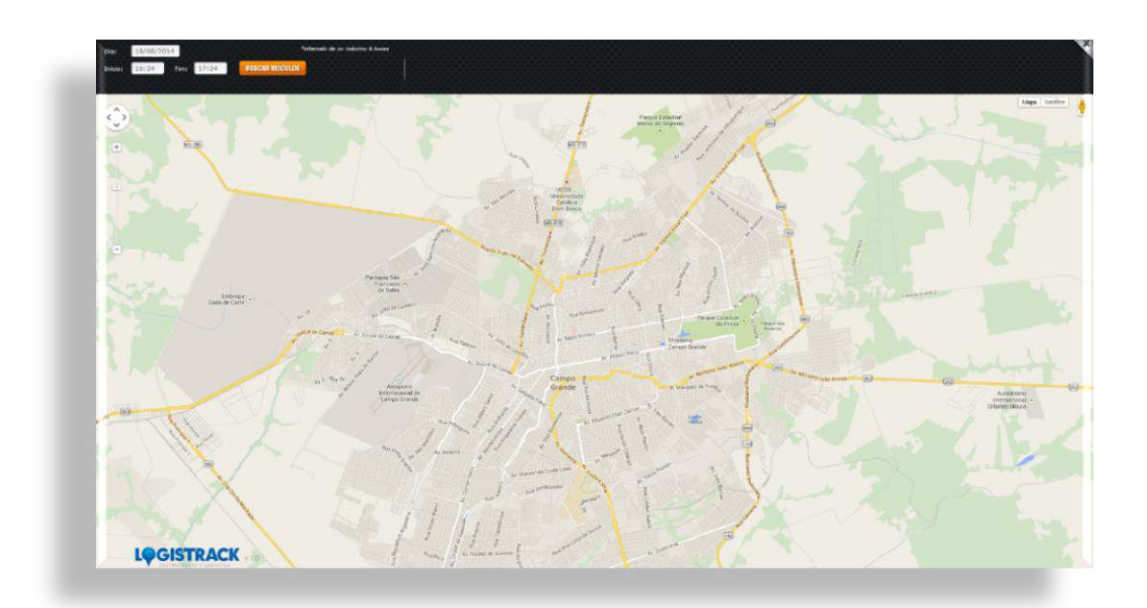

(Imagem 2)

O primeiro passo, é selecionar no mínimo 03 (três) pontos no mapa, a cada, um novo ponto aparecerá, perceba que uma área foi selecionada. Depois preencha a data, horário inicial e final, em seguida clique no botão de *"Buscar Veículos"*. Conforme a imagem abaixo, os veículos que trafegaram dentro da área selecionada, serão listados.

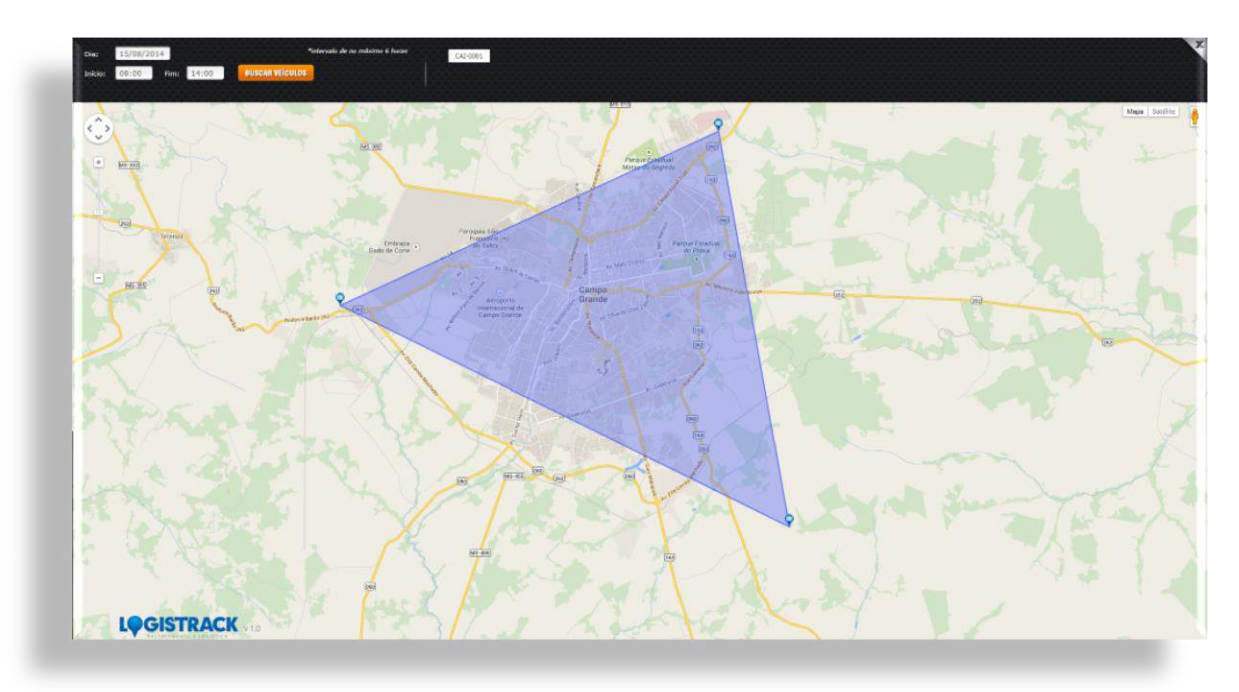

Clicando no botão referente a um determinado veículo, o sistema trará todas as interações do mesmo dentro da data e horário pré-estabelecido, conforme a imagem abaixo:

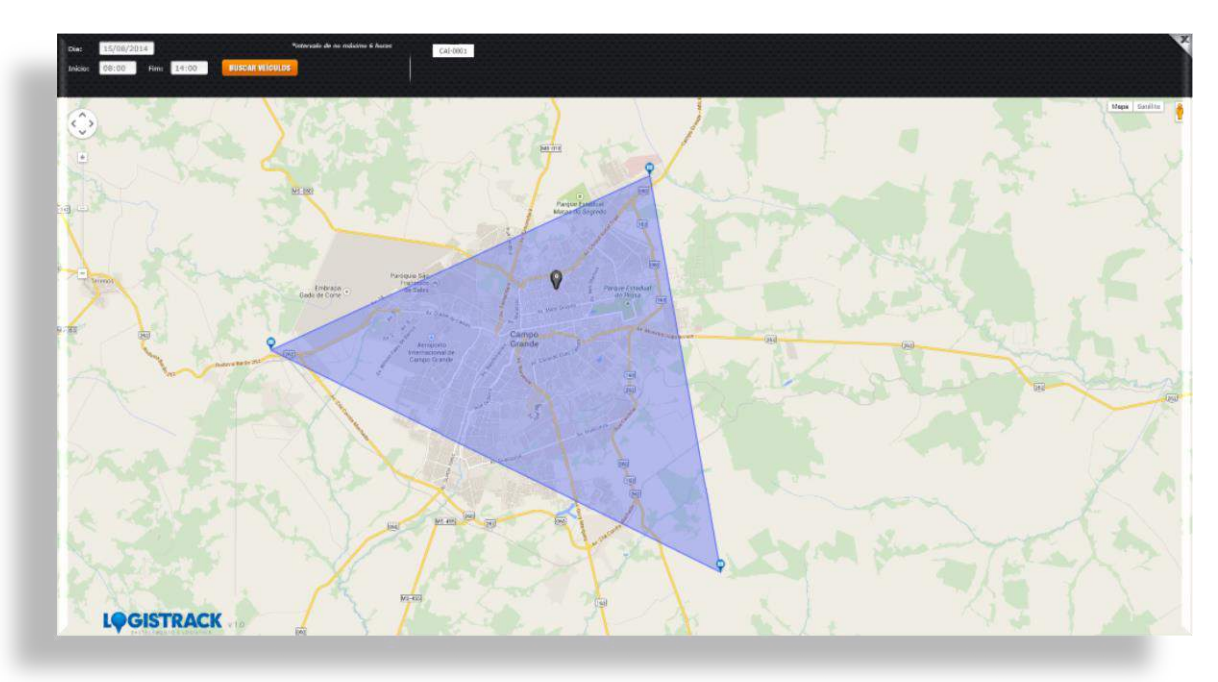

### Dica Importante!

Caso queira saber mais detalhes sobre tal interação, basta apenas clicar sobre o ícone apresentado no mapa, que o mesmo trará informações como velocidade e horímetro.